# ООО «ЦИФРОВЫЕ ДОКУМЕНТЫ»

# Руководство Пользователя по работе с 152DOC

Версия редакции: 1.21.7 Дата редакции: 27.05.2025

Калуга, 2025

| 1. | Автори  | зация                                  | 4   |
|----|---------|----------------------------------------|-----|
| 2. | Регистр | рация                                  | 14  |
| 3. | Работа  | c 152DOC                               | 20  |
| 3  | .1. Дог | кументы                                | 20  |
|    | 3.1.1.  | Мастер заполнения                      | 20  |
|    | 3.1.2.  | Карточка предприятия                   | 21  |
|    | 3.1.3.  | Комплект ОРД                           | 28  |
|    | 3.1.4.  | Комплект документов по применению СКЗИ | 47  |
|    | 3.1.5.  | Форма уведомления                      | 53  |
|    | 3.1.6.  | Конструктор согласий                   | 68  |
|    | 3.1.7.  | Оформление                             | 71  |
| 3  | .2. Hai | ша организация                         | 71  |
|    | 3.2.1.  | Реквизиты                              | 71  |
|    | 3.2.2.  | Собственные ИСПДн                      | 78  |
|    | 3.2.3.  | Субъекты ПДн                           | 98  |
|    | 3.2.4.  | Базы данных                            | 98  |
|    | 3.2.5.  | Помещения                              | 101 |
|    | 3.2.6.  | Филиалы                                | 105 |
| 3  | .3. Op  | г. структура                           | 107 |
|    | 3.3.1.  | Работники                              | 107 |
|    | 3.3.2.  | Группы работников                      | 115 |
|    | 3.3.3.  | Подразделения                          | 118 |
|    | 3.3.4.  | Должности                              | 120 |
|    | 3.3.5.  | Ответственные лица                     | 122 |
| 3  | .4. Юр  | ридические лица                        | 124 |
|    | 3.4.1.  | Контрагенты                            | 124 |
|    | 3.4.2.  | Сторонние ИСПДн                        | 132 |
| 3  | .5. Cep | рвис                                   | 137 |
|    | 3.5.1.  | Cookie                                 | 137 |
|    | 3.5.2.  | WhoIs                                  | 142 |
| 3  | .б. Ака | адемия                                 | 142 |
|    | 3.6.1.  | Видео                                  | 142 |
| 3  | .7. По  | ддержка                                | 143 |
|    | 3.7.1.  | Заявка                                 | 143 |
|    |         |                                        |     |

# Содержание

# Условные обозначения

| Обозначение | Расшифровка                       |
|-------------|-----------------------------------|
| Текст       | Обозначение компонентов           |
|             | интерфейса, требующих активного   |
|             | воздействия Пользователя (кнопки, |
|             | флажки и т.д.)                    |
| Текст       | Обозначение текста блоков         |
|             | «Внимание!» и «Примечание:»       |

## 1. Авторизация

В окне авторизации введите Email и пароль Пользователя и нажмите кнопку Войти (*puc. 1.1*).

Для начала работы с системой дайте согласие на использование сервисом файлов cookie, нажав на кнопку **Принять**.

| 152DOC                                                                                                    | У вас нет учетной записи?                                                                                                    | свяжитесь с отделом продаж |
|----------------------------------------------------------------------------------------------------|----------------------------------------------------------------------------------------------------|----------------------------|
|                                                                                                    | Войти в систему                                                                                                    |                            |
| Автоматизируем                                                                                                    | Введите свои данные                                                                                                    |                            |
| документы по защите                                                                                                    | Email                                                                                                    |                            |
| персональных данных                                                                                                    | Поле обязательно для заполнения                                                                                                    |                            |
|                                                                                                    | Пароль                                                                                                    | o                          |
| 7                                                                                                    | Поле обязательно для заполнения                                                                                                    |                            |
| O llate                                                                                                    | Войти                                                                                                    |                            |
| O Contraction of the second second seco | Возникли проблемы со входом?                                                                                                    |                            |
|                                                                                                    | Отправьте письмо на почту support@152doc.ru                                                                                                    |                            |
|                                                                                                    | Для защищенного подключения к личному кабинету,<br>необходимо ознакомиться с инструкцией                                                                                                    |                            |
|                                                                                                    |                                                                                                    |                            |
|                                                                                                    | Продолжая использовать наш сайт, вы даете согласие на обработку файлов соокіе и пользовательских данных в<br>целях функционирования сайта, проведения ретаргетинга и проведения статистических исследований и обхоров.<br>Если вы не хотите, чтобы ваши данные обрабатывались, покиньте сайт. | ъ                          |
|                                                                                                    |                                                                                                    |                            |

Puc. 1.1

Если ввести не валидные данные, то будет отображена ошибка «Неверное имя пользователя или пароль» (*рис. 1.2*).

| Войти в систему                                                             |  |  |  |  |  |
|-----------------------------------------------------------------------------|--|--|--|--|--|
| Введите свои данные                                                         |  |  |  |  |  |
| 1 неверное имя пользователя или пароль                                      |  |  |  |  |  |
| Email                                                                       |  |  |  |  |  |
| Пароль                                                                      |  |  |  |  |  |
| Войти                                                                       |  |  |  |  |  |
| Возникли проблемы со входом?<br>Отправьте письмо на почту support@152doc.ru |  |  |  |  |  |

*Puc.* 1.2

Если у Пользователя возникли проблемы со входом, необходимо отправить письмо с подробным описанием проблемы на почту support@152doc.ru.

Для защищенного подключения к личному кабинету, необходимо ознакомиться с инструкцией по ссылке, указанной на странице.

В случае ввода валидных данных будет осуществлен переход на страницу сервиса. При открытии страницы Пользователь увидит приветственные окна.

После первого входа в систему Пользователю необходимо ввести ФИО контактного лица (*puc. 1.3*). Сохранить ФИО контактного лица можно, нажав на кнопку **Продолжить** или по кнопке **Enter**.

| H      | 152DOC                      | « | Мастер заполи<br>Документы - Масте                       | нения                                                                                                    |  |  |
|--------|-----------------------------|---|----------------------------------------------------------|----------------------------------------------------------------------------------------------------|--|--|
| 🗐 док  | сументы                     | × | Комплект ОРД                                             |                                                                                                    |  |  |
| • Mac  | стер заполнения<br>ормление |   | Комплект ОРД (ор<br>обработки и защи<br>системах персона |                                                                                                    |  |  |
| 🏦 наш  | иа организация              | > |                                                          |                                                                                                    |  |  |
| 🏩 Opr. | структура                   | > |                                                          | Добро пожаловать                                                                                                    |  |  |
| 💼 Юри  | идические лица              | > |                                                          | в сервис 152DOC!                                                                                                    |  |  |
| 🚯 Cep  | ЭВИС                        | > | Комплект доку                                            | Для взаимодействия с поддержкой, просьба указать ваше ФИО, после этого вы<br>сможете завершить регистрацию в сервисе |  |  |
| 🍷 Акад | демия                       | > | Определяет поря,                                         | ФИО*                                                                                                    |  |  |
| 🖳 Под  | цержка                      | > | передачи по кана<br>информации с огр<br>содержащей свед  |                                                                                                    |  |  |
|        | _                           |   |                                                          | Продолжить                                                                                                    |  |  |
| 1      |                             |   |                                                          |                                                                                                    |  |  |

Puc. 1.3

Если в приветственном окне Пользователь нажмет на кнопку **Больше не** показывать при входе, то данное окно больше не будет показываться Пользователю при авторизации в системе и Пользователь увидит страницу Документы/Мастер заполнения (*puc. 1.4*).

Если в приветственном окне Пользователь нажмет на кнопку закрытия окна, то форма закроется, и Пользователь увидит страницу Документы/Мастер заполнения (*puc. 1.4*). Данное окно продолжит показываться Пользователю при авторизации в системе.

Также для Пользователей с «Расширенным» тарифом на каждой странице 152DOC доступен онлайн-консультант, в котором можно задать интересующий вопрос специалисту.

У пользователей с тарифом «Стандарт» онлайн-консультанта нет.

В разделе <u>Реквизиты</u> есть блок «Полное наименование организации», который содержит склонения по падежам наименования организации. Убедитесь, что полное наименование организации имеет корректное склонение. Отредактируйте запись, если обнаружите неправильное склонение.

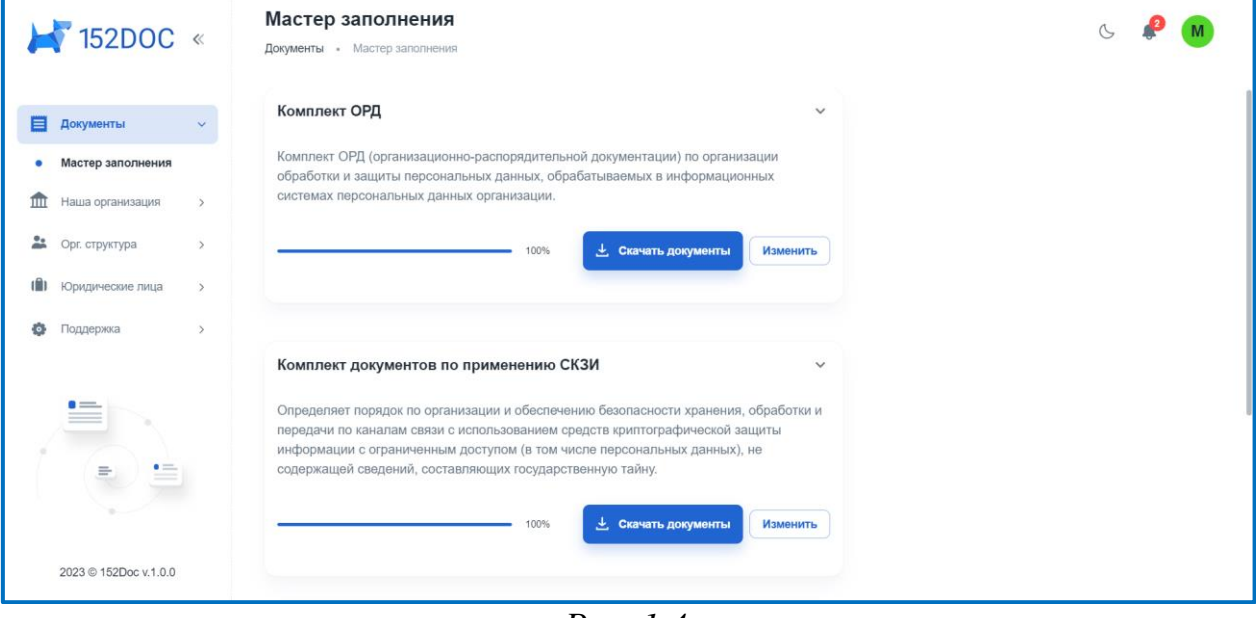

Puc. 1.4

Для выхода из системы или смены Пользователя в правом верхнем углу окна нажмите на **иконку профиля** и в выпадающем меню нажмите **Выход**. Для загрузки файла с руководством пользователя нажмите **Инструкция**. Для загрузки файла ГОСТ шифрования нажмите на **ГОСТ шифрование**. Для того, чтобы ознакомиться с лицензионным соглашением нажмите на **Соглашение**. Для того, чтобы вновь увидеть приветственные окна нажмите на **Чек лист** (*рис.* 1.5.).

| 6               |
|-----------------|
| Профиль         |
| Инструкция      |
| ГОСТ шифрование |
| Соглашение      |
| Чек лист        |
| Выход           |

*Puc.* 1.5

Для того, чтобы редактировать данные о Пользователе необходимо в выпадающем меню нажать на кнопку **Профиль**. Страница Профиль состоит из трех вкладок: Профиль, Настройки и Безопасность. Во вкладке Профиль отражается следующая информация (*puc. 1.6*):

| ₩ 152DOC «                                           | Редактирование профиля         |                                                    | & 🤌 重                |
|------------------------------------------------------|--------------------------------|----------------------------------------------------|----------------------|
| 🗐 Документы >                                        | Профиль Настройки Безопасность |                                                    |                      |
| 🚉 Орг. структура >                                   |                                | OIDH*                                              | Обновить данные      |
| <ul> <li>Юридические лица</li> <li>Сервис</li> </ul> | Продлить                       | Тип оператора<br>Юридическое лицо -                | Роль<br>Клиент •     |
| <b>Р</b> Поддержка >                                 |                                | Компания, краткое наименование *                   | Тариф*<br>Стандарт т |
|                                                      |                                | ФИО, контактное лицо<br>Опланено до*<br>26.08.2024 | Телефон              |
| 2024 © 152Doc 1.12.1a6                               |                                |                                                    | Сохранить Отмена     |

Puc. 1.6

Данная вкладка содержит следующие поля: — ОГРН (недоступно для редактирования);

- Тип оператора;
- Компания, краткое наименование (недоступно для редактирования);
- ФИО, контактное лицо;
- Телефон;
- Тариф (недоступно для редактирования);
- Оплачено до (недоступно для редактирования).

Если какие-то данные о Пользователе обновились, необходимо нажать на кнопку Обновить данные.

Когда до окончания срока действия лицензии остается меньше 30 дней Пользователю становится доступна кнопка **Продлить**, которая позволяет отправить заявку на продление лицензии.

Вкладка Настройки выглядит следующим образом (рис. 1.7):

| ₩ 152DOC «              | Редактирование профиля                                                                                                    | 6 | a ( | F |
|-------------------------|----------------------------------------------------------------------------------------------------|---|-----|---|
| Документы >             | Профиль Настройки Безопасность                                                                                             |   |     |   |
| Наша организация >      | соглашения                                                                                                    |   |     |   |
| 🚉 Орг. структура >      | пицензионное соглашение                                                                                                    |   |     |   |
| () Юридические лица >   | Согласие на обработту персональных данных                                                                                  |   |     |   |
| Сервис >                | 🛑 Правила Поддержжи                                                                                                    |   |     |   |
| 🍨 Академия >            | уведомления                                                                                                    |   |     |   |
| 📕 Поддержка 🔸           | <ul> <li>Уведомлять об окончании срока действия лицензии</li> <li>Уведомлять о техническом обслуживании сервиса</li> </ul> |   |     |   |
|                         | пользовательские  Отображать окно приветствия при входе  Отображать окно приветствия при входе  Отмена  Отмена             |   |     |   |
| 2024 © 152Doc 1.15 0a23 |                                                                                                    |   |     |   |

*Puc.* 1.7

Она состоит из Соглашений, с которыми Пользователь соглашается при регистрации:

- Лицензионное соглашение;
- Согласие на обработку персональных данных;
- Правила Поддержки.

Если Пользователь изменяет положение переключателя, то после сохранения всплывет окно, которое приведет к выходу из системы (*puc. 1.8*):

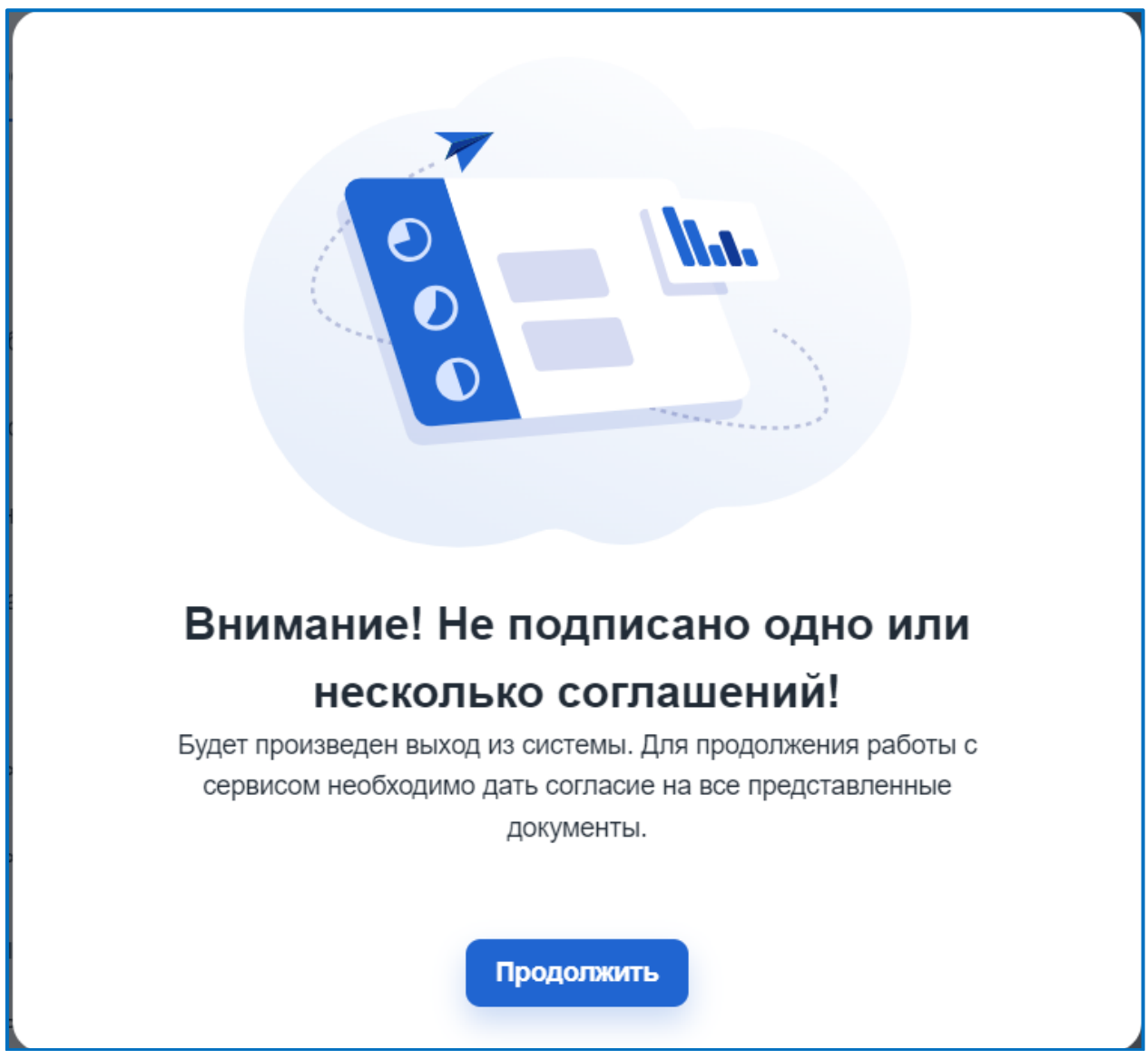

Puc. 1.8

При следующей авторизации всплывет окно (*puc. 1.9*), в котором необходимо проставить флажки для того, чтобы дать согласие на все представленные документы.

| Внимание! Не подписано одно или несколько соглашений!                                        |  |  |  |  |  |
|----------------------------------------------------------------------------------------------|--|--|--|--|--|
| Для продолжения работы с сервисом, необходимо дать согласие на все представленные документы. |  |  |  |  |  |
| <ul> <li>Лицензионное соглашение</li> </ul>                                                  |  |  |  |  |  |
| Согласие на обработку ПДн                                                                    |  |  |  |  |  |
| Правила Поддержки                                                                            |  |  |  |  |  |
| Продолжить                                                                                   |  |  |  |  |  |

Puc. 1.9

В системе возможно получение двух видов уведомлений:

— Об окончании срока действии лицензии;

— О техническом обслуживании сервиса.

Также в системе можно выбрать отображать ли окно приветствия при входе.

Для того, чтобы получать соответствующие уведомления на указанный в Профиле email, необходимо изменить состояние переключателя во включенное положение и нажать на кнопку **Сохранить** или **Отмена**.

Вкладка Безопасность выглядит следующим образом (рис. 1.10):

| ₩ 152DOC            | « | Редактирование профиля                |                 | L 🧍 🚺                        |
|---------------------|---|---------------------------------------|-----------------|------------------------------|
| 🗐 Документы         | > | Профиль Настройки <b>Безопасность</b> |                 |                              |
| Наша организация    | > |                                       |                 |                              |
| 🚨 Орг. структура    | > |                                       | Email*          | Подтвердить почту            |
| () Юридические лица | > |                                       |                 |                              |
| 🚱 Сервис            | > | Активный                              | Пароль От 💿     | Подтвердить пароль           |
| Ф Академия          | > |                                       | Обновить данные | Сбросить пароль              |
| 📕 Поддержка         | > |                                       |                 |                              |
|                     |   |                                       |                 | Налиците нам, мы онлайн југо |

Puc. 1.10

Данная вкладка содержит следующие поля:

— Email;

— Пароль;

— Подтвердить пароль.

Изменение пароля для Пользователя происходит в этой вкладке. В системе есть возможность сгенерировать пароль случайным образом.

При первом входе в систему Пользователю придет письмо на Email, указанный в качестве логина для подтверждения почты. Необходимо перейти по ссылке, указанной в сообщении для верификации почты.

Если Пользователь редактирует Email, указанный в Профиле, то необходимо заново подтвердить почту. Для этого необходимо нажать на кнопку **Подтвердить почту**. После этого Пользователь получит сообщение ссылкой, по которой необходимо перейти для успешной верификации почты.

Если Пользователь хочет сбросить пароль, то необходимо нажать на кнопку **Сбросить пароль**. После этого Пользователю придут новые сведения о пароле на почту, указанную в Профиле.

Обратите внимание, кнопка Сбросить пароль активна только для подтвержденных email!

В случае успешной верификации Пользователь увидит такую страницу (*puc.* 1.11):

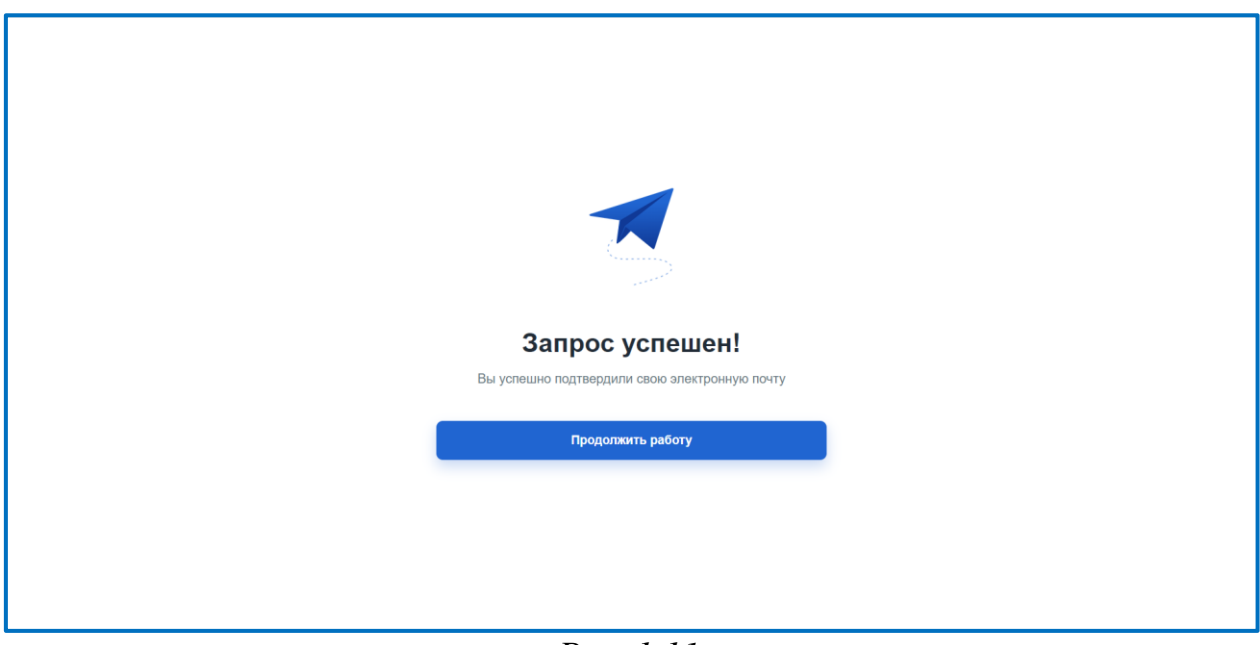

Puc. 1.11

Для продолжения работы необходимо нажать на кнопку **Продолжить работу**, после чего откроется страница Мастер заполнения (*puc. 1.4*).

Для того, чтобы сменить светлую тему системы на темную необходимо нажать на иконку смены темы (*puc. 1.12*).

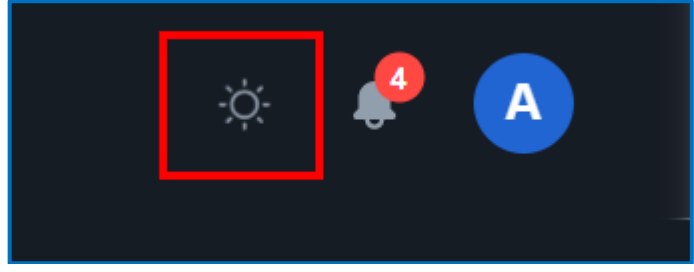

Puc. 1.12

Для того, чтобы посмотреть уведомления необходимо нажать на **иконку** Колокольчик (*puc. 1.13*). Цифра, находящаяся в правом верхнем углу иконки, показывает количество непрочитанных уведомлений. Для того, чтобы отметить уведомление как прочитанное в выпадающем меню необходимо нажать на соответствующее уведомление.

|                         | G 🤌 🗛                                            |
|-------------------------|--------------------------------------------------|
| <b>Уведо</b><br>У вас 4 | мления<br>непрочитанных сообщения                |
| НОВЫЕ                   |                                                  |
| 0                       | Успешно<br>Текст уведомления<br>• 02 апр.        |
|                         | Предупреждение<br>Текст уведомления<br>• 02 апр. |
| 0                       | Ошибка<br>Текст уведомления<br>• 02 апр.         |
| 0                       | Инфо<br>Тестовый текст уведомления<br>• 02 апр.  |
| прочит                  | АННЫЕ                                            |
|                         |                                                  |

Puc. 1.13

## 2. Регистрация

Для регистрации нового Пользователя в системе необходимо **связаться с отделом продаж**, который выдаст ссылки для регистрации (*puc. 2.1*).

| 152DOC                                                       | У вас нет учетной записи? <mark>свяжите</mark>                                                                                                    | сь с отделом продаж |
|--------------------------------------------------------------|----------------------------------------------------------------------------------------------------|---------------------|
|                                                              | Войти в систему                                                                                                    |                     |
| Автоматизируем<br>документы по защите<br>персональных данных | Введите свои данные<br>Еmail<br>Поле обязательно для заполнения                                                                                                    |                     |
| 0      .                                                     | Поле обязательно для заполнения<br>Войти                                                                                                    |                     |
|                                                              | Возникли проблемы со входом?<br>Отправьте письмо на почту support@152doc.ru<br>Для защищенного подключения к личному кабинету,<br>необходимо ознакомиться с <u>инструкцией</u>                                                                                                    |                     |
|                                                              | Продолжая использовать наш сайт, вы даете согласие на обработку файлов сооке и пользовательских данных в<br>целях функционирования сайта, проведения регаритетина и проведения статистических исследований и обзоров.<br>Если вы не хотите, чтобы ваши данные обрабатывались, покиньте сайт. |                     |

*Puc.* 2.1

Для начала работы с системой дайте согласие на использование сервисом файлов cookie, нажав на кнопку **Принять**.

Страница регистрации для Пользователей содержит следующие обязательные для заполнения поля (*puc. 2.2*):

- Телефон для связи;
- ОГРН;
- Email;
- Компания, полное наименование;
- Компания, краткое наименование;
- Тип оператора;
- Тариф;
- Пароль;
- Подтвердить пароль.

Обратите внимание, что поля «ОГРН», «Компания, полное наименование», «Компания, краткое наименование», «Тип оператора» и «Тариф» доступны для редактирования только на этапе регистрации. В дальнейшем редактировать значения этих полей может только администратор.

| 152DOC                         | Регистрация                                                                                                    | У вас уже есть учетная запись? Войти |
|--------------------------------|----------------------------------------------------------------------------------------------------|--------------------------------------|
|                                | Заявка на подключение будет отправлена менеджеру                                                                                                    |                                      |
|                                | Телефон для связи * ОГРН *                                                                                                    |                                      |
|                                | Email*                                                                                                    |                                      |
| Подготовка<br>документов проще | Компания, попное наименование *                                                                                                    |                                      |
| вместе с 152DOC                | Компания, краткое наименование *                                                                                                    |                                      |
|                                | Тип оператора * • Тариф * •                                                                                                    |                                      |
|                                | Паропь.* От О                                                                                                    |                                      |
|                                | Я не робот<br>Нажмите, чтобы продолжить<br>SmartCaptCrib by Yandex Cloud                                                                                                    |                                      |
|                                | Регистрация                                                                                                    |                                      |
|                                | Репистрируясь, Я солгавшаюсь с условиями Лицензионного солгашения и<br>передоставляю Согласии: на обработку персональных, Я<br>ознажомлен с Политичий минимензинальности, и Политикой обработки<br>персональных, данных. |                                      |

*Puc. 2.2* 

В системе предусмотрена автоматическая генерация пароля.

Поле «Тип оператора» определяется автоматически. Возможны следующие значения:

- Государственный орган;
- Индивидуальный предприниматель;
- Муниципальный орган;
- Юридическое лицо;
- Нотариус;
- Самозанятый.

Обратите внимание, если в поле «Тип оператора» стоит значение муниципальный или государственный орган, то в поле «Наименование персонала в документах» автоматически ставится значение «сотрудник». Если в поле «Тип оператора» стоит значение индивидуальный предприниматель или юридическое лицо, то в поле «Наименование персонала в документах» автоматически ставится значение «работник». Изменить значение поля «Наименование персонала в документах» можно вручную в разделе <u>Реквизиты</u>.

Обратите внимание, При регистрации в качестве оператора «Нотариус» и «Самозанятый» необходимо указывать ИНН, данные автоматически не заполняются.

Поле «Тариф» содержит три значения:

- Расширенный;
- Стандарт;
- Эксперт.

Одним из отличий тарифа «Расширенный» является консультация документалистов по заполнению шагов в онлайн чате. Общение осуществляется при помощи Jivo, специальной платформы для связи с клиентами. Данный чат-бот позволяет быстро получить консультацию от сотрудников сервиса 152doc.

Если лицензия у Пользователя закончилась, то чат-бот Jivo не доступен.

Для начала работы с чат-ботом Jivo просто начните диалог в всплывающем окне (*puc. 2.3*).

| $\otimes$ | <b>Дмитрий</b><br>Консультант |                               |
|-----------|-------------------------------|-------------------------------|
|           |                               | Бизнес-мессенджер <b>)і∨о</b> |
|           |                               |                               |
|           | Дмитрий                       |                               |
|           | Здравствуйт<br>мочь? 👏        | е! Чем могу по-<br>9:47       |
|           |                               | Здравствуйте!                 |
|           |                               | Мне нужна помощь              |
|           | В                             | ы можете мне помочь?          |
|           | Введите сообщение             |                               |
|           | . U 😳                         |                               |

Puc. 2.3

После ввода валидного ОГРН система автоматически заполнит полное, краткое наименование организации и тип оператора в соответствующие поля. Для регистрации нового пользователя необходимо заполнить все поля в форме, указать флажок «Я не робот» и нажать на кнопку Регистрация.

Регистрируясь, Пользователь соглашается с условиями Политики обработки персональных данных (*puc. 2.4*), Политики Конфиденциальности (*puc. 2.5*), Лицензионного соглашения (*puc. 2.6*) и предоставляет Согласие на обработку персональных данных (*puc. 2.7*). Ознакомится с полным текстом данных условий можно нажав на кнопку **Политика обработки** 

# персональных данных, Лицензионное соглашение, Политика Конфиденциальности или Согласие на обработку персональных данных.

Политика в отношении обработки персональных данных в ООО «Цифровые документы»

#### 1. Общие положения

1.1. Настоящий документ определяет Политику Общество с ограниченной ответственностью «Цифровые документы» (далее – ООО «Цифровые документы») в отношении обработки персональных данных (далее – Политика).

1.2. В настоящей Политике используются термины и определения, приведенные в таблице 1.Иные термины, применяемые в настоящей Политике, используются в значениях, определенных законодательством Российской Федерации иными нормативными правовыми актами, национальными стандартами в области обработки и защиты персональных данных.

Таблица 1 – Перечень терминов и определений

Закрыть

| Термин                 | Определение                                    | Источник               |
|------------------------|------------------------------------------------|------------------------|
| Автоматизированная     | Обработка персональных данных с помощью        | Федеральный закон от   |
| обработка персональных | средств вычислительной техники                 | 27.06.2006 № 152-ФЗ «О |
| данных                 |                                                | персональных данных»   |
| Блокирование           | Временное прекращение обработки персональных   | Федеральный закон от   |
| персональных данных    | данных (за исключением случаев, если обработка | 27.06.2006 № 152-ФЗ «О |
|                        | необходима для уточнения персональных данных   | персональных данных»   |
| Информационная система | Совокупность содержащихся в базах данных       | Федеральный закон от   |
| персональных данных    | персональных данных и обеспечивающих их        | 27.06.2006 № 152-ФЗ «О |
|                        | обработку информационных технологий и          | персональных данных»   |
|                        | технических средств                            |                        |
| Обезличивание          | Действия, в результате которых становится      | Федеральный закон от   |

Puc. 2.4

#### Политика конфиденциальности и защиты информации.

Оставляя данные на сайте, Вы соглашаетесь с Политикой конфиденциальности и защиты информации.

#### Защита данных

Администрация сайта https://152doc.ru/ (далее Сайт) не может передать или раскрыть информацию, предоставленную пользователем (далее Пользователь) при регистрации и использовании функций сайта третьим лицам, кроме случаев, описанных законодательством страны, на территории которой пользователь ведет свою деятельность.

#### Получение персональной информации

Для коммуникации на сайте пользователь обязан внести некоторую персональную информацию. Для проверки предоставленных данных, сайт оставляет за собой право потребовать доказательства идентичности в онлайн или офлайн режимах.

#### Использование персональной информации

Сайт использует личную информацию Пользователя для обслуживания и для улучшения качества предоставляемых услуг. Часть персональной информации может быть предоставлена банку или платежной системе, в случае, если предоставление этой информации обусловлено процедурой перевода средств платежной системе, услугами которой Пользователь желает воспользоваться. Сайт прилагает все усилия для

Закрыть

### Puc. 2.5

## ЛИЦЕНЗИОННОЕ СОГЛАШЕНИЕ

с конечным пользователем

#### ВАЖНО — ПРОЧЕСТЬ ВНИМАТЕЛЬНО

Программный продукт 152DOC является представленной в объективной форме совокупностью данных и команд – программой для ЭВМ, размещенной в сети Интернет по адресу: http://152doc.ru/ (далее - сервис).

Настоящее лицензионное соглашение с конечным пользователем (далее - соглашение) представляет собой юридическое соглашение между Обществом с ограниченной ответственностью «Цифровые документы» и Вами - пользователем сайта http://152doc.ru/ электронного вэб-сервиса 152DOC (далее - пользователь), предназначенного для регистрации пользователя в качестве оператора персональных данных и подготовки им пакета документов, регламентирующего обработку персональных данных, ввода организационно-распорядительной документации в действие, получения консультационной поддержки.

Сервис 152DOC является собственностью Общества с ограниченной ответственностью «ЦИФРОВЫЕ ДОКУМЕНТЫ» (ОГРН 1214000009288, св-во о государственной регистрации программы для ЭВМ № 2022669187. Дата государственной регистрации в Реестре программ для ЭВМ 18.10.2022) (далее - правообладатель) и предоставляется на нижеприведенных условиях.

Получая доступ или иным образом используя сервис, пользователь соглашается придерживаться условий настоящего соглашения, которое имеет приоритет над любым другим документом и регулирует использование пользователем сервиса.

Закрыть

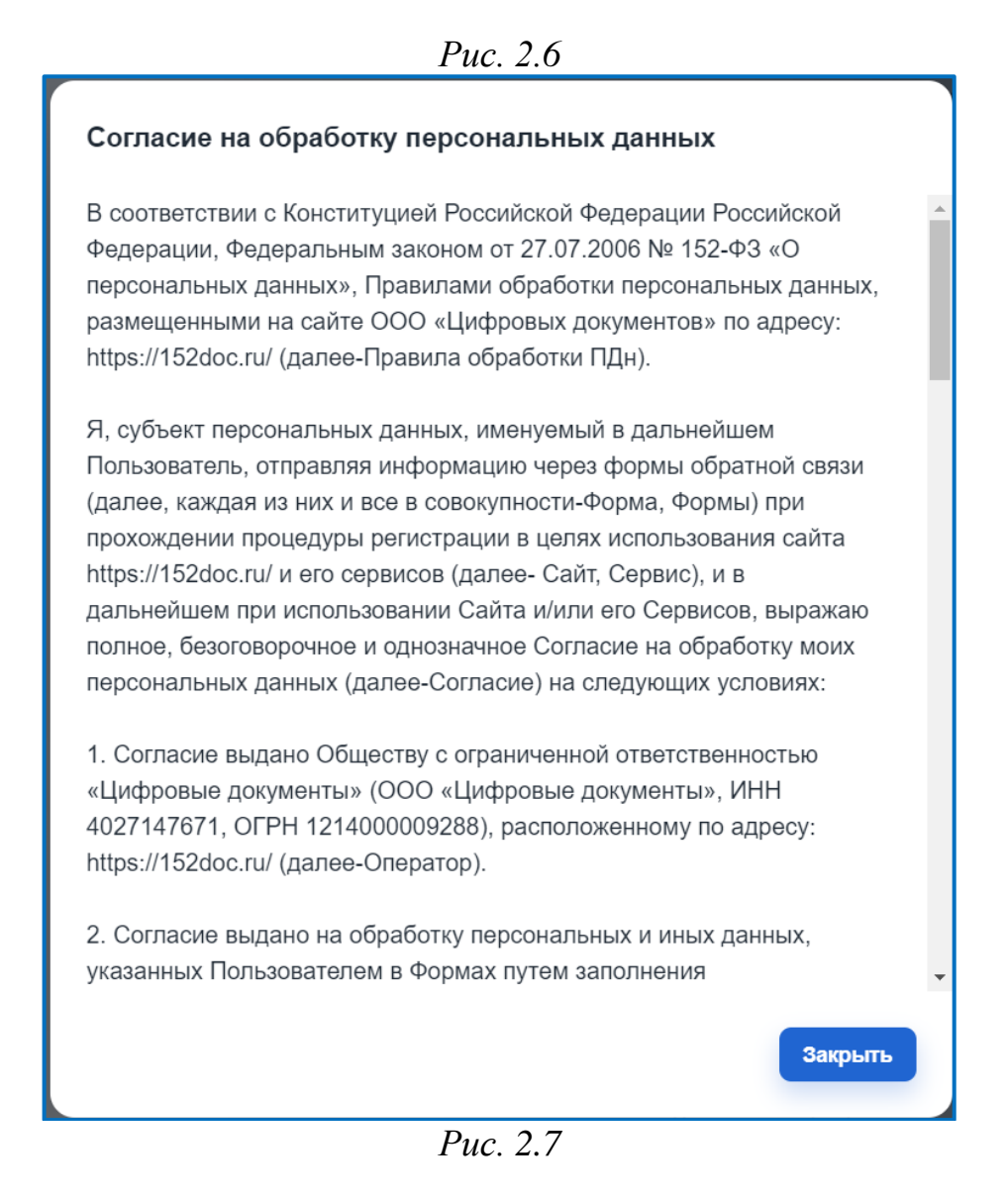

После регистрации Пользователя заявка на подключение будет отправлена менеджеру. Пользователя перенаправят на страницу авторизации (*puc. 1.1*), где необходимо ввести корректные данные для успешного входа в систему после того как менеджер одобрит заявку.

В разделе <u>Реквизиты</u> есть блок «Полное наименование организации», который содержит склонения по падежам наименования организации. Убедитесь, что полное наименование организации имеет корректное склонение. Отредактируйте запись, если обнаружите неправильное склонение.

## 3. Работа с 152DOC

## 3.1. Документы

## 3.1.1. Мастер заполнения

После успешной авторизации в системе пользователь переходит на страницу Документы/Мастер заполнения (*puc. 3.1.1.1*)

| ₩ 152DOC                                                  | « | Мастер заполнения<br>документы • Мастер заполнения                                                                                                    | G 🥐 🕅                        |
|-----------------------------------------------------------|---|----------------------------------------------------------------------------------------------------|------------------------------|
| Документы                                                 | ~ | Карточка предприятия ~                                                                                                    |                              |
| <ul> <li>Мастер заполнения</li> <li>Оформление</li> </ul> |   | Неофициальный документ, в котором указаны основные сведения о компании. Разместить<br>карточку организации можно на сайте компании либо хранить в электронном виде и<br>отправлять контрагентам по запросу. |                              |
| Наша организация                                          | > | 83% 🛃 Скачать документы Заполнить                                                                                                    |                              |
| 🚉 Орг. структура                                          | > |                                                                                                    |                              |
| (🗎) Юридические лица                                      | > |                                                                                                    |                              |
| 🚱 Сервис                                                  | > | Комплект ОРД ~                                                                                                    |                              |
| Ф Академия                                                | > | Комплект ОРД (организационно-распорядительной документации) по организации                                                                                                    |                              |
| 📃 Поддержка                                               | > | оораоотия в защиты персональных данных, оораоатываемых в информационных системах персональных данных организации.                                                                                           |                              |
|                                                           |   | 36% 🛓 Скачать документы Заполнить                                                                                                    | Напищите нам, мы онлайн! јио |

*Puc.* 3.1.1.1

В системе реализовано заполнение данных для формирования карточки предприятия, комплекта документов ОРД, комплекта документов по применению СКЗИ и формы уведомления. Нажав на кнопку раскрытия формы раскроется окно, в котором будет указан индикатор заполнения данных в форме (*puc. 3.1.1.2*). В раскрывшейся форме отражены все шаги заполнения, нажатие на которые приведет к переходу на соответствующий шаг в мастере. Проценты в конце каждого шага показывают прогресс заполнения информации на каждом шаге мастера заполнения.

До тех пор, пока не заполнена Карточка предприятия Пользователь не может заполнить информацию в комплекте ОРД, комплекте СКЗИ, форме уведомления и конструкторе согласий.

Шаги, на которых начали заполнять информацию или которые заполнены полностью отмечены синим цветом.

Шаги, на которых еще не заполнена никакая информация отмечены темно-серым цветом. Если шаг отмечен светло-серым цветом, то это значит, что шаг недоступен для заполнения пока не будут заполнены шаги до этого.

Последний шаг отвечает за отображение всей информации, заполненной на предшествующих шагах и в конце строки, идет кнопка Скачать. Если нажать на кнопку Скачать, то произойдет генерация комплекта документов и будет загружен архив с файлами в выбранном формате.

| Карточка предприятия                                                                                                    | ^                            |
|----------------------------------------------------------------------------------------------------|------------------------------|
| Неофициальный документ, в котором указаны основные сведения о компан<br>карточку организации можно на сайте компании либо хранить в электронно<br>отправлять контрагентам по запросу. | нии. Разместить<br>ом виде и |
| 83%                                                                                                    | Заполнить                    |
|                                                                                                    |                              |
| Организация                                                                                                    | 100%                         |
| 2 Реквизиты                                                                                                    | 50%                          |
| 3 Адреса                                                                                                    | 100%                         |
| 4 Комплект                                                                                                    | скачать                      |
|                                                                                                    |                              |

*Puc.* 3.1.1.2

# 3.1.2. Карточка предприятия

Для заполнения Карточки предприятия необходимо нажать на кнопку Заполнить.

После нажатия на кнопку Пользователь будет перенаправлен на первый шаг страницы заполнения Карточки предприятия (*puc. 3.1.2.1*):

| <b>₩</b> 152DOC «                                            | Карточка предприятия<br>Документы - Карточка предприятия | ه ಿ کې                                                     |
|--------------------------------------------------------------|----------------------------------------------------------|------------------------------------------------------------|
| 📃 Документы 🗸                                                | Шаг 1 / 4<br>организация                                 | Прогресс заполнения                                        |
| <ul> <li>Мастер заполнения</li> <li>Оформление</li> </ul>    | OFPH → OFPH or 01.10.2009                                | Организация 100%                                           |
| <ul> <li>Наша организация</li> <li>Орг. структура</li> </ul> | Тип оператора *<br>Юридическое лицо т                    | 2 Рекаизиты 50%                                            |
| (🎒) Юридические лица >                                       | Руковадитель организации 🔹 🖌                             | 3 Адреса         100%           4 Комплект         скачать |
| 🍄 Сервис ><br>🏆 Академия >                                   | Полное наименование организации                          | Обновлено 18.03.2025 г.                                    |
| 🖳 Поддержка >                                                |                                                          |                                                            |
|                                                              | Софаценное наименование организации                      | Налишите нам, мы оклайн јууо                               |

*Puc.* 3.1.2.1

Заполнение Карточки предприятия состоит из 4 шагов. Переход к следующему шагу происходит по нажатию на кнопку Далее или по нажатию на гиперссылку в форме Прогресс заполнения. В этой форме отражается прогресс заполнения данных на каждом шаге.

Сохранение данных на шаге происходит только по нажатию на кнопку **Далее** или **Назад**.

На шаге 1 показаны сведения об организации. На данном шаге существуют следующие поля. Поля заполняются автоматически, исходя из данных о Пользователе (*puc. 3.1.2.1*):

- ОГРН (недоступно для редактирования);
- ОГРН от;
- Тип оператора;
- Полное наименование организации (недоступно для редактирования);
- Сокращенное наименование организации (недоступно для редактирования).

Поле тип оператора может содержать следующие значения:

- Государственный орган;
- Индивидуальный предприниматель;
- Муниципальный орган;
- Юридическое лицо.

Для перехода на следующий шаг необходимо нажать на кнопку Далее.

На шаге 2 отображаются реквизиты организации (*Puc. 3.1.2.2*). На данном шаге существуют следующие поля:

— ИНН (недоступно для редактирования);

- КПП;
- Расчетный счет;
- ОКВЭД;
- ОКПО;
- ОКФС;
- ОКОГУ;
- ОКОПФ;
- Телефон;
- Факс;
- Email;
- Веб-сайт.

Значения полей «ОКВЭД», «ОКПО», «ОКФС», «ОКОГУ» и «ОКОПФ» автоматически заполняется из значений соответствующих полей в разделе Реквизиты во вкладке Общие.

Значения полей «Телефон», «Факс» и «Еmail» выбираются из списка контактов, заполненных в разделе Реквизиты во вкладке Контакты. Если список контактов пуст, то можно задать значения полей «Телефон», «Факс» и «Email» вручную, вводя соответствующие значения в поля, а затем, нажимая на кнопку **Создать**.

Некоторые поля можно заполнить автоматически, если в профиле Пользователя нажать на кнопку Обновить данные (Рис. 1.6).

|       | 152DOC            | « | Карточка предприятия<br>Документы - Карточка предприятия |       | Ċ.                        | <b>P</b> 0 |
|-------|-------------------|---|----------------------------------------------------------|-------|---------------------------|------------|
|       | Документы         | ~ | Шаг 2 / 4                                                |       | Прогресс заполнения       |            |
|       | Мастер заполнения |   | РЕКВИЗИТЫ                                                | < KNN |                           | 89%        |
|       | Оформление        |   | ✓                                                        |       | 1 Организация             | 100%       |
| Â     | Наша организация  | > | Расчетный счет                                           | оквэд | 2 Реквизиты               | 67%        |
| *     | Орг. структура    | > |                                                          |       | (3) Адреса                | 100%       |
| (ÎII) | Юридические лица  | > | ОКПО                                                     | ОКФС  | (4) Комплект              | скачать    |
| ø     | Сервис            | > | ОКОГУ                                                    | ОКОПФ |                           |            |
| Ψ     | Академия          | > |                                                          |       | С Обновлено то.03.2023 г. |            |
| 린     | Поддержка         | > | Телефон 👻                                                | Факс  | •                         |            |
|       |                   |   | Email *                                                  |       | •                         |            |
|       |                   |   | Веб-сайт                                                 |       | Напишите нам, мы онлай    | йн! јіvo   |

Puc. 3.1.2.2

Вернуться на предыдущий шаг можно нажав кнопку Назад.

Для перехода на следующий шаг необходимо нажать на кнопку **Далее**. На шаге 3 заполняется информация об адресе местонахождения организации. Шаг состоит из трех блоков: юридический адрес организации, фактический адрес местонахождения организации и почтовый адрес местонахождения организации. Во вкладке Адреса отображаются следующие поля (*puc. 3.1.2.3*):

- Страна (по умолчанию значение «Россия», недоступно для редактирования);
- Индекс;
- Регион/район (обязательно для заполнения);
- Город/населённый пункт (обязательно для заполнения);
- Улица (обязательно для заполнения);
- Дом (обязательно для заполнения);
- Корпус;
- Строение;
- № офиса.

|      | 152DOC            | « | Карточка предприятия<br>документы Карточка предприятия                | େ 🥠 🕖                        |
|------|-------------------|---|-----------------------------------------------------------------------|------------------------------|
|      | Документы         | ~ | Шаг 3 / 4                                                             | Прогресс заполнения          |
|      | Мастер заполнения |   | АДРЕСА МЕСТОНАХОЖДЕНИЯ ОРГАНИЗАЦИИ                                    | 83%                          |
| •    | Оформление        |   | ЮРИДИЧЕСКИЙ АДРЕС                                                     | Организация 100%             |
| Â    | Наша организация  | > | Страна * Индекс                                                       | 2 Persinautij 50%            |
| **   | Орг. структура    | > | Россия                                                                |                              |
| (11) | Юридические лица  | > | Pennorbailor*                                                         | Appeca 100%     Kounneyt     |
| ф    | Сервис            | > | Пример: Ленинградская область или Ленинградская обл.                  | Completeri Canale            |
| Ψ    | Академия          | > | <ul> <li>Город/населенный лункт*</li> </ul>                           | Обновлено 18.03.2025 г.      |
|      | Поддержка         | > | Пример: город Москва или г. Москва, посёлок Светлый или п. Светлый    |                              |
|      |                   |   | - Yranga*                                                             |                              |
|      |                   |   | Пример: улица Ленина или ул. Ленина, проспект Ленина или пр-кт Ленина |                              |
| /    |                   |   | Дом*                                                                  | Напишите нам, мы онлаин ји о |

Рис. 3.1.2.3

Поля «Регион/район», «Город/населенный пункт», «Улица» и «Дом» заполняются автоматически, исходя из сведений о Пользователе.

Блоки фактический адрес местонахождения организации и почтовый адрес местонахождения организации содержат переключатель. Если переключатель находится во включенном состоянии, то фактический адрес или почтовый адрес совпадает с юридическим адресом. Если переключатель находится в выключенном состоянии, то фактический адрес или почтовый адрес не совпадает с юридическим. Нажатие на переключатель раскроет блок информации о выбранном адресе местонахождения организации (*puc. 3.1.2.4*).

По умолчанию данные о фактическом адресе местонахождения организации совпадают с юридическим адресом, переключатель «Совпадает с юридическим адресом» находится во включенном состоянии.

Если данные о фактическом адресе местонахождения организации не совпадают с юридическим адресом, то необходимо привести переключатель «Совпадает с юридическим адресом» в выключенное положение. В таком состоянии поля формы станут доступны для редактирования.

| ФАКТИЧЕСКИЙ АДРЕС               | ~ |
|---------------------------------|---|
| Совпадает с юридическим адресом |   |
|                                 |   |
| ПОЧТОВЫЙ АДРЕС                  | ~ |
| Совпадает с юридическим адресом |   |
|                                 |   |

*Puc.* 3.1.2.4

Блок фактический адрес местонахождения организации содержит те же поля, что и блок юридический адрес местонахождения организации.

Блок почтовый адрес местонахождения организации содержит те же поля, что и блок юридический адрес местонахождения организации.

Поля «Улица» и «Дом» в блоке почтовый адрес являются не обязательными для заполнения.

Для редактирования значений полей фактического или почтового адреса организации необходимо перевести переключатель в состояние «выключен».

Вернуться на предыдущий шаг можно нажав кнопку Назад.

Для перехода на следующий шаг необходимо нажать на кнопку Далее.

На шаге 4 показана общая информация о карточке предприятия. На данном шаге показываются информация, полученная с шагов 1-3.

Если информация на всех предыдущих шагах заполнена на 100%, то станет доступна кнопка Скачать документы. Нажатие на эту кнопку формирует комплект документов Карточки предприятия. Для того, чтобы раскрыть заполненные данные, необходимо раскрыть список, нажав на кнопку раскрытия (*puc. 3.1.2.5, 1*).

На данном шаге отображаются поля, которые нельзя редактировать из шага 4, но можно редактировать, если нажать на кнопку Изменить.

Редактирование каждого поля вернет Пользователя на шаг, где это поле заполнялось.

| ₩ 152DOC «                                                | Карточка предприятия<br>Документы • Карточка предприятия                                                                                                    | G 🤌 🕖                                                  |
|-----------------------------------------------------------|----------------------------------------------------------------------------------------------------|--------------------------------------------------------|
| Документы ~                                               | Uar 4 / 4 ✓                                                                                                    | Прогресс заполнения                                    |
| <ul> <li>мастер заполнения</li> <li>Оформление</li> </ul> | Неофициальный документ, в котором указаны основные сведения о компании. Разместить<br>карточку организации можно на сайте компании либо хранить в электронном виде и отправлять<br>контрагентам по запросу. | Организация 100%                                       |
| наша организация >                                        | — Скачать документы                                                                                                    | <ul> <li>Реквизиты 50%</li> <li>Адреса 100%</li> </ul> |
| <ul> <li>Юридические лица</li> <li>Сервис</li> </ul>      |                                                                                                    | Комплект скачать                                       |
| 🍨 Академия >                                              |                                                                                                    | ③ Обновлено -                                          |
| 📕 Поддержка >                                             |                                                                                                    |                                                        |
|                                                           |                                                                                                    | Напишите нам, мы онлайні уго                           |

*Puc.3.1.2.5* 

При формировании документов Пользователь может указать хочет ли он проставлять дату в документ или нет(*puc. 3.1.2.6*).

| Дата 💼 Подставлять дату в документы                                                            |   |
|------------------------------------------------------------------------------------------------|---|
| - Название организации в документе * Скачать документы в формате<br>Полное наименование ▼ docx | * |

Puc. 3.1.2.6

Пользователь может редактировать следующие блоки информации: — Сведения об организации; — Адрес организации;

— Реквизиты.

# 3.1.3. Комплект ОРД

Для заполнения мастера комплекта документов ОРД необходимо нажать на кнопку Заполнить.

Кнопка Заполнить становится активной только при условии, что Карточка предприятия заполнена на 100%.

После нажатия на кнопку Пользователь будет перенаправлен на первый шаг страницы заполнения Комплекта ОРД (*puc. 3.1.3.1*):

Заполнение Комплекта ОРД состоит из 10 шагов. Переход к следующему шагу происходит по нажатию на кнопку Далее или по нажатию на гиперссылку в форме Прогресс заполнения. В этой форме отражается прогресс заполнения данных на каждом шаге.

Сохранение данных на шаге происходит только по нажатию на кнопку **Далее** или **Назад**.

На шаге 1 заполняется информация об ответственных лицах. На данном шаге существуют следующие поля, обязательные для заполнения (*puc. 3.1.3.1*):

— Руководитель организации;

— Ответственный за организацию обработки ПДн;

- Ответственный за обеспечение безопасности ПДн;
- Системный администратор.

| HT 152DOC           | «        | Комплект ОРД<br>Документы - Комплект ОРД                          |   |   |       | G 🤌 💋                                          |
|---------------------|----------|-------------------------------------------------------------------|---|---|-------|------------------------------------------------|
| Документы           | ~        | Шаг 1 / 10                                                        |   |   |       | Прогресс заполнения                            |
| • Мастер заполнения |          | ответственные лица<br>~ Руководитель организации *                |   |   |       | 36%                                            |
| • Оформление        |          | Бирюков Игорь Владимирович                                        | • | / | +     | Ответственные 25%                              |
| Наша организация    | >        | Ответственный за организацию обработки ПДн *                      | • | / | +     | Комиссии 0%                                    |
| 😩 Орг. структура    | >        |                                                                   |   |   |       |                                                |
| () Юридические лица | >        | Ответственный за обеспечение безопасности ПДн *                   | • | / | +     | о контрагенты 100%                             |
| 🚯 Сервис            | >        | Системный администратор *                                         | • | - | +     | (4) Собственные ИСПДн 0%                       |
| 🖤 Академия          | >        | Выбелите зизнания из стигуе или побавьте илена                    |   |   |       | <ul> <li>места хранения</li> <li>0%</li> </ul> |
|                     |          | <ul> <li>Опостите лижения из списия или дооваете повес</li> </ul> |   |   | Tama  | 6 Доступ в помещения 0%                        |
| r officiona         | <i>,</i> |                                                                   |   |   | Далее | 7 Помещения 0%                                 |
| •=                  |          |                                                                   |   |   |       | (8) Другие лица 100%                           |
|                     |          |                                                                   |   |   |       | 🖸 С Отправьте нам сообщение јио                |

Puc. 3.1.3.1

Если в данных об организации стоит значение «Муниципальный орган» или «Государственный орган», то добавляется еще одно поле, обязательное для заполнения (*puc. 3.1.3.2*):

Ответственные за мероприятия по обезличиванию обрабатываемых ПДн.

| <b>₩</b> 152DO                        | C « | Комплект ОРД<br>документы - Комплект ОРД                     |   |       | Ċ                     | <b>P</b> 0 |
|---------------------------------------|-----|--------------------------------------------------------------|---|-------|-----------------------|------------|
| Документы                             | ~   | Шаг 1 / 10                                                   |   |       | Прогресс заполнения   |            |
| <ul> <li>Мастер заполнения</li> </ul> | 1   | ОТВЕТСТВЕННЫЕ ЛИЦА                                           |   |       |                       | 36%        |
| • Оформление                          |     | •                                                            | / | +     | • Ответственные       | 20%        |
| Наша организация                      | >   | Ответственный за организацию обработки ПДн* -                |   | +     | (2) Комиссии          | 0%         |
| 🛓 Орг. структура                      | >   |                                                              |   |       | Koutograutu           | 100%       |
| (🗋) Юридические лица                  | >   | Ответственный за обеспечение безопасности ПДн *              | 1 | +     | () Komparchibi        | 100 %      |
| 🚯 Сервис                              | >   | Силтаниций алимиилтратор *                                   |   |       | (4) Собственные ИСПДн | 0%         |
|                                       |     | Систомпьи администратор                                      |   | т     | 5 Места хранения      | 0%         |
| Академия                              | >   | Ответственные за мероприятия по обезличиванию обрабатываемых | 1 | +     | б Доступ в помещения  | 0%         |
| 🖳 Поддержка                           | >   |                                                              |   |       |                       | 084        |
|                                       |     |                                                              |   |       | Помещения             | 0%         |
|                                       |     | овлесните значения из сниска или дочавете НОВЫе              |   |       | Другие лица           | 100%       |
|                                       |     |                                                              |   | Далее | Отправьте нам сооб    | цение јіvo |

*Puc.* 3.1.3.2

Значения полей выбираются из списка работников из раздела <u>Работники</u>, либо добавляются вручную. Для того, чтобы добавить нового работника необходимо нажать на кнопку **Добавить**. Для того, чтобы редактировать запись о работнике необходимо нажать на кнопку **Изменить**.

Добавление и изменение работников описано в разделе <u>Работники</u>.

Вернуться на предыдущий шаг можно нажав кнопку Назад.

Для перехода на следующий шаг необходимо нажать на кнопку Далее.

На шаге 2 заполняется информация о комиссии. На данном шаге существуют следующие блоки (*puc. 3.1.3.3*):

- Комиссия по определению уровня защищённости ПДн при их обработке в ИСПДн;
- Комиссия по уничтожению ПДн.

В этих блоках указаны следующие поля:

- Председатель комиссии (обязательно для заполнения);
- Члены комиссии (обязательно для заполнения).

Значения полей выбираются из списка работников из раздела <u>Работники</u>, либо добавляются вручную. Для того, чтобы добавить нового работника необходимо нажать на кнопку **Добавить**. Для того, чтобы редактировать запись о работнике необходимо нажать на кнопку **Изменить**.

Добавление и изменение работников описано в разделе <u>Работники</u>.

Работник, указанный в качестве председателя комиссии, не может быть выбран в качестве члена комиссии.

| ₩ 152DOC             | « | Комплект ОРД<br>Документы - Комплект ОРД    |                            |    |   |                                                        | G 🌵 и                      |
|----------------------|---|---------------------------------------------|----------------------------|----|---|--------------------------------------------------------|----------------------------|
| Документы            | ~ | Шаг 2 / 10                                  |                            |    |   | Прогресс заполне                                       | ния                        |
| • Мастер заполнения  |   | комиссии                                    |                            |    |   |                                                        | 36%                        |
| • Оформление         |   | Комиссия по определению уровня защищённости | ПДн при их обработке в ИСП | дн |   | 1 Ответственные                                        | 25%                        |
| Наша организация     | > | Председатель комиссии *                     | *                          | /  | + | 2 Комиссии                                             | 0%                         |
| 🚉 Орг. структура     | > |                                             |                            |    |   | 3 Контрагенты                                          | 100%                       |
| (💼) Юридические лица | > | Члены комиссии *                            | •                          | -  | + |                                                        |                            |
| 🚯 Сервис             | > |                                             |                            |    |   | (4) Сооственные ИСПЦ                                   | 4 0%                       |
| 🖤 Академия           | > |                                             |                            |    |   | 5 Места хранения                                       | 0%                         |
| 📕 Поддержка          |   | Комиссия по уничтожению ПДн                 |                            |    |   | 6 Доступ в помещения                                   | 0%                         |
|                      | , | Председатель комиссии *                     | •                          | /  | + | 7 Помещения                                            | 0%                         |
|                      |   | Члены комиссии *                            | -                          | /  | + | <ul> <li>В Другие лица</li> <li>С Отправьте</li> </ul> | 100%<br>нам сообщение јіvo |

*Puc.* 3.1.3.3

Вернуться на предыдущий шаг можно нажав кнопку Назад.

Для перехода на следующий шаг необходимо нажать на кнопку Далее. На шаге 3 заполняется информация о третьих лицах, которым передают персональные данные (персонал, клиенты). Этот шаг является необязательным для заполнения. На данном шаге существует следующее поле (*puc. 3.1.3.4*):

— Контрагенты.

| ₩ 152DOC                                               | « | Комплект ОРД<br>Документы - Комплект ОРД                                             | ۷ 🍨 ی                                                                               |
|--------------------------------------------------------|---|--------------------------------------------------------------------------------------|-------------------------------------------------------------------------------------|
| 📕 Документы                                            | ~ | Шаг 3 / 10<br>третьи лица, которым передаете персональные данные (персонал, клиенты) | Прогресс заполнения                                                                 |
| <ul><li>Мастер заполнения</li><li>Оформление</li></ul> |   | Контрагенты 🔹 🖌                                                                      | 1 Ответственные 25%                                                                 |
| Наша организация                                       | > |                                                                                      | (2) Комиссии 0%                                                                     |
| 🚉 Орг. структура                                       | > |                                                                                      | 3 Контрагенты 100%                                                                  |
| (🗐) Юридические лица                                   | > | Назад Далее                                                                          | <ul> <li>Собственные ИСПДн 0%</li> </ul>                                            |
| 😳 Сервис                                               | > |                                                                                      | (5) Mecta vnaueuura 0%                                                              |
| Ф Академия                                             | > |                                                                                      |                                                                                     |
| 📃 Поддержка                                            | > |                                                                                      | (6) Доступ в помещения 0%                                                           |
|                                                        |   |                                                                                      | (7) Помещения 0%                                                                    |
|                                                        |   |                                                                                      | <ul> <li>Другие лица</li> <li>100%</li> <li>Отправьте нам сообщение )тоо</li> </ul> |

Puc. 3.1.3.4

Значение поля выбирается из списка контрагентов из раздела <u>Контрагенты</u>, либо добавляется вручную. Для того, чтобы добавить нового контрагента необходимо нажать на кнопку **Добавить**. Для того, чтобы редактировать запись о контрагенте необходимо нажать на кнопку **Изменить**.

Добавление и изменение контрагентов описано в разделе <u>Контрагенты</u>. Вернуться на предыдущий шаг можно нажав кнопку **Наза**д.

Для перехода на следующий шаг необходимо нажать на кнопку Далее.

На шаге 4 заполняется информация о собственных ИСПДн. На данном шаге существует два блока: ИСПДн и Базы данных, содержащие следующие поля (*puc. 3.1.3.5*):

- Наименование (обязательно для заполнения);
- Лица с доступом к ПДн по служебным (трудовым) обязанностям;
- Должности с доступом к ПДн по служебным (трудовым) обязанностям;
- Лица с разрешением на внесение изменений в конфигурацию ИСПДн (обязательно для заполнения);
- Способ обработки ПДн в собственных ИСПДн (обязательно для заполнения).

| ₩ 152DOC                                                         | « | Комплект ОРД<br>Документы - Комплект ОРД                          | с 🏓 и                                                                                                    |
|------------------------------------------------------------------|---|-------------------------------------------------------------------|----------------------------------------------------------------------------------------------------|
| Документы                                                        | ~ | Шаг 4 / 10<br>собственные испдн                                   | Прогресс заполнения                                                                                                    |
| <ul> <li>Мастер заполнения</li> <li>Оформление</li> </ul>        |   | ↑ испдн (1) ^ ×                                                   | 1 Ответственные 25%                                                                                                    |
| Наша организация                                                 | > | Наименование*                                                     | Комиссии 0%                                                                                                    |
| <ul> <li>Орг. структура</li> <li>(П) Юридические лица</li> </ul> | > | Лица с доступом к ПДн по служебным (трудовым) обязанностям *      | О Контрагенты 100%                                                                                                    |
| 🚯 Сервис                                                         | > |                                                                   | • Собственные ИСПДн 25%                                                                                                    |
| 🖤 Академия                                                       | > | Должности с доступом к ПДн по служебным (трудовым) обязанностям * | Места хранения 0%     Об     Об |
| 🖳 Поддержка                                                      | > |                                                                   | <ul> <li>7) Помещения</li> <li>0%</li> </ul>                                                                                                    |
|                                                                  |   | Способ обработки ПДн в собственных ИСПДн *                        | <ul> <li>Другие лица 100%</li> <li>Отправьте нам сообщение јихо</li> </ul>                                                                                                    |

Puc. 3.1.3.5

При наведении мыши на заголовок «Собственные ИСПДн» появится подсказка (*puc. 3.1.3.6*):

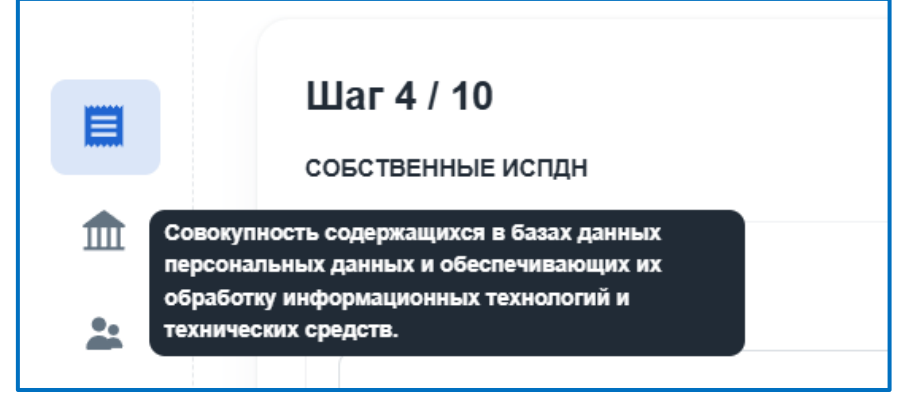

*Puc.* 3.1.3.6

Блок Базы данных содержит следующие поля, обязательные для заполнения:

— Базы данных, содержащие персональные данные.

Значение поля «Наименование» выбирается из списка собственных ИСПДн из раздела Собственные ИСПДн, либо добавляется вручную. Для того, чтобы добавить новую запись о собственной ИСПДн необходимо нажать на кнопку Добавить. Для того, чтобы редактировать запись о собственной ИСПДн необходимо нажать на кнопку Изменить.

Добавление и изменение записей о собственных ИСПДн описано в разделе <u>Собственные ИСПДн</u>.

Значение полей «Лица с доступом к ПДн по служебным (трудовым) обязанностям» выбирается из списка работников из раздела <u>Работники</u>, либо добавляется вручную. Пользователю необходимо нажать на поле «Лица с доступом к ПДн по служебным (трудовым) обязанностям» и выбрать в открывшейся форме работников, которых необходимо указать (*рис. 3.1.3.7*). Поиск работника осуществляется по ФИО работника. Также работников можно отфильтровать по их подразделению. Для того, чтобы добавить нового работника необходимо нажать на кнопку Добавить. Для того, чтобы редактировать запись о работнике необходимо нажать на кнопку Изменить. По умолчанию у выбранных работников указан смешанный тип обработки данных. Для того, чтобы изменить тип обработки необходимо нажать на соответствующее поле у выбранного работника и изменить на необходимое значение.

| ₩ 152DOC «             | Комплект ОРД                                                                                                    |               | e i                     | 8 60 |
|------------------------|----------------------------------------------------------------------------------------------------|---------------|-------------------------|------|
|                        | Сотрудники                                                                                                    |               |                         |      |
| Документы >            | Подразделения                                                                                                    | × t           | с заполнения            |      |
| Наша организация >     | DC8                                                                                                    | ^ T 40        |                         |      |
| 👱 Орг. структура >     | Работник Должно                                                                                                    | сть Обработка | CTDHHHae:               |      |
| (💼) Юридические лица > | 0                                                                                                    | смешанная     | : Rent                  |      |
| 🚯 Сервис >             |                                                                                                    |               | аленты                  |      |
| Ф Академия >           |                                                                                                    |               | твенные ИСПДн           |      |
| R Поддержка >          |                                                                                                    |               | r strationen            |      |
| -                      |                                                                                                    |               |                         |      |
|                        |                                                                                                    | Изменить      | Отмена                  |      |
| =                      | Contraction of the Owner water of the Owner of the Owner |               | Другие лица             | 100% |
|                        |                                                                                                    |               | Напишите нам, мы онлайн | JIVO |

Добавление и изменение работников описано в разделе <u>Работники</u>.

Puc. 3.1.3.7

Значение полей «Должности с доступом к ПДн по служебным (трудовым) обязанностям» выбирается из списка должностей из раздела Должности, либо добавляется вручную. Пользователю необходимо нажать на поле «Должности с доступом к ПДн по служебным (трудовым) обязанностям» и выбрать в открывшейся форме должности, которые необходимо указать (*рис. 3.1.3.8*). Поиск должности осуществляется по названию должности. Для того, чтобы добавить новую должность необходимо нажать на кнопку **Добавить**. Для того, чтобы редактировать запись о должность необходимо нажать на кнопку **Изменить**.

| 152DOC «                          | Комплект ОРД                                   | 6.6                      |      |
|-----------------------------------|------------------------------------------------|--------------------------|------|
|                                   | Должности                                      |                          |      |
| Документы >                       |                                                | с заполнения             |      |
| 🟦 Наша организация >              | Q Поиск Х + Добавить                           |                          |      |
| 🚉 Орг. структура >                | Даляность                                      | OTBEHRNE                 |      |
| ( <b>Ш</b> ) Юридические лица - > | Генеральный директор                           |                          |      |
| О Сервис >                        | Директор і                                     | агенты                   |      |
| Ф Академия >                      |                                                | пенные ИСПДн             |      |
| 🖳 Поддержка >                     | Исполняющий обязанности генерального директора | скранцина)               |      |
|                                   |                                                | su.                      |      |
|                                   | Изменить Отмена                                | LACHINER                 |      |
|                                   | прие соязывање для расления                    | утие паца                | 100% |
|                                   |                                                | Напишите нам, мы онлайн! | јіуо |

Puc. 3.1.3.8

Значение полей «Лица с разрешением на внесение изменений в конфигурацию ИСПДн» выбирается из списка работников из раздела <u>Работники</u>, либо добавляется вручную. Пользователю необходимо нажать на поле «Лица с разрешением на внесение изменений в конфигурацию ИСПДн» и выбрать в открывшейся форме работников, которых необходимо указать (*puc. 3.1.3.7*). Поиск работника осуществляется по ФИО работника. Также работников можно отфильтровать по их подразделению. Для того, чтобы добавить нового работника необходимо нажать на кнопку Добавить. Для того, чтобы редактировать запись о работнике необходимо нажать на кнопку **Изменить**. По умолчанию у выбранных работников указан смешанный тип обработки данных. Для того, чтобы изменить тип обработки необходимо нажать на соответствующее поле у выбранного работника и изменить на необходимое значение.

Добавление и изменение работников описано в разделе <u>Работники</u>.

Поле «Способ обработки ПДн в собственных ИСПДн» показывает каким способом работники могут обрабатывать ПДн в собственных ИСПДн. Поле содержит следующие значения:

— Автоматизированная;

— Неавтоматизированная;

— Смешанная.

Работникам, указанным в поле «Лица с доступом к ПДн по служебным (трудовым) обязанностям» можно указать способ обработки данных.

Если в качестве способа обработки ПДн в собственных ИСПДн выбрано значение «смешанная», то каждому работнику можно выбрать способ обработки (*puc. 3.1.3.9*).

Если в качестве способа обработки ПДн в собственных ИСПДн выбрано значение «автоматизированная» или «неавтоматизированная», то каждому работнику автоматически назначается указанный способ обработки.

Если в качестве способа обработки ПДн выбрано значение «неавтоматизированная», то значение полей собственного ИСПДн «способ №1» и «способ №2» недоступно для редактирования и содержит значения «без передачи по сети Интернет» и «без передачи по внутренней сети юридического лица», соответственно.

| Подразделения Все •          | Q Поиск   | Х + Добавить         |
|------------------------------|-----------|----------------------|
| <ul> <li>Работник</li> </ul> | Должность | Обработка            |
|                              |           | неавтоматизирован    |
|                              |           | неавтоматизированная |
|                              |           | автоматизированная   |
|                              |           | смешанная            |
|                              |           | смешанная            |
|                              |           |                      |

Puc. 3.1.3.9

Для того, чтобы добавить еще один блок информации о собственном ИСПДн необходимо нажать на кнопку Добавить ИСПДн.

Значение поля «Базы данных, содержащие персональные данные» выбирается из списка баз данных из раздела Базы данных, либо добавляется

вручную. Для того, чтобы добавить новую базу данных необходимо нажать на кнопку Добавить. Для того, чтобы редактировать запись о базе данных необходимо нажать на кнопку Изменить.

Добавление и изменение баз данных описано в разделе Базы данных.

Для того, чтобы удалить форму для заполнения информации о сторонней ИСПДн необходимо нажать на крестик. После нажатия на крестик Пользователь увидит предупреждающую запись (*puc. 3.1.3.10*).

Для того, чтобы удалить выбранный элемент необходимо нажать на кнопку Удалить. Для того, чтобы не удалять блок информации о сторонней ИСПДн необходимо нажать на кнопку Отмена. Если нажать на область вне формы, то ничего не произойдет.

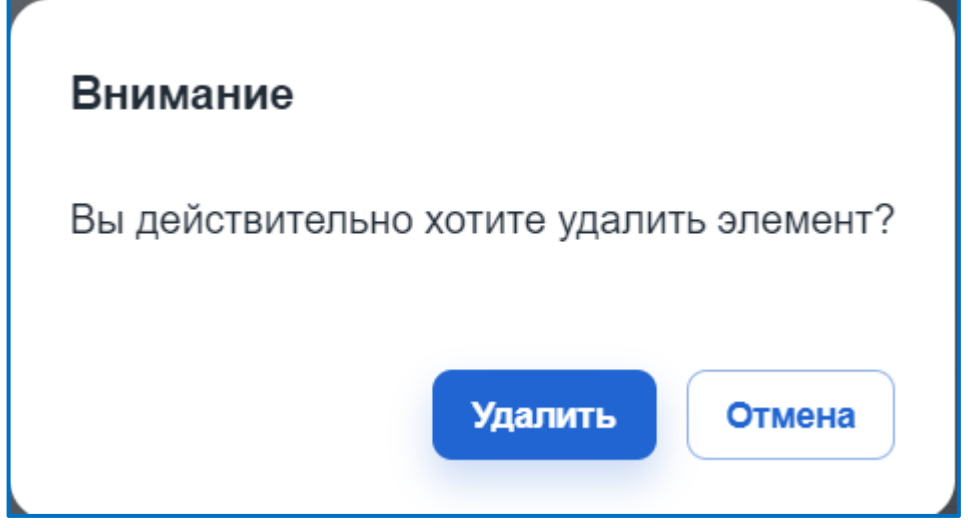

Puc. 3.1.3.10

Вернуться на предыдущий шаг можно нажав кнопку Назад.

Для перехода на следующий шаг необходимо нажать на кнопку Далее.

На шаге 5 заполняется информация о перечне мест хранения материальных (бумажных и машинных) носителей ПДн и лиц, ответственных за реализацию мер по обеспечению безопасности ПДн в части исключения несанкционированного доступа при хранении материальных носителей ПДн. На данном шаге заполняются следующие поля, обязательные для заполнения (*puc. 3.1.3.11*):

- Ответственный за место хранения;
- Структурное подразделение, где хранятся материальные носители ПДн;
- Адрес;
- Категории субъектов ПДн, чьи персональные данные обрабатываются в ИСПДн.

| <b>152DOC</b>       | « | Комплект ОРД<br>Документы - Комплект ОРД                                                                                                    | с 🤌 <b>Г</b>                             |
|---------------------|---|----------------------------------------------------------------------------------------------------|------------------------------------------|
| Документы           | ~ | Шаг 5 / 10                                                                                                    | Прогресс заполнения                      |
| • Мастер заполнения |   | ПЕРЕЧЕНЬ ПОМЕЩЕНИЙ, В КОТОРЫХ РАЗМЕЩЕНЫ ИСПДН, А ТАКЖЕ ХРАНЯТСЯ МАТЕРИАЛЬНЫЕ (БУМАЖНЫЕ И<br>МАШИННЫЕ) НОСИТЕЛЕЙ ПДН; УСТАНОВЛЕНИЕ ЛИЦ, ОТВЕТСТВЕННЫХ ЗА РЕАЛИЗАЦИЮ МЕР ПО ИСКЛЮЧЕНИЮ |                                          |
| • Оформление        |   | СЛУЧАЙНОГО И НЕСАНКЦИСНИРОВАННОГО ДОСТУПА К ПДН                                                                                                    | Ответственные 100%                       |
| Наша организация    | > | Место хранения ПДн для ИСПДн "1" ^ X                                                                                                    | (2) Комиссии 100%                        |
| 🚉 Орг. структура    | > | Ответственный за место хранения *                                                                                                    | <ul> <li>(3) Контрагенты 100%</li> </ul> |
| () Юридические лица | > | - Стантичное разполяленные так уланитите изтериизациие инонграни ППи *                                                                                                    | Собственные ИСПДн 100%                   |
| 🚱 Сервис            | > | Orlywrynod magaagonoma, ge spannon marsymaasiae noorionn 1991                                                                                                    |                                          |
| Ф Академия          | > | Appec*                                                                                                    | неста хранения                           |
| 📮 Поддержка         | > | 🔹 🖍 🕇                                                                                                    | 6 Доступ в помещения 100%                |
|                     |   | Категории субъектов ПДи, чыя персональные данные обрабатываются в ИСПДи*                                                                                                    | Помещения 100%                           |
|                     |   |                                                                                                    | В Другие лица 100%                       |
|                     |   |                                                                                                    | 🖂 Отправьте нам сообщение јіvo           |

Puc. 3.1.3.11

Значение поля «Работники» выбирается из списка работников из раздела <u>Работники</u>, либо добавляется вручную. Для того, чтобы добавить новую запись о работниках необходимо нажать на кнопку **Добавить**. Для того, чтобы редактировать запись о работниках необходимо нажать на кнопку **Изменить**.

Добавление и изменение записей о работниках описано в разделе <u>Работники</u>.

Значение поля «Структурное подразделение, где хранятся материальные носители ПДн» выбирается из списка структурных подразделений из раздела <u>Подразделения</u>, либо добавляется вручную. Для того, чтобы добавить новую запись о структурном подразделении необходимо нажать на кнопку **Добавить**. Для того, чтобы редактировать запись о структурном подразделении необходимо нажать на кнопку **Добавить**.

Добавление и изменение записей о структурных подразделениях описано в разделе <u>Подразделения</u>.

Значение поля «Адрес» выбирается из списка помещений из раздела <u>Помещения</u>, либо добавляется вручную. Для того, чтобы добавить новую запись о помещении необходимо нажать на кнопку **Добавить**. Для того, чтобы редактировать запись о помещении необходимо нажать на кнопку **Изменить**.

Добавление и изменение записей о помещении описано в разделе <u>Помещения</u>.

Значение поля «Категории субъектов ПДн, чьи персональные данные обрабатываются в ИСПДн» выбирается из списка категорий, указанных в собственных ИСПДн.

Для добавления еще одного места хранения ИСПДн необходимо нажать на кнопку **Добавить место хранения**.

Вернуться на предыдущий шаг можно нажав кнопку Назад.

Для перехода на следующий шаг необходимо нажать на кнопку Далее.
На шаге 6 заполняется информация о лицах с доступом в помещения, в которых размещена ИСПДн. На данном шаге заполняются следующие поля, обязательные для заполнения (*puc. 3.1.3.12*):

| <b>152DOC</b>                                                | « | Комплект ОРД<br>Документы - Комплект ОРД                               |            |       |       |                                            | Ċ                             | <b>P</b> 0         |
|--------------------------------------------------------------|---|------------------------------------------------------------------------|------------|-------|-------|--------------------------------------------|-------------------------------|--------------------|
| 🗐 Документы                                                  | ~ | Шаг 6 / 10<br>лица с доступом в помещения, в которых размещена испдн   |            |       |       | Прогрес                                    | с заполнения                  | 36%                |
| <ul><li>Мастер заполнения</li><li>Оформление</li></ul>       |   | Работник с доступом в помещение с ИСПДн ""                             |            |       | ~ ×   | 1 Отве                                     | тственные                     | 25%                |
| Наша организация                                             | > | Работник*                                                              | •          | /     | +     | 👔 Коми                                     | ссии                          | 0%                 |
| <ul> <li>Орг. структура</li> <li>Юридические лица</li> </ul> | > | Адрес*                                                                 | •          | /     | +     | 3 Конт                                     | рагенты                       | 100%               |
| 🚭 Сервис                                                     | > | + Добавить работника                                                   |            |       |       | <ul> <li>4 Собс</li> <li>5 Мест</li> </ul> | твенные ИСПДн                 | 0%                 |
| Ф Академия                                                   | > | Перечень помещений, в которых размещена ИСПДн                          |            |       | *     | б дост                                     | уп в помещения                | 0%                 |
| Поддержка                                                    | > | Руководитель организации в перечне лиц с правом доступа в помещения не | казывается |       |       | 7 Поме                                     | ещения                        | 0%                 |
|                                                              |   |                                                                        |            | Назад | Далее | 3 Друг                                     | ие лица<br>Отправьте нам сооб | 100%<br>щение јгоо |

— Работник;— Адрес.

Puc. 3.1.3.12

Значение поля «Работник» выбирается из списка работников из раздела <u>Работники</u>, либо добавляется вручную. Если шаг «Собственные ИСПДн» заполнен, то автоматически заполняются Работники из списка «Лица с доступом к ПДн по служебным (трудовым) обязанностям». Для того, чтобы добавить новую запись о работниках необходимо нажать на кнопку **Добавить**. Для того, чтобы редактировать запись о работниках необходимо нажать на кнопку **Изменить**.

Добавление и изменение записей о работниках описано в разделе <u>Работники</u>.

Значение поля «Адрес» выбирается из списка помещений из раздела <u>Помещения</u>, либо добавляется вручную. Для того, чтобы добавить новую запись о помещении необходимо нажать на кнопку **Добавить**. Для того, чтобы редактировать запись о помещении необходимо нажать на кнопку **Изменить**.

Добавление и изменение записей о помещении описано в разделе <u>Помещения</u>.

Все адреса, выбранные в поле «Адрес», повторятся в поле «Перечень помещений, в которых размещена ИСПДн». Значения, указанные в этом поле недоступны для редактирования.

Для добавления еще одного работника необходимо нажать на кнопку **Добавить работника**.

Вернуться на предыдущий шаг можно нажав кнопку Назад.

Для перехода на следующий шаг необходимо нажать на кнопку Далее.

На шаге 7 заполняется информация о перечне ответственных за помещения структурных подразделений. На данном шаге заполняются следующие поля (*puc. 3.1.3.13*):

— Структурное подразделение (обязательно для заполнения);

— Адреса (обязательно для заполнения).

| ₩ 152DOC            | « | Комплект ОРД<br>Документы - Комплект ОРД                                                     |                    |            |       |           | Ċ                   | P 🛛         |
|---------------------|---|----------------------------------------------------------------------------------------------|--------------------|------------|-------|-----------|---------------------|-------------|
| Документы           | ~ | Шаг 7 / 10                                                                                   |                    |            |       | Прогресо  | заполнения          |             |
| • Мастер заполнения |   | СООТНОШЕНИЕ СТРУКТУРНЫХ ПОДРАЗДЕЛЕНИЙ И ПОМЕЩЕНИЙ, В К<br>ХРАНЯТСЯ МАТЕРИАЛЬНЫЕ НОСИТЕЛИ ПДН | ОТОРЫХ РАЗМЕЩЕНЫ И | СПДН, А ТА | KKE   | -         | _                   | 36%         |
| • Оформление        |   | Структурное подразделение №1                                                                 |                    |            | ~ X   | 1 Ответ   | ственные            | 25%         |
| Наша организация    | > | Структурное подразделение *                                                                  | •                  |            | +     | 2 Комис   | СИИ                 | 0%          |
| Орг. структура      | > | e i blimi bines untitraditario me                                                            |                    |            |       | 3 Контра  | агенты              | 100%        |
| ) Юридические лица  | > | Адреса *                                                                                     | •                  | /          | +     | (4) Собст | венные ИСПДн        | 0%          |
| Сервис              | > |                                                                                              |                    |            |       |           |                     |             |
| Академия            | > | Выберите значения из списка или добавьте новые. Удалите блок, на                             | жав на крестик.    |            |       | (5) Места | хранения            | 0%          |
| Ц Поддержка         | > |                                                                                              |                    |            |       | 6 Достуг  | в помещения         | 0%          |
|                     |   | <ul> <li>Добавить структурное подразделение</li> </ul>                                       |                    |            |       | 7 Поме    | цения               | 0%          |
|                     |   |                                                                                              |                    | Назад      | Далее | Другие    | е лица              | 100%        |
|                     |   |                                                                                              |                    |            |       |           | Э Отправьте нам соо | бщение )і∨о |

Puc. 3.1.3.13

Значение поля «Структурное подразделение» выбирается из списка структурных подразделений из раздела <u>Подразделения</u>, либо добавляется вручную. Для того, чтобы добавить новую запись о структурном подразделении необходимо нажать на кнопку **Добавить**. Для того, чтобы редактировать запись о структурном подразделении необходимо нажать на кнопку **Изменить**.

Добавление и изменение записей о структурных подразделениях описано в разделе <u>Подразделения</u>.

Значение поля «Адреса» выбирается из списка помещений из раздела <u>Помещения</u>, либо добавляется вручную. Для того, чтобы добавить новую запись о помещении необходимо нажать на кнопку **Добавить**. Для того, чтобы редактировать запись о помещении необходимо нажать на кнопку **Изменить**.

Добавление и изменение записей о помещении описано в разделе <u>Помещения</u>.

Для добавления еще одного структурного подразделения необходимо нажать на кнопку **Добавить структурное подразделение**.

Вернуться на предыдущий шаг можно нажав кнопку Назад.

Для перехода на следующий шаг необходимо нажать на кнопку Далее.

На шаге 8 заполняется информация об обработке персональных данных третьими лицами. На данном шаге существует два возможных варианта заполнения:

— Обработка персональных данных не поручается третьим лицам;

— Обработка персональных данных поручается третьим лицам.

В случае, если выбран флажок «Обработка персональных данных не поручается третьим лицам», то никакие поля заполнять не нужно.

В случае, если выбран флажок «Обработка персональных данных поручается третьим лицам» необходимо заполнить следующие поля (*puc.* 3.1.3.14):

— Наименование организации;

— Цель обработки персональных данных;

— Перечень ПДн по договору поручения на обработку ПДн.

| <b>152DO</b>                          | « | Комплект ОРД<br>Документы - Комплект ОРД                  |     |         | Ċ                 | <b>P</b> 🚺  |
|---------------------------------------|---|-----------------------------------------------------------|-----|---------|-------------------|-------------|
| Документы                             | ~ | Шаг 8 / 10                                                |     | Прогре  | есс заполнения    |             |
| <ul> <li>Мастер заполнения</li> </ul> |   | ОБРАБОТКА ПЕРСОНАЛЬНЫХ ДАННЫХ ТРЕТЬИМИ ЛИЦАМИ             |     |         | _                 | 36%         |
| • Оформление                          |   | Обработка персональных данных не поручается третьим лицам |     | 1 OTE   | ветственные       | 25%         |
| Наша организация                      | > |                                                           |     | (2) Kon | иссии             | 0%          |
| Орг. структура                        | > | О Обработка персональных данных поручается третьим лицам  |     | () Kot  | TRAFEITLI         | 1008-       |
| Юридические лица                      | > | Организация №1                                            | ^ X | (4) Cof | 5ственные ИСПДн   | 0%          |
| Сервис                                | > |                                                           |     | 0       |                   |             |
| Академия                              | > | Наименование организации                                  | +   | (5) Mer | ста хранения      | 0%          |
| Поддержка                             | > | Цель обработки персональных данных                        | ÷   | 6 Дос   | туп в помещения   | 0%          |
|                                       |   |                                                           |     |         | лещения           | 0%          |
|                                       |   | Перечень ПДн по договору поручения на обработку ПДн       | *   | 3 Дру   | /гие лица         | 100%        |
|                                       |   |                                                           |     |         | Отправьте нам соо | бщение jivo |

Puc. 3.1.3.14

Значение поля «Наименование организации» выбирается из списка контрагентов из раздела <u>Контрагенты</u>, либо добавляется вручную. Для того, чтобы добавить новую запись о контрагентах необходимо нажать на кнопку **Добавить**. Для того, чтобы редактировать запись о контрагентах необходимо нажать на кнопку **Изменить**.

Если необходимо добавить еще организации для обработки персональных данных, необходимо нажать на кнопку **Добавить** организацию.

Добавление и изменение записей о контрагентах описано в разделе <u>Контрагенты</u>.

Значение поля «Цель обработки персональных данных» выбирается из списка предустановленных значений, либо создается вручную. Для этого необходимо в поле «Цель обработки персональных данных» ввести свое

значение и в выпадающем списке нажать на кнопку Создать «Введенное Пользователем значение». Предустановленные значения для этого поля:

- Ведение кадрового и бухгалтерского учета;
- Добровольное медицинское страхование;
- Исполнение судебного акта;
- Обеспечение пропускного режима на территорию оператора;
- Обеспечение прохождения ознакомительной, производственной или преддипломной практики на основании договора с учебным заведением;
- Обеспечение соблюдения жилищного законодательства РФ;
- Обеспечение соблюдения законодательства о государственной гражданской службе в РФ;
- Обеспечение соблюдения законодательства о государственной социальной помощи РФ;
- Обеспечение соблюдения законодательства о муниципальной службе в РФ;
- Обеспечение соблюдения законодательства РФ в сфере здравоохранения;
- Обеспечение соблюдения законодательства РФ в сфере образования;
- Обеспечение соблюдения законодательства РФ о безопасности;
- Обеспечение соблюдения законодательства РФ о противодействии коррупции;
- Обеспечение соблюдения законодательства РΦ о противодействии легализации финансированию терроризма;
- Обеспечение соблюдения законодательства РΦ о противодействии терроризму;
- Обеспечение соблюдения законодательства РФ о транспортной безопасности;
- Обеспечение соблюдения законодательства РФ об исполнительном производстве;
- Обеспечение соблюдения законодательства РФ об обороне;
- Обеспечение соблюдения законодательства РФ об оперативнорозыскной деятельности;
- Обеспечение соблюдения налогового законодательства РФ;
- Обеспечение соблюдения пенсионного законодательства РФ;
- Обеспечение соблюдения страхового законодательства РФ;
- Обеспечение соблюдения трудового законодательства РФ;
- Обеспечение соблюдения уголовно-исполнительного законодательства РФ;

- Оказание государственных и (или) муниципальных услуг, предусмотренных законодательством РФ;
- Осуществление адвокатской деятельности;
- Осуществление научной, литературной или иной творческой деятельности;
- Осуществление нотариальной деятельности;
- Осуществление профессиональной деятельности журналиста и (или) законной деятельности средства массовой информации;
- Подбор персонала (соискателей) на вакантные должности оператора;
- Подготовка, заключение и исполнение гражданско-правового договора;
- Политическая агитация;
- Проведение исследовательских работ;
- Проведение статистического учета;
- Продвижение товаров, работ, услуг на рынке;
- Реализация международных договоров РФ;
- Участие лица в конституционном, гражданском, административном, уголовном судопроизводстве, судопроизводстве в арбитражных судах.

Значение поля «Перечень ПДн по договору поручения на обработку ПДн» выбирается из списка предустановленных значений, либо создается вручную. Для этого необходимо в поле «Перечень ПДн по договору поручения на обработку ПДн» ввести свое значение и в выпадающем списке нажать на кнопку **Создать «Введенное Пользователем значение»**. Предустановленные значения для этого поля:

- Адрес места жительства;
- Адрес регистрации;
- Адрес электронной почты;
- Год рождения;
- Гражданство;
- Данные водительского удостоверения;
- Данные документа, содержащиеся в свидетельстве о рождении;
- Данные документа, удостоверяющего личность;
- Данные документа, удостоверяющего личность за пределами Российской Федерации;
- Дата рождения;
- Должность;
- Доходы;
- Имущественное положение;

- ИНН;
- Место рождения;
- Месяц рождения;
- Номер лицевого счета;
- Номер расчетного счета;
- Номер телефона;
- Отношение к воинской обязанности, сведения о воинском учете;
- Пол;
- Профессия;
- Реквизиты банковской карты;
- Сведения о трудовой деятельности (в том числе стаж работы, данные о трудовой занятости на текущее время с указанием наименования и расчетного счета организации);
- Сведения об образовании;
- Сведения, собираемые посредством метрических программ;
- Семейное положение;
- СНИЛС;
- Социальное положение;
- Фамилия, имя, отчество.

Вернуться на предыдущий шаг можно нажав кнопку Назад.

Для перехода на следующий шаг необходимо нажать на кнопку Далее.

На шаге 9 заполняется информация о сторонних ИСПДн. Этот шаг является необязательным для заполнения.

По умолчанию в системе нет сторонней ИСПДн (рис. 3.1.3.15):

| ₩ 152DOC «                                                   | Комплект ОРД<br>Документы - Комплект ОРД | G 🦑 🚺                                                                                    |
|--------------------------------------------------------------|------------------------------------------|------------------------------------------------------------------------------------------|
| <ul> <li>Документы </li> <li>Мастер заполнения</li> </ul>    | Шаг 9 / 10<br>сторонние испдн            | Прогресс заполнения                                                                      |
| <ul> <li>Оформление</li> <li>Наша организация</li> </ul>     | + добавить ИСПДн<br>Назад Далее          | Ответственные         25%           2         Комиссии         0%                        |
| <ul> <li>Орг. структура</li> <li>Оридические лица</li> </ul> |                                          | () Контрагенты 100%                                                                      |
| Сервис > Ф Академия >                                        |                                          | (4)         Собственные ИСПДн         0%           (5)         Места хранения         0% |
| 📮 Поддержка >                                                |                                          | Доступ в помещения 0%     Помещения 0%                                                   |
|                                                              |                                          | <ul> <li>Другие лица 100%</li> <li>Отправьте нам сообщение јио</li> </ul>                |

Puc. 3.1.3.15

Для того, чтобы добавить информацию о сторонней ИСПДн необходимо нажать на кнопку Добавить ИСПДн. После нажатия на кнопку появится форма со следующими полями, обязательными для заполнения (*puc. 3.1.3.16*):

- Наименование;
- Контрагент (наименование организации-оператора);
- Помещения для хранения технических средств доступа к ИСПДн;
- Лица с доступом к ПДн, обрабатываемым в ИСПДн других операторов.

| <b>152DOC</b>       | « | Комплект ОРД<br>Документы - Комплект ОРД                          |    |     |          | G                      | 8 <b>T</b> |
|---------------------|---|-------------------------------------------------------------------|----|-----|----------|------------------------|------------|
| Документы           | ~ | Шаг 9 / 10                                                        |    |     | Прогре   | с заполнения           |            |
| • Мастер заполнения |   | СТОРОННИЕ ИСПДН                                                   |    |     |          |                        | 25%        |
| • Оформление        |   | испдн (1)                                                         |    | ^ X | 1 Отве   | тственные              | 25%        |
| Наша организация    | > | Наименование*                                                     | r  | +   | (2) Komi | ссии                   | 0%         |
| 🚨 Орг. структура    | > |                                                                   |    |     |          |                        |            |
| (                   | > | Контрагент (наименование организации - оператора)* 🗸 🧳            | P  | +   | (3) Конт | рагенты                | 100%       |
| Соррис              |   |                                                                   |    |     | 4 Собі   | твенные ИСПДн          | 0%         |
| Сервис              | í | Помещения для хранения технических средств доступа к ИСПДн * 🗸 🥒  | P. | +   | 5 Mec    | а хранения             | 0%         |
| Академия            | > |                                                                   |    |     | б Дост   | VП В ПОМещения         | 0%         |
| 📃 Поддержка         | > |                                                                   |    |     | 0        | ,                      |            |
|                     |   | Лица с доступом к ПДн, обрабатываемым в ИСПДн других операторов * |    |     | 🕧 Пом    | ещения                 | 0%         |
| •=                  |   |                                                                   |    |     | В Друг   | ие лица                | 100%       |
|                     |   |                                                                   |    |     | 0 0      | Напишите нам, мы онлай | н! јіvo    |

Puc. 3.1.3.16

Значение поля «Наименование» выбирается из списка сторонних ИСПДн из раздела <u>Сторонние ИСПДн</u>, либо добавляется вручную. Для того, чтобы добавить новую запись о сторонней ИСПДн необходимо нажать на кнопку **Добавить**. Для того, чтобы редактировать запись о сторонней ИСПДн необходимо нажать на кнопку **Изменить**.

Добавление и изменение записей о сторонних ИСПДн описано в разделе <u>Сторонние ИСПДн</u>.

Значение поля «Контрагент (наименование организации-оператора)» выбирается из списка контрагентов из раздела <u>Контрагенты</u>, либо добавляется вручную. Для того, чтобы добавить нового контрагента необходимо нажать на кнопку **Добавить**. Для того, чтобы редактировать запись о контрагенте необходимо нажать на кнопку **Изменить**.

Добавление и изменение контрагентов описано в разделе Контрагенты.

Значение поля «Помещения для хранения технических средств доступа к ИСПДн» выбирается из списка помещений из раздела <u>Помещения</u>, либо добавляется вручную. Для того, чтобы добавить новое помещение необходимо нажать на кнопку **Добавить**. Для того, чтобы редактировать запись о помещение необходимо нажать на кнопку **Изменить**.

Добавление и изменение помещений описано в разделе <u>Помещения</u>.

Для того, чтобы выбрать работников, являющихся лицами с доступом к ПДн, обрабатываемым в ИСПДн других операторов, необходимо нажать на поле и выбрать из списка существующих работников или создать новых (*puc*. *3.1.3.17*).

Добавление и изменение помещений описано в разделе <u>Работники</u>.

| Подразделения — — — — — — — — — — — — — — — — — — — | - Q Поис | К         | ×             | - Добавить  |
|-----------------------------------------------------|----------|-----------|---------------|-------------|
| Работник                                            |          | Должность | Подразделение |             |
| 0                                                   |          |           |               | :           |
|                                                     |          |           |               | 0<br>0<br>0 |
|                                                     |          |           |               | 0<br>0<br>0 |

*Puc.* 3.1.3.17

Для того, чтобы удалить форму для заполнения информации о сторонней ИСПДн необходимо нажать на крестик. После нажатия на крестик Пользователь увидит предупреждающую запись (*puc. 3.1.3.18*).

Для того, чтобы удалить выбранный элемент необходимо нажать на кнопку Удалить. Для того, чтобы не удалять блок информации о сторонней ИСПДн необходимо нажать на кнопку Отмена. Если нажать на область вне формы, то ничего не произойдет.

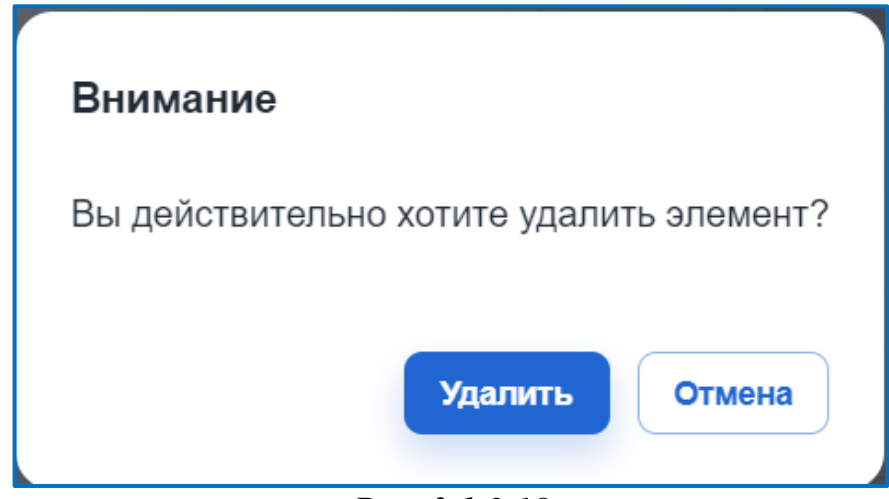

Puc. 3.1.3.18

Вернуться на предыдущий шаг можно нажав кнопку Назад.

Для перехода на следующий шаг необходимо нажать на кнопку Далее.

На шаге 10 показана общая информация о комплекте ОРД (организационно-распорядительной документации). На данном шаге показываются информация, полученная с шагов 1-9. Для того, чтобы раскрыть заполненные данные, необходимо раскрыть список, нажав на кнопку раскрытия (*рис. 3.1.3.19, 1*)

На данном шаге отображаются поля, которые нельзя редактировать из шага 10, но можно редактировать, если нажать на кнопку **Изменить**. Редактирование каждого поля вернет Пользователя на шаг, где это поле заполнялось.

| 1    | 152DOC            | « | Комплект ОРД<br>Документы Комплект ОРД                                                                                                    | G                     | P 🕖       |
|------|-------------------|---|----------------------------------------------------------------------------------------------------|-----------------------|-----------|
|      | Документы         | ~ | Шаг 10 / 10                                                                                                    | Прогресс заполнения   |           |
| •    | Мастер заполнения |   | Комплект ОРД (организационно-распорядительной документации) по организации обработки и<br>защиты персоцальных данных обрабатываемых в информационных системах персональных |                       | 36%       |
| •    | Оформление        |   | анных организации.                                                                                                    | 1 Ответственные       | 25%       |
| Â    | Наша организация  | > |                                                                                                    | (2) Комиссии          | 0%        |
| *    | Орг. структура    | > | Скачать документы                                                                                                    |                       | 0.74      |
| (11) | Юридические лица  | > |                                                                                                    | (3) Контрагенты       | 100%      |
|      | Сервис            |   |                                                                                                    | (4) Собственные ИСПДн | 0%        |
| -    | серьно            | í |                                                                                                    | (5) Места хранения    | 0%        |
| Ŧ    | Академия          | > |                                                                                                    | б) Доступ в помещения | 0%        |
|      | Поддержка         | > |                                                                                                    |                       |           |
|      |                   |   |                                                                                                    | Гомещения             | 076       |
|      |                   |   |                                                                                                    | Другие лица           | 100%      |
|      |                   |   |                                                                                                    | Отправьте нам сообш   | ение јіхо |

Puc. 3.1.3.19

Если информация на всех предыдущих шагах заполнена на 100%, то станет доступна кнопка Скачать документы. Нажатие на эту кнопку формирует комплект документов ОРД.

При формировании документов Пользователь может указать хочет ли он проставлять дату во все документы и какое название организации необходимо указать в документе: полное или краткое (*puc. 3.1.3.20*).

Обратите внимание, что в некоторых документах останется строго полная или строго краткая форма в независимости от выбора Пользователя.

| ТОБРАЖЕНИЕ В ДОКУМЕНТ                                  | AX                              |
|--------------------------------------------------------|---------------------------------|
| Дата                                                   | Подставлять дату в документы    |
| Название организации в документ<br>Полное наименование | а Скачать документы в формате * |
| Іолное наименование                                    | • docx •                        |

Puc. 3.1.3.20

Пользователь может редактировать следующие блоки информации:

- Руководитель организации;
- Ответственный за организацию обработки персональных данных;
- Ответственный за обеспечение безопасности ПДн;
- Системный администратор;
- Комиссия по определению уровня защищённости персональных данных при их обработке в информационных системах персональных данных;
- Комиссия по уничтожению персональных данных;
- ИСПДн;
- Субъекты и категории ПДн ИСПДн.

#### 3.1.4. Комплект документов по применению СКЗИ

Для заполнения мастера комплекта документов по применению СКЗИ необходимо нажать на кнопку Заполнить.

После нажатия на кнопку Пользователь будет перенаправлен на первый шаг страницы заполнения Комплекта документов по применению СКЗИ (*puc*. *3.1.4.1*):

| <b>₩</b> 152DO                                               | C « | Комплект документов по применению Сн<br>документы - Комплект документов СКЗИ | (ЗИ |   |       | Ċ                                      | 🎤 и     |
|--------------------------------------------------------------|-----|------------------------------------------------------------------------------|-----|---|-------|----------------------------------------|---------|
| 📕 Документы                                                  | ~   | Шаг 1 / 5<br>ответственные лица                                              |     |   |       | Прогресс заполнения                    | 8%      |
| <ul> <li>Мастер заполнени</li> <li>Оформление</li> </ul>     | เя  | // Руководитель организации *                                                | •   | / | +     | 1 Ответственные                        | 33%     |
| <ul> <li>Наша организация</li> <li>Орг. структура</li> </ul> | a > | Ответственный за организацию обработки ПДн *                                 | •   | / | +     | (2) Помещения                          | 0%      |
| <ul> <li>() Юридические лиц</li> </ul>                       | a > | Ответственный пользователь криптосредств, СКЗИ *                             | •   | / | +     | <ul> <li>Доступ в помещения</li> </ul> | 0%      |
| 🔅 Сервис                                                     | >   | Выберите значения из списка или добавьте новые                               |     |   | Далее | <ul> <li>Комплект</li> </ul>           | 0%      |
| <ul> <li>Академия</li> <li>Поддержка</li> </ul>              | >   |                                                                              |     |   | -     | Обновлено 18.03.2025 г.                |         |
|                                                              |     |                                                                              |     |   |       | Напишите нам, мы оклай                 | el jivo |

Puc. 3.1.4.1

Заполнение Комплекта документов по применению СКЗИ состоит из 5 шагов.

На шаге 1 На шаге 3 заполняется информация о руководителе организации. На данном шаге существуют следующие поля, обязательные для заполнения (*puc. 3.1.4.1*):

- Руководитель организации;
- Ответственный за организацию обработки ПДн;
- Ответственный пользователь криптосредств, СКЗИ.

Значения полей выбираются из списка работников из раздела <u>Работники</u>, либо добавляются вручную. Для того, чтобы добавить нового работника необходимо нажать на кнопку **Добавить**. Для того, чтобы редактировать запись о работнике необходимо нажать на кнопку **Изменить**.

Добавление и изменение работников описано в разделе <u>Работники</u>.

Переход к следующему шагу происходит по нажатию на кнопку Далее или по нажатию на гиперссылку в форме Прогресс заполнения. В этой форме отражается прогресс заполнения данных на каждом шаге.

Сохранение данных на шаге происходит только по нажатию на кнопку **Далее** или **Назад**.

На шаге 2 заполняется информация о перечне ответственных за помещения структурных подразделений. На данном шаге существуют следующие поля, обязательные для заполнения (*puc. 3.1.4.2*):

— Структурное подразделение помещения;

— Адрес.

| <b>₩</b> 152DO0                                               | × | Комплект документов по применению СКЗИ<br>документы • Комплект документов СКЗИ                                              | G 🤌 🕅                         |
|---------------------------------------------------------------|---|----------------------------------------------------------------------------------------------------|-------------------------------|
| 🗐 Документы                                                   | ~ | Шаг 2 / 5                                                                                                    | Прогресс заполнения           |
| <ul> <li>Мастер заполнения</li> </ul>                         |   | СООТНОШЕНИЕ СТРУКТУРНЫХ ПОДРАЗДЕЛЕНИЙ И ПОМЕЩЕНИЙ, В КОТОРЫХ РАЗМЕЩЕНЫ ИСПДН, А ТАКЖЕ<br>ХРАНЯТСЯ МАТЕРИАЛЬНЫЕ НОСИТЕЛИ ПДН |                               |
| • Оформление                                                  |   | Структурное подразделение №1 ^ ×                                                                                            | 1 Ответственные 33%           |
| <ul> <li>Паша организация</li> <li>Орг. структира.</li> </ul> | > | Структурное подразделение помещения * - +                                                                                   | Ожещения 0%                   |
| <ul> <li>Юридические лица</li> </ul>                          | > |                                                                                                    | 3 Доступ в помещения 0%       |
| Сервис                                                        | > | vithar                                                                                                    | (4) Пользователи СКЗИ 0%      |
| Ф Академия                                                    | > | Выберите значения из списка или добавьте новые. Удалите блок, нажав на крестик.                                             | б Комплект скачать            |
| 📕 Поддержка                                                   | > | + Добавить структурное подразделение                                                                                        | Обновлено 18.03.2025 г.       |
|                                                               |   | Назад Далее                                                                                                    |                               |
|                                                               |   |                                                                                                    | Напишите нам, мы онлайн! )іvo |

Puc. 3.1.4.2

Значения поля «Структурное подразделение помещения» выбираются из списка подразделений из раздела <u>Подразделения</u>, либо добавляются вручную. Для того, чтобы добавить новое подразделение необходимо нажать на кнопку **Добавить**. Для того, чтобы редактировать запись о подразделении необходимо нажать на кнопку **Изменить**.

Добавление и изменение структурных подразделений описано в разделе Подразделения.

Для добавления еще одного блока информации о структурном подразделении необходимо нажать на кнопку Добавить структурное подразделение.

Вернуться на предыдущий шаг можно нажав кнопку Назад.

Для перехода на следующий шаг необходимо нажать на кнопку Далее.

На шаге 3 заполняется информация о перечне лиц с правом доступа в помещения, где размещены и хранятся используемые криптосредства и/или носители ключевой, аутентифицирующей и парольной информации. На данном шаге заполняются следующие поля (*puc. 3.1.4.3*):

— Фамилия Имя Отчество (обязательно для заполнения);

— Адрес (обязательно для заполнения).

| ₩ 152DOC             | « | Комплект документов по применению СКЗИ<br>Документы - Комплект документов СКЗИ                                                                                         | G 🤌 🚺                        |
|----------------------|---|----------------------------------------------------------------------------------------------------|------------------------------|
| Документы            | ~ | Шаг 3 / 5                                                                                                    | Прогресс заполнения          |
| • Мастер заполнения  |   | ПЕРЕЧЕНЬ ЛИЦ С ПРАВОМ ДОСТУПА В ПОМЕЩЕНИЯ, ГДЕ РАЗМЕЩЕНЫ И ХРАНЯТСЯ ИСПОЛЬЗУЕМЫЕ<br>КРИПТОСРЕДСТВА И / ИЛИ НОСИТЕЛИ КЛЮЧЕВОЙ, АУТЕНТИФИЦИРУЮЩЕЙ И ПАРОЛЬНОЙ ИНФОРМАЦИИ |                              |
| • Оформление         |   | Лицо с правом доступа №1 ^ ×                                                                                                    | 1 Ответственные 33%          |
| Наша организация     | > | Фамилия Имя Отчество *                                                                                                    | (2) Помещения 0%             |
| よ Орг. структура     | > |                                                                                                    | Э Доступ в помещения 0%      |
| (💼) Юридические лица | > | Адрес* • +                                                                                                    | Пользователи СКЗИ 0%         |
| 🇔 Сервис             | > | Руководитель организации в перечне лиц с правом доступа в помещения не указывается                                                                                     | 5 Комплект окачать           |
| Ф Академия           | > | + Добавить работника                                                                                                    | Обновлено 18.03.2025 г.      |
| 📕 Поддержка          | > | Перечень помещений, где размещены и хранятся используемые криптосредства                                                                                               |                              |
|                      |   | Назад Далее                                                                                                    | Налишите нам, мы онлайні уго |

Puc. 3.1.4.3

Значение поля «Фамилия Имя Отчество» выбирается из списка работников из раздела <u>Работники</u>, либо добавляется вручную. Для того, чтобы добавить новую запись о работнике необходимо нажать на кнопку **Добавить**. Для того, чтобы редактировать запись о работнике необходимо нажать на кнопку **Изменить**.

Добавление и изменение записей о работниках описано в разделе <u>Работники</u>.

Значение поля «Адрес» выбирается из списка помещений из раздела <u>Помещения</u>, либо добавляется вручную. Для того, чтобы добавить новую запись о помещении необходимо нажать на кнопку **Добавить**. Для того, чтобы редактировать запись о помещении необходимо нажать на кнопку **Изменить**.

Добавление и изменение записей о помещении описано в разделе <u>Помещения</u>.

Все адреса, выбранные в поле «Адрес», повторятся в поле «Перечень помещений, где размещены и хранятся используемые криптосредства». Значения, указанные в этом поле недоступны для редактирования.

Для добавления еще одного работника необходимо нажать на кнопку **Добавить работника**.

Вернуться на предыдущий шаг можно нажав кнопку Назад.

Для перехода на следующий шаг необходимо нажать на кнопку Далее.

На шаге 4 заполняется информация о перечне лиц, допущенных к работе с СКЗИ. На данном шаге заполняется следующее обязательное поле (*puc*. *3.1.4.4*):

— Перечень лиц, допущенных к работе с СКЗИ.

| <b>₩</b> 152DOC     | «        | Комплект документов по применению СКЗИ<br>Документы - Комплект документов СКЗИ | G 🤌 🕅                         |
|---------------------|----------|--------------------------------------------------------------------------------|-------------------------------|
| Документы           | ~        |                                                                                | Прогресс заполнения           |
| • Мастер заполнения |          |                                                                                | 8%                            |
| • Оформление        |          | Перечень лиц, допущенных к работе с СКЗИ * 👻 🔸                                 | 1 Ответственные 33%           |
| Наша организация    | >        |                                                                                | (2) Помещения 0%              |
| 🚨 Орг. структура    | >        | Назад Далее                                                                    |                               |
| () Юридические лица | >        |                                                                                | (3) Доступ в помещения 0%     |
| Cappure             |          |                                                                                | Пользователи СКЗИ 0%          |
| Se Cepano           | <i>´</i> |                                                                                | 5 Комплект скачать            |
| 🆤 Академия          | >        |                                                                                | Обновлено 18.03.2025 г.       |
| 📃 Поддержка         | >        |                                                                                |                               |
|                     |          |                                                                                |                               |
|                     |          |                                                                                | Налишите нам, мы онлайн! )іvo |

*Puc.* 3.1.4.4

Значение поля «Перечень лиц, допущенных к работе с СКЗИ» выбирается из списка работников из раздела <u>Работники</u>, либо добавляется вручную. Для того, чтобы добавить новую запись о работнике необходимо нажать на кнопку **Добавить**. Для того, чтобы редактировать запись о работнике необходимо нажать на кнопку **Изменить**.

Добавление и изменение записей о работниках описано в разделе <u>Работники</u>.

Вернуться на предыдущий шаг можно нажав кнопку Назад.

Для перехода на следующий шаг необходимо нажать на кнопку Далее.

На шаге 5 показана общая информация о комплекте документов по применению СКЗИ. На данном шаге показываются информация, полученная с шагов 1-4.

Если информация на всех предыдущих шагах заполнена на 100%, то станет доступна кнопка Скачать документы. Нажатие на эту кнопку формирует комплект документов по применению СКЗИ. Для того, чтобы раскрыть заполненные данные, необходимо раскрыть список, нажав на кнопку раскрытия (*puc. 3.1.4.5, 1*).

На данном шаге отображаются поля, которые нельзя редактировать из шага 5, но можно редактировать, если нажать на кнопку Изменить. Редактирование каждого поля вернет Пользователя на шаг, где это поле заполнялось.

| ₩ 152DOC «                                                 | Комплект документов по применению СКЗИ<br>Документы - Комплект документов СКЗИ                                                                                                    | G 🤌                                                                                                    | 1 |
|------------------------------------------------------------|----------------------------------------------------------------------------------------------------|----------------------------------------------------------------------------------------------------|---|
| <ul> <li>Документы ~</li> <li>Мастер заполнения</li> </ul> | Шаг 5 / 5<br>Определяет порядок по организации и обеспечению безопасности хранения, обработки и                                                                                                    | Прогресс заполнения — 8                                                                                                    | % |
| • Оформление                                               | передачи по каналам связи с использованием средств криптографической защиты информации с<br>ограниченным доступом (в том числе персональных данных), не содержащей сведений,<br>составляющих государственную тайну. | • Ответственные 33%                                                                                                    | , |
| 🔛 Орг. структура >                                         | 🛃 Скачать документы                                                                                                    | Помещения     Ок     Ок |   |
| ()) Юридические лица >                                     |                                                                                                    | Ф. Доогул в пользователи СКЗИ         0%                                                                                                    |   |
| Фервис                                                     |                                                                                                    | 5 Комплект скачать                                                                                                    |   |
| 📮 Поддержка >                                              |                                                                                                    | Обновлено -                                                                                                    |   |
|                                                            |                                                                                                    | Напишите нам, мы онлайн! )іvo                                                                                                    |   |

*Puc.3.1.4.5* 

При формировании документов Пользователь может указать хочет ли он проставлять дату во все документы и какое название организации необходимо указать в документе: полное или краткое (*puc. 3.1.4.6*).

Обратите внимание, что в некоторых документах останется строго полная или строго краткая форма в независимости от выбора Пользователя.

| ТОБРАЖЕНИЕ В ДОКУМЕНТА                                   | X                                                               |
|----------------------------------------------------------|-----------------------------------------------------------------|
| Дата                                                     | Подставлять дату в документы                                    |
| Название организации в документа.<br>Полное наименование | <ul> <li>Скачать документы в формате *</li> <li>docx</li> </ul> |

Puc. 3.1.4.6

Пользователь может редактировать следующие блоки информации:

— Руководитель организации;

— Ответственный за организацию обработки персональных данных;

- Ответственный пользователь средств криптографической защиты информации (ответственный за организацию эксплуатации средств криптографический защиты информации);
- Перечень лиц, допущенных к работе с СКЗИ;
- Перечень лиц с правом доступа в помещения, где размещены и хранятся используемые криптосредства и/или носители ключевой, аутентифицирующей и парольной информации.

#### 3.1.5. Форма уведомления

После заполнения Формы уведомления, вы можете передать уведомление на портал Роскомнадзора, нажав на кнопку "Отправить Уведомление в РКН", или использовать заполненную форму как шаблон для переноса данных в электронную форму на портале Роскомнадзора. Форма уведомления может быть использована как для подачи первичного уведомления, так и для направления изменений (*puc. 3.1.5.1*).

| Форма | уведомления |
|-------|-------------|
|-------|-------------|

После заполнения Формы уведомления, вы можете передать уведомление на портал Роскомнадзора, нажав на кнопку "Отправить Уведомление в РКН", или использовать заполненную форму как шаблон для переноса данных в электронную форму на портале Роскомнадзора. Форма уведомления может быть использована как для подачи первичного уведомления, так и для направления изменений.

| <br>50% | ⊥ Скачать документы | Заполнить |
|---------|---------------------|-----------|
|         |                     |           |

*Puc.* 3.1.5.1

Заполнение Формы уведомления состоит из 9 шагов.

На шаге 1 заполняется информация о регионах. На данном шаге существуют следующие поля, обязательные для заполнения (*puc. 3.1.5.2*):

- Регион регистрации (заполняется автоматически, недоступно для редактирования);
- Регионы обработки.

Значения поля «Регионы обработки» выбираются из списка субъектов РФ, указанных в разделе <u>Реквизиты</u> во вкладке Общие или указываются вручную. В данном поле можно выбрать неограниченное количество субъектов, а если все субъекты РФ относятся к регионам обработки, то Пользователь может нажать на флажок «Все субъекты Российской Федерации».

| HT 152DOC            | « | Форма уведомления<br>Документы - Форма уведомления |                        | G 🔹 🚺        |
|----------------------|---|----------------------------------------------------|------------------------|--------------|
| Документы            | ~ | Шаг 1 / 9                                          | Прогресс заполнения    |              |
| • Мастер заполнения  |   | РЕГИОНЫ                                            |                        | 50%          |
| • Оформление         |   | Московская обл                                     | 1 Регионы              | 50%          |
| Наша организация     | > |                                                    | С Контрагенты          | 100%         |
| 🚨 Орг. структура     | > | Регионы обработки *                                |                        | 100%         |
| (🔒) Юридические лица | > |                                                    | (3) Филиалы            | 100%         |
| 🚱 Сервис             | > |                                                    | (4) Собственные ИСПДн  | 0%           |
| Ф Академия           | > | Все субъекты Российской Федерации                  | 5 Другие лица          | 0%           |
| 📮 Поддержка          | > | Tarra                                              | 6 Сведения             | 100%         |
|                      |   | <b>Harree</b>                                      | Окончание обработки ПІ | lн 50%       |
|                      |   |                                                    | (в) Исполнитель        | 0%           |
|                      |   |                                                    | Напишите нам, мы       | онлайн! јіvo |

Puc. 3.1.5.2

Переход к следующему шагу происходит по нажатию на кнопку Далее или по нажатию на гиперссылку в форме Прогресс заполнения. В этой форме отражается прогресс заполнения данных на каждом шаге.

Сохранение данных на шаге происходит только по нажатию на кнопку **Далее** или **Назад**.

На шаге 2 заполняется информация о третьих лицах, которым передают персональные данные (персонал, клиенты). Этот шаг является необязательным для заполнения. На данном шаге существует следующее поле (*puc. 3.1.5.3*):

| <u> </u>                        | онтрагенты.                                                            |                                               |
|---------------------------------|------------------------------------------------------------------------|-----------------------------------------------|
| ₩ 152DOC «                      | Форма уведомления<br>Документы - Форма уведомления                     | G 🥐 🚺                                         |
| 📃 Документы 🗸                   | Шаг 2 / 9                                                              | Прогресс заполнения                           |
| • Мастер заполнения             | ТРЕТЬИ ЛИЦА, КОТОРЫМ ПЕРЕДАЕТЕ ПЕРСОНАЛЬНЫЕ ДАННЫЕ (ПЕРСОНАЛ, КЛИЕНТЫ) | 50%                                           |
| • Оформление                    | Контрагенты 👻 🕇                                                        | 1 Регионы 50%                                 |
| т Наша организация >            |                                                                        | 2 Контрагенты 100%                            |
| 👱 Орг. структура >              |                                                                        | •                                             |
| 💼 Юридические лица >            | Назад Далее                                                            | Филиалы     100%     Собственные ИСПЛи     0% |
| Сервис >                        |                                                                        |                                               |
|                                 |                                                                        | (5) Другие лица 0%                            |
| <ul> <li>Д Поддержка</li> </ul> |                                                                        | 6 Сведения 100%                               |
|                                 |                                                                        | Окончание обработки ПДн 50%                   |
|                                 |                                                                        | Исполнитель 0%     Напишите нам. мы онлайн    |
|                                 |                                                                        |                                               |

*Puc.* 3.1.5.3

Значение поля выбирается из списка контрагентов из раздела Контрагенты, либо добавляется вручную. Для того, чтобы добавить нового

контрагента необходимо нажать на кнопку Добавить. Для того, чтобы редактировать запись о контрагенте необходимо нажать на кнопку Изменить.

Добавление и изменение контрагентов описано в разделе <u>Контрагенты</u>. Вернуться на предыдущий шаг можно нажав кнопку **Назад**.

Для перехода на следующий шаг необходимо нажать на кнопку Далее.

На шаге 3 заполняется информация о филиалах. Этот шаг является необязательным для заполнения. На данном шаге существует следующее поле (*puc.* 3.1.5.4):

| илиалы.                                            |                                                                                 |
|----------------------------------------------------|---------------------------------------------------------------------------------|
| Форма уведомления<br>Документы - Форма уведомления | G 🤌 🕅                                                                           |
| Шаг 3 / 9                                          | Прогресс заполнения                                                             |
| ФИЛИАЛЫ                                            | 50%                                                                             |
| Филиалы - +                                        | 1 Регионы 50%                                                                   |
|                                                    | Контрагенты 100%                                                                |
|                                                    |                                                                                 |
| Назад Далее                                        | <b>О ФИЛИАЛЫ</b> 100%                                                           |
|                                                    | (4) Собственные ИСПДн 0%                                                        |
|                                                    | (5) Другие лица 0%                                                              |
|                                                    | 6 Сведения 100%                                                                 |
|                                                    | Окончание обработки ПДн 50%                                                     |
|                                                    |                                                                                 |
|                                                    |                                                                                 |
|                                                    | РИЛИАЛЫ.<br>Форма уведомления<br>Дага / 9<br>очликалы<br>Филиалы<br>Назад Дагее |

Puc. 3.1.5.4

Значение поля выбирается из списка филиалов из раздела <u>Филиалы</u>, либо добавляется вручную. Для того, чтобы добавить новый филиал необходимо нажать на кнопку **Добавить**. Для того, чтобы редактировать запись о филиале необходимо нажать на кнопку **Изменить**.

Добавление и изменение филиалов описано в разделе Филиалы.

Вернуться на предыдущий шаг можно нажав кнопку Назад.

Для перехода на следующий шаг необходимо нажать на кнопку Далее.

На шаге 4 заполняется информация о собственных ИСПДн. На данном шаге существует два блока: ИСПДн и Базы данных, содержащие следующие поля (*puc. 3.1.5.5*):

- Наименование (обязательное для заполнения);
- Лица с доступом к ПДн по служебным (трудовым) обязанностям;
- Должности с доступом к ПДн по служебным (трудовым) обязанностям;
- Лица с разрешением на внесение изменений в конфигурацию ИСПДн (обязательное для заполнения);

— Способ обработки ПДн в собственных ИСПДн (обязательное для заполнения).

Блок Базы данных содержит следующие поля, обязательные для заполнения:

— Базы данных, содержащие персональные данные.

Значение поля «Наименование» выбирается из списка собственных ИСПДн из раздела <u>Собственные ИСПДн</u>, либо добавляется вручную. Для того, чтобы добавить новую запись о собственной ИСПДн необходимо нажать на кнопку **Добавить**. Для того, чтобы редактировать запись о собственной ИСПДн необходимо нажать на кнопку **Изменить**.

Добавление и изменение записей о собственных ИСПДн описано в разделе <u>Собственные ИСПДн</u>.

| HT 152DOC                                                     | « | Форма уведомления<br>Документы - Форма уведомления                | L 🤌 🔰                         |
|---------------------------------------------------------------|---|-------------------------------------------------------------------|-------------------------------|
| <ul> <li>Документы</li> <li>Мастер заполнения</li> </ul>      | ~ | Шаг 4 / 9<br>собственные ислдн                                    | Прогресс заполнения           |
| • Оформление                                                  |   | ↑ испдн (1) ^ ×                                                   | 1 Регионы 50%                 |
| Наша организация                                              | > | Наименование* • • +                                               | 😢 Контрагенты 100%            |
| <ul> <li>Орг. структура</li> <li>Юрилические лица.</li> </ul> | > | Лица с доступом к ПДн по служебным (трудовым) обязанностям *      | Э Филиалы 100%                |
| Сервис                                                        | > |                                                                   | • Собственные ИСПДн 25%       |
| Ф Академия                                                    | > | Terminana a secondaria DDu za amusfiu na (mutana a) afarana ana t | (5) Другие лица 0%            |
| Поддержка                                                     | > | Должности с доступом к гидн по служеоным (трудовым) соязанностям  | 6 Сведения 100%               |
|                                                               |   |                                                                   | Окончание обработки ПДн 50%   |
|                                                               |   | Способ обработки ПДн в собственных ИСПДн *                        | (в) Исполнитель 0%            |
|                                                               |   |                                                                   | Напишите нам, мы онлайн! )ivo |

Puc. 3.1.5.5

Значение полей «Лица с доступом к ПДн по служебным (трудовым) обязанностям» выбирается из списка работников из раздела <u>Работники</u>, либо добавляется вручную. Пользователю необходимо нажать на поле «Лица с доступом к ПДн по служебным (трудовым) обязанностям» и выбрать в открывшейся форме работников, которых необходимо указать (*puc. 3.1.5.6*). Поиск работника осуществляется по ФИО работника. Также работников можно отфильтровать по их подразделению. Для того, чтобы добавить нового работника необходимо нажать на кнопку Добавить. Для того, чтобы редактировать запись о работнике необходимо нажать на кнопку Изменить. По умолчанию у выбранных работников указан смешанный тип обработки данных. Для того, чтобы изменить тип обработки необходимо нажать на соответствующее поле у выбранного работника и изменить на необходимое значение.

Добавление и изменение работников описано в разделе <u>Работники</u>.

| 152DOC «                | Комплект ОРД                               | 6 P @                       |
|-------------------------|--------------------------------------------|-----------------------------|
|                         | Сотрудники                                 |                             |
| Документы >             | Подразделения                              | с заполнения                |
| Наша организация >      | Все • С Поиск                              | Х + Добавить                |
| 🚉 Орг. структура 🔰 >    | Работник Должность Обра                    | аботка стренные стр         |
| (🗎) Юридические лица -> | Сме                                        | шанная                      |
| <b>Ф</b> Сервис >       |                                            | arbitu                      |
| 🍨 Академия >            |                                            | паенные ИСПДн. сем          |
| 🖳 Поддержка >           |                                            | 1.4250(4500), PS            |
|                         |                                            |                             |
|                         |                                            | Изменить Отмена дения ста   |
|                         |                                            |                             |
|                         | Способ обработки ПДн в собстванных ИСПДн * | Напишите нам, мы онлайн јио |

Puc. 3.1.5.6

Значение полей «Должности с доступом к ПДн по служебным (трудовым) обязанностям» выбирается из списка должностей из раздела <u>Должности</u>, либо добавляется вручную. Пользователю необходимо нажать на поле «Должности с доступом к ПДн по служебным (трудовым) обязанностям» и выбрать в открывшейся форме должности, которые необходимо указать (*рис. 3.1.5.7*). Поиск должности осуществляется по названию должности. Для того, чтобы добавить новую должность необходимо нажать на кнопку **Добавить**. Для того, чтобы редактировать запись о должность необходимо нажать на кнопку **Изменить**.

| 152DOC «             | Комплект ОРД                                   |                 | 6.4                      |      |
|----------------------|------------------------------------------------|-----------------|--------------------------|------|
|                      | Должности                                      |                 |                          |      |
| Документы >          |                                                |                 | с заполнения             |      |
| Паша организация >   | C TUNCL.                                       | А ДООАВИТВ      |                          |      |
| 🏝 Орг. структура >   | Должность                                      |                 | STREAMS                  |      |
| 👔 Юридические лица > | Генеральный директор                           | 1               | 2447                     |      |
| 🚱 Сервис 💦 👌         | Директор                                       |                 | агенты                   |      |
| 🍷 Академия >         |                                                |                 | твенные ИСПДн            |      |
| 🖳 Поддержка >        | Исполняющий обязанности генерального директора | :               | experimenter             |      |
| -                    |                                                |                 | *                        |      |
|                      |                                                | Изменить Отмена | ) MCHAIN                 |      |
| = • =                | нале сокалельно для заполнелия                 | 0 1             | ругие лица               |      |
|                      |                                                |                 | Напишите нам, мы онлайн! | jivo |

*Puc.* 3.1.5.7

Значение полей «Лица с разрешением на внесение изменений в конфигурацию ИСПДн» выбирается из списка работников из раздела <u>Работники</u>, либо добавляется вручную. Пользователю необходимо нажать на

поле «Лица с разрешением на внесение изменений в конфигурацию ИСПДн» и выбрать в открывшейся форме работников, которых необходимо указать (*рис. 3.1.5.8*). Поиск работника осуществляется по ФИО работника. Также работников можно отфильтровать по их подразделению. Для того, чтобы добавить нового работника необходимо нажать на кнопку Добавить. Для того, чтобы редактировать запись о работнике необходимо нажать на кнопку Изменить. По умолчанию у выбранных работников указан смешанный тип обработки данных. Для того, чтобы изменить тип обработки необходимо нажать на соответствующее поле у выбранного работника и изменить на необходимое значение.

Добавление и изменение работников описано в разделе <u>Работники</u>.

Поле «Способ обработки ПДн в собственных ИСПДн» показывает каким способом работники могут обрабатывать ПДн в собственных ИСПДн. Поле содержит следующие значения:

— Автоматизированная;

— Неавтоматизированная;

— Смешанная.

Работникам, указанным в поле «Лица с доступом к ПДн по служебным (трудовым) обязанностям» можно указать способ обработки данных.

Если в качестве способа обработки ПДн в собственных ИСПДн выбрано значение «смешанная», то каждому работнику можно выбрать способ обработки (*puc. 3.1.5.9*).

Если в качестве способа обработки ПДн в собственных ИСПДн выбрано значение «автоматизированная» или «неавтоматизированная», то каждому работнику автоматически назначается указанный способ обработки.

Если в качестве способа обработки ПДн выбрано значение «неавтоматизированная», то значение полей собственного ИСПДн «способ №1» и «способ №2» недоступно для редактирования и содержит значения «без передачи по сети Интернет» и «без передачи по внутренней сети юридического лица», соответственно.

| Bce      | • Q Поиск |           | Х + Добавить          |
|----------|-----------|-----------|-----------------------|
| Работник |           | Должность | Обработка             |
|          |           |           | неавтоматизирован 🔺 : |
|          |           |           | неавтоматизированная  |
|          |           |           | автоматизированная    |
|          |           |           | смешанная             |
| 0        |           |           | смешанная             |

Puc. 3.1.5.9

Для того, чтобы добавить еще один блок информации о собственном ИСПДн необходимо нажать на кнопку Добавить ИСПДн.

Значение поля «Базы данных, содержащие персональные данные» выбирается из списка баз данных из раздела <u>Базы данных</u>, либо добавляется вручную. Для того, чтобы добавить новую базу данных необходимо нажать на кнопку **Добавить**. Для того, чтобы редактировать запись о базе данных необходимо нажать на кнопку **Изменить**.

Добавление и изменение баз данных описано в разделе Базы данных.

Для того, чтобы удалить форму для заполнения информации о сторонней ИСПДн необходимо нажать на крестик. После нажатия на крестик Пользователь увидит предупреждающую запись (*puc. 3.1.5.10*).

Для того, чтобы удалить выбранный элемент необходимо нажать на кнопку Удалить. Для того, чтобы не удалять блок информации о сторонней ИСПДн необходимо нажать на кнопку Отмена. Если нажать на область вне формы, то ничего не произойдет.

| Внимание                                 |
|------------------------------------------|
| Вы действительно хотите удалить элемент? |
| Удалить Отмена                           |

*Puc.* 3.1.5.10

Вернуться на предыдущий шаг можно нажав кнопку Назад.

Для перехода на следующий шаг необходимо нажать на кнопку Далее.

На шаге 5 заполняется информация об ответственных за организацию обработки персональных данных. На данном шаге существует два возможных варианта заполнения (*puc. 3.1.5.11*):

— Физическое лицо;

— Обработка персональных данных поручается третьим лицам.

| ₩ 152DOC «                                                                       | Форма уведомления<br>Документы • Форма уведомления                                                                        | G 🤌 🕅                                                                                                    |
|----------------------------------------------------------------------------------|----------------------------------------------------------------------------------------------------|----------------------------------------------------------------------------------------------------|
| <ul> <li>Документы ~</li> <li>Мастер заполнения</li> </ul>                       | Шаг 5 / 9<br>ответственный за организацию обработки персональных данных                                                   | Прогресс заполнения                                                                                                 |
| <ul> <li>Оформление</li> <li>Наша организация</li> <li>Орг. структура</li> </ul> | <ul> <li>Физическое лицо</li> <li>Ответственный за организацию обработки ПДн *          <ul> <li>+</li> </ul> </li> </ul> | 1         Регионы         50%           2         Контрагенты         100%           1         Филиалы         100% |
| <ul> <li>Юридические лица</li> <li>Сервис</li> </ul>                             | О Обработка персональных данных поручается третьим лицам                                                                  | (4)         Собственные ИСПДн         0%           (3)         Другие лица         0%                               |
| <ul> <li>Академия</li> <li>Академия</li> <li>Поддержка</li> </ul>                | Наименование организации +                                                                                                | Сведения 100%     Окончание обработки ПДн 50%                                                                       |
|                                                                                  | Почтовый адрес                                                                                                    | Исполнитель 0%     Напишите нам, мы оклайн! уко                                                                     |

Puc. 3.1.5.11

Если в системе уже присутствует ответственный за организацию обработки ПД, то переключатель автоматически ставится на "Физические лица". Ответственный за организацию обработки ПД выбирается списка ответственных из раздела <u>Ответственные лица</u>, либо его можно добавить вручную.

Если в системе обработка персональных данных поручается третьим лицам, то переключатель автоматически ставится на «Обработка персональных данных поручается третьим лицам». Данные для третьих лиц подставляются из раздела <u>Реквизиты</u> из вкладки Другие лица

Поля «Почтовый адрес», «Телефон» и «Email» не редактируемые и автоматически заполняются в зависимости от того какой переключатель выбран.

Вернуться на предыдущий шаг можно нажав кнопку Назад.

Для перехода на следующий шаг необходимо нажать на кнопку Далее. На шаге 6 заполняются сведения об использовании шифровальных (криптографических) средств (*puc. 3.1.5.12*).

| 152DOC                                                    | « | Форма уведомления<br>Документы • Форма уведомления                            |     | 6                        | P (I |
|-----------------------------------------------------------|---|-------------------------------------------------------------------------------|-----|--------------------------|------|
| 🗐 Документы                                               | ~ | Шаг 6 / 9<br>сведения                                                         | Пр  | огресс заполнения        | 50%  |
| <ul> <li>Мастер заполнения</li> <li>Оформление</li> </ul> |   |                                                                               |     |                          |      |
| Наша организация                                          | > | <ul> <li>шифровальные (криптографические) средства не используются</li> </ul> | ()  | Регионы                  | 50%  |
| Орг. структура                                            | > | О Шифровальные (криптографические) средства используются                      | 0   | Филиалы                  | 100% |
| Юридические лица                                          | > | Класс СКЗИ:                                                                   | (4) | Собственные ИСПДн        | 0%   |
| Сервис                                                    | > |                                                                               | (5) | Другие лица              | 0%   |
| • Академия                                                | > |                                                                               | G   | Сведения                 | 100% |
| Поддержка                                                 | > | Наименование, изготовители, серийные номера средств шифрования                | 1   | Окончание обработки ПДн  | 50%  |
| • ==                                                      |   |                                                                               | (8) | Исполнитель              | 0%   |
|                                                           |   |                                                                               |     | Напишите нам, мы онлайн! | jivo |

Puc. 3.1.5.12

Если СКЗИ заполнено на 100%, то значение поля «Класс СКЗИ» по умолчанию заполнено значением – «КС1», выбран переключатель «используется» и поменять его на «не используется» нельзя.

Если СКЗИ не заполнен на 100%, то по умолчанию выбран переключатель «не используется» и поменять на «используется» нельзя.

Поле «Класс СКЗИ» содержит набор заранее заложенных в систему значений:

— KA; — KB; — KC1; — KC2; — KC3.

Поле «Наименование, изготовители, серийные номера средств шифрования» не редактируемое, если в поле «Класс СКЗИ» не стоит ни одного значения.

Поле «Описание мер, предусмотренных статьями 18.1. и 19 Федерального закона «О персональных данных»» является редактируемым, в котором по умолчанию указано значение:

«Разработаны локальные акты по вопросам обработки персональных данных. Лица, непосредственно осуществляющие обработку персональных данных, ознакомлены с положениями законодательства Российской Федерации о персональных данных, в том числе с требованиями по защите персональных».

Поле «Средства обеспечения безопасности» является редактируемым, в котором по умолчанию указано значение:

«Используются антивирусные средства защиты информации, идентификация и проверка подлинности пользователя при входе в информационную систему по паролю условно-постоянного действия длиной не менее шести буквенно-цифровых символов; наличие средств восстановления системы».

Поле «Сведения об обеспечении безопасности ПДн в соответствии с требованиями к защите ПДн» является редактируемым, в котором по умолчанию указано значение:

«Сведения об обеспечении безопасности персональных данных в соответствии с требованиями к защите персональных данных, установленными Правительством Российской Федерации: В соответствии с постановлением Правительства Российской Федерации от 01.11.2012 № 1119».

Вернуться на предыдущий шаг можно нажав кнопку Назад.

Для перехода на следующий шаг необходимо нажать на кнопку Далее.

На шаге 7 заполняются сведения о сроках или условиях прекращения обработки персональных данных (*puc. 3.1.5.13*).

На данном шаге необходимо заполнить обязательное поле «Дата начала обработки персональных данных». Помимо этого, необходимо выбрать один из переключателей:

— Дата окончания;

— Условия окончания.

Если Пользователь выбрал переключатель «Дата окончания», то ему необходимо заполнить поле «Дата».

Если Пользователь выбрал переключатель «Условия окончания», то ему необходимо заполнить поле «Условия».

| ₩ 152DOC             | « | Форма уведомления<br>Документы • Форма уведомления         | G 🤌 💋                                     |
|----------------------|---|------------------------------------------------------------|-------------------------------------------|
| Документы            | ~ | Шаг 7 / 9                                                  | Прогресс заполнения                       |
| • Мастер заполнения  |   | СРОК ИЛИ УСЛОВИЕ ПРЕКРАЩЕНИЯ ОБРАБОТКИ ПЕРСОНАЛЬНЫХ ДАННЫХ | 44%                                       |
| • Оформление         |   | Дата начала обработки персональных данных *                | 1 Регионы 50%                             |
| Наша организация     | > |                                                            | 2 KONTDERNTH 100%                         |
| Орг. структура       | > | О Дата окончания                                           | <ul> <li>Филиалы</li> <li>100%</li> </ul> |
| (🗎) Юридические лица | > | Дата                                                       | <ul> <li>Собственные ИСПДн 0%</li> </ul>  |
| 🚯 Сервис             | > |                                                            | Ŭ,                                        |
| Ф Академия           | > |                                                            | (5) Другие лица 0%                        |
| Поддержка            | > |                                                            | 6 Сведения 100%                           |
|                      |   | Условия *                                                  | Окончание обработки ПДн 0%                |
|                      |   |                                                            | (в) Исполнитель 0%                        |
|                      |   |                                                            | Напишите нам, мы онлайн! )іvo             |

Puc. 3.1.5.13

Вернуться на предыдущий шаг можно нажав кнопку Назад.

Для перехода на следующий шаг необходимо нажать на кнопку Далее. На шаге 8 заполняются сведения об исполнителе оформления формы уведомления (*puc. 3.1.5.14*).

| ₩ 152DOC             | « | Форма уведомления<br>Документы - Форма уведомления | G 🤌 🚺                                     |
|----------------------|---|----------------------------------------------------|-------------------------------------------|
| В Документы          | ~ | Шаг 8 / 9                                          | Прогресс заполнения                       |
| • Мастер заполнения  |   | исполнитель                                        | 50%                                       |
| • Оформление         |   | Исполнитель* - / / +                               | 1 Регионы 50%                             |
| 🏦 Наша организация   | > |                                                    | 2 Koutharoutu 100%                        |
| 🛃 Орг. структура     | > | Назад Далее                                        | <ul> <li>Филиалы</li> <li>100%</li> </ul> |
| (🔒) Юридические лица | > |                                                    |                                           |
| 🚱 Сервис             | > |                                                    | (4) Собственные ИСПДн 0%                  |
| Ф Акалемия           | > |                                                    | (5) Другие лица 0%                        |
| T rections           | , |                                                    | 6 Сведения 100%                           |
| 🖳 Поддержка          | > |                                                    | Окончание обработки ПДн 50%               |
|                      |   |                                                    | Исполнитель 0%                            |
|                      |   |                                                    | Напишите нам, мы онлайн! )іvo             |

*Puc.* 3.1.5.14

На данном шаге необходимо заполнить обязательное поле «Исполнитель».

Значение поля «Исполнитель» выбирается из списка работников из раздела <u>Работники</u>, либо добавляется вручную. Для того, чтобы добавить нового работника необходимо нажать на кнопку **Добавить**. Для того, чтобы редактировать запись о работнике необходимо нажать на кнопку **Изменить**.

Добавление и изменение работников описано в разделе <u>Работники</u>.

Работнику, указанному в качестве исполнителя, будет присвоена ответственность «Исполнитель оформления формы уведомления» в разделе Ответственные лица.

Вернуться на предыдущий шаг можно нажав кнопку Назад.

Для перехода на следующий шаг необходимо нажать на кнопку Далее.

На шаге 9 показана общая информация о форме уведомления. На данном шаге показываются информация, полученная с шагов 1-8. Для того, чтобы раскрыть заполненные данные, необходимо раскрыть список, нажав на кнопку раскрытия (*puc. 3.1.5.15, 1*).

На данном шаге отображаются поля, которые нельзя редактировать из шага 12, но можно редактировать, если нажать на кнопку **Изменить**. Редактирование каждого поля вернет Пользователя на шаг, где это поле заполнялось.

| ₩ 152DOC                                                 | « | Форма уведомления<br>документы • Форма уведомления                                                                                                    | L 🥠                                                            | N          |
|----------------------------------------------------------|---|----------------------------------------------------------------------------------------------------|----------------------------------------------------------------|------------|
| <ul> <li>Документы</li> <li>Мастер заполнения</li> </ul> | ~ | Шаг 9 / 9 С                                                                                                    | Прогресс заполнения                                            | 50%        |
| • Оформление                                             |   | Роскомнадзора, нажав на инопку Опправить зевдомнение в РКП, или использовать<br>заполненную форму как шаблом для переноса данных в эпектронную форму на портале<br>Роскомнадзора. Форма уведомления может быть использована как для подачи первичного | 1 Регионы                                                      | 50%        |
| Орг. структура                                           | > | уведомления, так и для направления изменений.                                                                                                    | (2) Контрагенты                                                | 100%       |
| (💼) Юридические лица                                     | > | Скачать документы     Т Отправить Уведомление в РКН                                                                                                    | <ul> <li>(3) Филиалы</li> <li>(4) Собственные ИСПДн</li> </ul> | 0%         |
| Сервис                                                   | > | Вотоночнос на избъем заебочищани в ъкъд тост дина целино Тли незещано о заебочивания                                                                                                    | <ul> <li>б) Другие лица</li> </ul>                             | 0%         |
| <ul> <li>Академия</li> <li>Поддержка</li> </ul>          | > |                                                                                                    | 6 Сведения                                                     | 100%       |
|                                                          |   |                                                                                                    | <ul> <li>Окончание обработки ПДн</li> </ul>                    | 50%        |
|                                                          |   |                                                                                                    | (8) Исполнитель<br>Напишите нам, мы онлайн                     | 0%<br>JIVO |

Puc. 3.1.5.15

Если информация на всех предыдущих шагах заполнена на 100%, то станет доступна кнопка Скачать документы. Нажатие на эту кнопку формирует документ формы уведомления. Скачать документ можно в формате .pdf.

При формировании документов Пользователь может указать хочет ли он проставлять дату во все документы (*puc. 3.1.5.16*).

|                                                          | ^                                                              |
|----------------------------------------------------------|----------------------------------------------------------------|
| Дата                                                     | Подставлять дату в документы                                   |
| Название организации в документа.<br>Полное наименование | <ul> <li>Скачать документы в формате *</li> <li>pdf</li> </ul> |

*Puc.* 3.1.5.16

Для того, чтобы отправить уведомление в РКН необходимо нажать на кнопку **Отправить Уведомление в РКН** (*puc. 3.1.5.17*). Пользователю необходимо выбрать в каком виде будут поданы документы:

— В бумажном виде;

|         | — В электронном виде (ЭП). |    |                                                                                                    |                         |      |  |
|---------|----------------------------|----|----------------------------------------------------------------------------------------------------|-------------------------|------|--|
| -       | 152DOC                     | «  | Форма уведомления<br>Документы • Форма уведомления                                                                                                    | چ چ                     | G    |  |
|         | Документы                  | ~  | Шаг 9 / 9                                                                                                    | Прогресс заполнения     |      |  |
|         | Мастер заполнения          |    | После заполнения Формы уведомления, вы можете передать уведомление на портал                                                                                      |                         | 100% |  |
| •       | Оформление                 |    | Роскомнадзора, нажав на кнопку "Отправить Уведомление в РКН", или использовать<br>заполненную форму как шаблон для переноса данных в электронную форму на портале | (1) Регионы             | 100% |  |
| 俞       | Наша организация           | >  | Роскомнадзора. Форма уведомления может быть использована как для подачи первичного<br>уведомления, так и для направления изменений.                               |                         | 4005 |  |
| *       | Орг. структура             | >  |                                                                                                    | Конграгенты             | 100% |  |
| (11)    | Юридические лица           | >  | Скачать документы Отправить Уведомление в РКН                                                                                                    | 3 Филиалы               | 100% |  |
|         | Сервис                     | `` | Возможность подачи Уведомления в РКН досту<br>в бумажном виде<br>ления!                                                                                           | Собственные ИСПДн       | 100% |  |
|         |                            |    | в электронном виде (ЭП)                                                                                                    | (5) Другие лица         | 100% |  |
| Ψ       | Академия                   | >  |                                                                                                    | 6 Сведения              | 100% |  |
| <b></b> | Поддержка                  | >  |                                                                                                    | Окончание обработки ПДн | 100% |  |
|         |                            |    |                                                                                                    |                         |      |  |
|         |                            |    |                                                                                                    | (в) Исполнитель         | 100% |  |
|         |                            |    |                                                                                                    |                         | JINO |  |

Puc. 3.1.5.17

После отправки документа Пользователь увидит следующее информационное окно (*puc. 3.1.5.18*):

# Внимание

Сервис 152DOC это вспомогательный ресурс для передачи сведений на портал РКН. Мы не подписываем, не настраиваем и не выдаем Электронные Подписи.

Подписание Уведомления с помощью ЭП происходит на месте у клиента, силами клиента. Мы не подключаемся удаленно, чтобы подписать Уведомление.

Поддержка сервиса 152DOC по вопросам подписания Уведомления консультаций не производит. И никогда не запрашивает выслать копию Электронной подписи.

А также мы не отправляем бумажное уведомление по почте в РКН, это необходимо сделать самому оператору, после того как Уведомление передано на портал РКН.

Отправить

Отмена

### *Puc.* 3.1.5.18

Обратите внимание, что после отправки документов кнопка Отправить документы в РКН станет недоступна для Пользователя. Отправить повторную заявку возможно не ранее, чем через 1095 дней (рис. 3.1.5.19). Заявка на отправку документов в РКН в бумажном виде сформирована. Наши сотрудники свяжутся с вами. По результатам исполнения заявки мы направим соответствующее уведомление на указанную в вашем профиле электронную почту. Подача новой заявки на отправку формы уведомления посредством 152DOC возможна не ранее чем через 1095 дней.

Закрыть

## Puc. 3.1.5.19

Пользователь может редактировать следующие блоки информации:

- Регион регистрации;
- Регионы обработки;
- Филиалы;
- Цели обработки персональных данных;
- Меры, предусмотренные статьями 18.1. и 19 Федерального закона «о персональных данных»;
- Ответственный за организацию обработки персональных данных;
- Срок или условие прекращения обработки персональных данных;
- Сведения о лицах, имеющих доступ и (или) осуществляющих на основании договора обработку персональных данных, содержащихся в государственных и муниципальных информационных системах.

### 3.1.6. Конструктор согласий

В системе возможно формирование типовых форм согласий на обработку персональных данных для случаев, требующих письменного согласия, а также для распространения и сбора персональных данных посредством сети Интернет.

Для того, чтобы начать формировать согласие необходимо нажать на кнопку **Добавить согласие** (*puc. 3.1.6.1*):

|     | 152DOC                          | « | <b>Мастер заполнения</b><br>Документы • Мастер заполнения                                                                           | s 🌯 🚺                         |
|-----|---------------------------------|---|----------------------------------------------------------------------------------------------------|-------------------------------|
|     | Документы                       | ~ | Роскомнадзора. Форма уведомления может быть использована как для подачи<br>первичного уведомления, так и для направления изменений. |                               |
| •   | Мастер заполнения<br>Оформление |   | 100% 🛃 Скачать документы Изменить                                                                                                   |                               |
| Â   | Наша организация                | > |                                                                                                    |                               |
| *   | Орг. структура                  | > | Конструктор согласий ~                                                                                                    |                               |
| (Â) | Юридические лица                | > | Типовые формы согласий на обработку персональных данных для случаев, требующих                                                      |                               |
| ¢   | Сервис                          | > | письменного согласия, а также для распространения и соора персональных данных<br>посредством сети Интернет.                         |                               |
| ₽   | Академия                        | > | Письменное согласие Удалить Удалить                                                                                                 |                               |
| P.  | Поддержка                       | > |                                                                                                    |                               |
|     | -                               |   | + Добавить согласие                                                                                                    |                               |
|     |                                 |   |                                                                                                    | Напишите нам, мы онлайн! )іvo |

Puc. 3.1.6.1

Если шаг 4-й ОРД заполнен на 100%, то конструктор согласий доступен для создания согласия.

В случае изменения каких-либо данных в ИСПДн через мастер заполнения или систему данные в согласии не меняются.

Для того, чтобы система смогла сгенерировать необходимое согласие необходимо ответить на вопросы чат-бота в зависимости от данных, заполненных в системе (*puc. 3.1.6.2*):

| <b>₩</b> 152D00                                           | C « | Конструктор согласий<br>Документы • Конструктор согласий | 6 🛊 😩                                                                                                    |
|-----------------------------------------------------------|-----|----------------------------------------------------------|----------------------------------------------------------------------------------------------------|
| Документы                                                 | ~   | Исходные данные для документа                            | 500 Eor                                                                                                    |
| <ul> <li>Мастер заполнения</li> <li>Оформление</li> </ul> | я   | 土 Скачать документы                                      | субъектов, в том числе сотрудников<br>организации                                                                        |
| Наша организация                                          | >   | идентификатор согласия<br>- Название *                   | <ol> <li>согласие без разрешения на<br/>распространение ПДн сотрудников или<br/>иных субъектов</li> </ol>                |
| Орг. структура                                            | >   | Письменное согласие (2)                                  | <ol> <li>согласие включающее в себя<br/>разрешения на распространение ПДн<br/>сотрудников или иных субъектов</li> </ol>  |
| <ul> <li>Юридические лица</li> <li>Сервис</li> </ul>      | >   | цель согласия                                            | <ol> <li>согласие для веб-сайта на сбор куки<br/>файлов, размещение ПДн в формах<br/>аккумулирования данных и</li> </ol> |
| Ф Академия                                                | >   | Цаль обработия персональных данных                       | использование метрик,за исключением<br>распространения                                                                   |
| 🖳 Поддержка                                               | >   | обеспечение соблюдения законодательства РФ об обороне    | Напишите 1, 2 или 3 в зависимости от того, какой тип согласия вам нужен:                                                 |
| •=                                                        |     | Более точное название цели обработки ПДн                 |                                                                                                    |
|                                                           |     |                                                          | написать сооощение                                                                                                    |

Puc. 3.1.6.2

Обратите внимание для того, чтобы система смогла сгенерировать согласие Пользователь должен заполнить сведения как минимум об одной собственной ИСПДн.

В конструкторе согласий предусмотрена возможность загрузить список сотрудников, чтобы согласие было именное. Для этого нажмите «Выберете файлы» в блоке Импорт сотрудников и загрузите excel файл формата .xlsx Пример оформления такого файла вы можете скачать в том же блоке (*puc. 3.1.6.3*). При формировании документов Пользователь может указать хочет ли он проставлять дату во все документы и какое название организации необходимо указать в документе: полное или краткое.

| Дата                                                     | Подставлять дату в документы                      |
|----------------------------------------------------------|---------------------------------------------------|
| Название организации в документ<br>Полное наименование • | Скачать документы в формате *<br>docx             |
| tobuard mus                                              | <b>Выберите файлы</b><br>Поместите файлы сюда или |

Puc. 3.1.6.3

### 3.1.7. Оформление

Раздел Оформление позволяет Пользователю добавить изображение в шапку документа (*puc. 3.1.7.1*). Для этого необходимо загрузить изображение формата png или jpg/jpeg размером не более 2 Мб и нажать на кнопку **Сохранить**. После этого во всех сгенерированных документах комплекта ОРД и СКЗИ появится загруженное изображение в качестве шапки.

| <b>₩</b> 152DOC                                                                                                   | Оформление<br>≪ документы - Оформление                                                                                                    | & 🧳 🛑                         |
|----------------------------------------------------------------------------------------------------|----------------------------------------------------------------------------------------------------|-------------------------------|
| <ul> <li>Документы</li> <li>Мастер заполнения</li> <li>Оформление</li> <li>Наша организация.</li> </ul>           | <ul> <li>Добавить шапку на документы         Пожалуйста, загрузите изображение формата png или jpg (не более 2Мб). Соотношение         сторон 16х5. Предпочтительный размер изображения: 1280х400</li> <li>Шапка</li> </ul> |                               |
| <ul> <li>Орг. структура</li> <li>Юридические лица</li> <li>Сервис</li> <li>Академия</li> <li>Поддержка</li> </ul> | <ul> <li>Выберите файлы</li> <li>Поместите файлы сода или нажмите</li> <li>просмотр на вашем компьютере</li> </ul>                                                                                                    |                               |
|                                                                                                    |                                                                                                    | 🖂 Отправьте нам сообщение јио |

Puc. 3.1.7.1

# 3.2. Наша организация

# 3.2.1. Реквизиты

Раздел Реквизиты состоит из четырех вкладок (рис. 3.2.1.1):

- Общие;
- Адреса;
- Контакты;
- Другие лица.

|       | 152DOC            | « | Организация<br>Наша организация • Реквизиты |             | G 🥵 <mark>y</mark>            |
|-------|-------------------|---|---------------------------------------------|-------------|-------------------------------|
| ⊟     | Документы         | > | Общие Адреса Контакты Поручени              | е обработки |                               |
|       | Наша организация  | ~ | Тип оператора<br>Государственный орган      |             | •                             |
| •     | Реквизиты         |   | Наименование персонала в документах *       |             |                               |
| •     | Собственные ИСПДн |   | Сотрудники                                  |             |                               |
| •     | Базы данных       |   | ИНН *                                       | <u>кпп</u>  |                               |
| •     | Помещения         |   | ~                                           | ALCON. 101  |                               |
| •     | Филиалы           |   | OFPH*                                       | OFPH ot     |                               |
| *     | Орг. структура    | > | ~                                           |             |                               |
| (111) | Юридические лица  | > | Расчетный снет                              | оквэд       |                               |
| ÷     | Управление        | > | окпо                                        | OK¢C        |                               |
| ¢     | Сервис            | > |                                             |             |                               |
| ₽     | Академия          | > | окогу                                       | ОКОПФ       | 🖂 Отправьте нам сообщение јио |

Puc. 3.2.1.1

Во вкладке Общие отображаются следующие доступные для редактирования поля:

- Тип оператора (заполняется автоматически, исходя из данных о Пользователе);
- Наименование персонала в документах;
- ИНН (заполняется автоматически, исходя из данных о Пользователе, недоступно для редактирования);
- КПП (заполняется автоматически, исходя из данных о Пользователе);
- ОГРН (заполняется автоматически, исходя из данных о Пользователе, недоступно для редактирования);
- ОГРН от (заполняется автоматически, исходя из данных о Пользователе);
- Расчетный счет;
- ОКВЭД;
- ОКПО;
- ОКФС;
- ОКОГУ;
- ОКОПФ;
- Полное наименование организации (заполняется автоматически, исходя из данных о Пользователе, необходимо проверить корректность склонения);
- Сокращенное наименование организации (заполняется автоматически, исходя из данных о Пользователе);
- Условное обозначение организации;
— Руководитель организации;

- Ответственный за организацию обработки ПДн СКЗИ;
- Ответственный за организацию обработки ПДн ОРД;
- Ответственный за хранение криптосредств;
- Учредительный документ;
- Регионы обработки.

Блок «Полное наименование организации» содержит склонения по падежам наименования организации. Убедитесь, что полное наименование организации имеет корректное склонение. Отредактируйте запись, если обнаружите неправильное склонение.

Поле «Тип оператора» доступно для редактирования и может содержать одно из следующих значений:

— Государственный орган;

— Индивидуальный предприниматель;

— Муниципальный орган;

— Юридическое лицо.

Поле «Условное обозначение организации» содержит следующие значения:

- Администрация;
- Банк;
- Департамент;
- Компания;
- Министерство;
- Общество;
- Организация;
- Предприятие;
- Сообщество;
- Управление;
- Учреждение;
- Филиал.

Поля «Руководитель организации», «Ответственный за организацию обработки ПДн СКЗИ», «Ответственный за организацию обработки ПДн ОРД» и «Ответственный за хранение криптосредств» содержат работников, данные о которых заполнены в разделе <u>Работники</u>. Если список значений пустой, значит в разделе <u>Работники</u> нет данных о работниках.

Поле «Учредительный документ» содержит следующие значения:

— Положение;

— Регламент;

— Устав;

— Учредительный договор.

Поле «Регионы обработки» содержит список субъектов Российской Федерации. В поле можно указать больше одного региона обработки. Если регионами обработки являются все субъекты Российской Федерации, то необходимо указать флажок «Все субъекты Российской Федерации».

Для того, чтобы сохранить изменения, внесенные Пользователем необходимо нажать на кнопку **Сохранить**. Для того, чтобы не сохранять изменения, внесенные Пользователем необходимо нажать на кнопку **Отменить изменения**.

Вкладка Адреса состоит из трех блоков: юридический адрес организации, фактический адрес местонахождения организации и почтовый адрес местонахождения организации. Во вкладке Адреса отображаются следующие поля (*рис. 3.2.1.2*):

- Страна (по умолчанию значение «Россия», недоступно для редактирования);
- Индекс;
- Регион/район (обязательно для заполнения);
- Город/населённый пункт (обязательно для заполнения);
- Улица (обязательно для заполнения);
- Дом (обязательно для заполнения);
- Корпус;
- Строение;
- № офиса.

Вся информация об юридическом адресе заполняется автоматически, исходя из данных о Пользователе. Если значения, указанные автоматически неверные, то их можно отредактировать. При вводе текста в поля «Регион/район», «Город/населённый пункт» и «Улица» в выпадающем списке будут подсказки для поиска нужного адреса.

Для того, чтобы сохранить изменения, внесенные Пользователем необходимо нажать на кнопку Сохранить. Для того, чтобы не сохранять значения, внесенные пользователем, необходимо нажать на кнопку Отменить изменения.

| ша орган             | изация •      | Реквизиты       |               |           |                |                    |
|----------------------|---------------|-----------------|---------------|-----------|----------------|--------------------|
| щие                  | Адреса        | Контакть        | ы Друг        | гие лиц   | a              |                    |
|                      |               |                 |               |           |                |                    |
| ЮРИДИЧ               | ЕСКИЙ АДРЕ    | С ОРГАНИЗАL     | ции           |           |                |                    |
| Адрес в с            | оответствии с | учредительны    | м документом  | 1         |                |                    |
| Страна               | *             |                 |               |           | Индекс —       |                    |
| Росси                | Я             |                 |               |           | 240000         |                    |
| Регион/              | район *       |                 |               |           |                |                    |
| Калуж                | кская обл     |                 |               |           |                |                    |
| Пример: г<br>Улица * | ород Москва и | ли г. Москва, п | юсёлок Светл  | ный или п | і. Светлый     |                    |
| Пример: у            | лица Ленина и | или ул. Ленина  | , проспект Ле | нина или  | і пр-кт Ленина |                    |
| _ Дом* –             |               |                 |               |           | Корпус         |                    |
| 1                    |               |                 |               |           |                |                    |
|                      |               |                 |               |           | № офиса —      |                    |
| Строе                | ЭНИӨ          |                 |               |           |                |                    |
|                      |               |                 |               |           |                |                    |
|                      |               |                 |               |           | Сохранить      | Отменить изменения |

*Puc.* 3.2.1.2

Блоки фактический адрес местонахождения организации и почтовый адрес местонахождения организации содержат переключатель. Если переключатель находится во включенном состоянии, то фактический адрес или почтовый адрес совпадает с юридическим адресом. Если переключатель находится в выключенном состоянии, то фактический адрес или почтовый адрес не совпадает с юридическим. Нажатие на стрелку раскроет блок информации о выбранном адресе местонахождения организации (*puc. 3.2.1.3*).

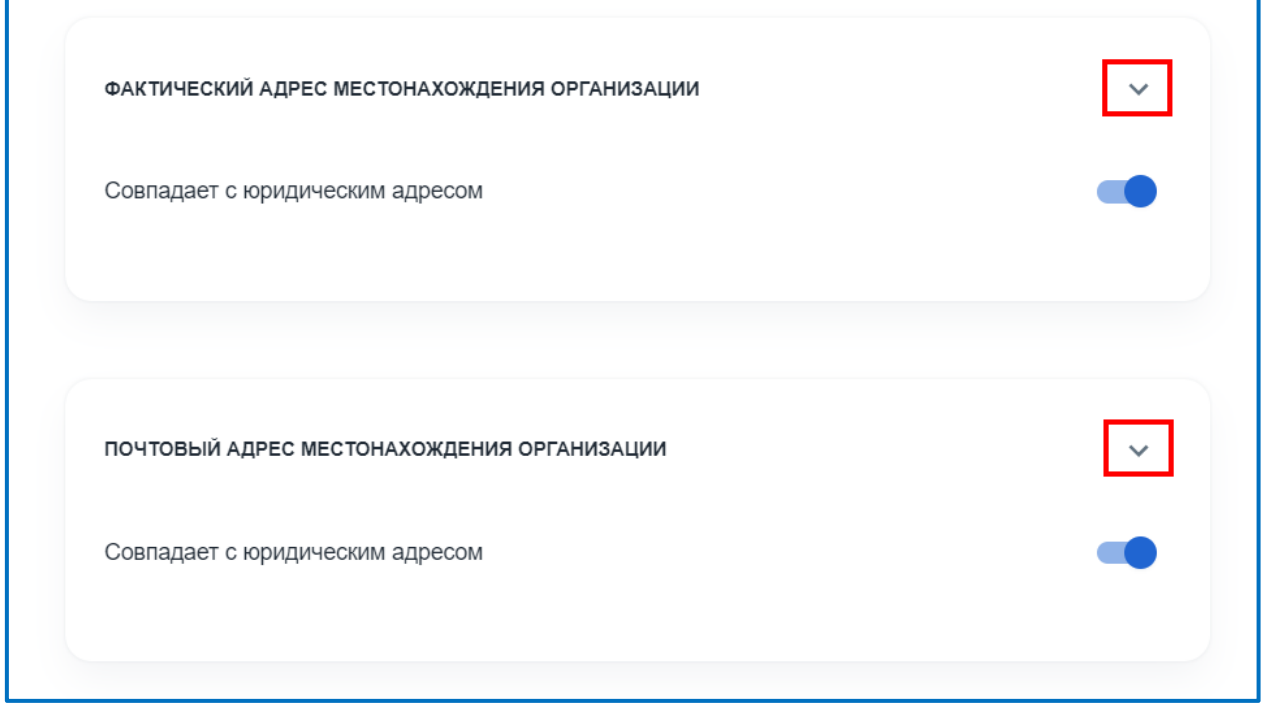

*Puc.* 3.2.1.3

Блок фактический адрес местонахождения организации содержит те же поля, что и блок юридический адрес местонахождения организации.

Блок почтовый адрес местонахождения организации содержит те же поля, что и блок юридический адрес местонахождения организации.

Поля «Улица» и «Дом» в блоке почтовый адрес являются не обязательными для заполнения.

Для редактирования значений полей фактического или почтового адреса организации необходимо перевести переключатель в состояние «выключен».

Для того, чтобы сохранить изменения, внесенные Пользователем необходимо нажать на кнопку Сохранить. Для того, чтобы не сохранять значения, внесенные пользователем, необходимо нажать на кнопку Отменить изменения.

Во вкладке Контакты отображаются следующие поля (рис. 3.2.1.4):

— Телефон (обязательно для заполнения);

— Факс;

— Email (обязательно для заполнения).

Добавить дополнительные поля можно, если нажать на кнопку Добавить телефон, Добавить факс, Добавить email.

| таша организация • Реквизиты |                              |
|------------------------------|------------------------------|
| Общие Адреса Контакты Д      | ругие лица                   |
|                              |                              |
| Телефон                      | Факс                         |
| + Добавить телефон           | + Добавить факс              |
| Email                        |                              |
| + Добавить email             |                              |
|                              | Сохранить Отменить изменения |

*Puc.* 3.2.1.4

Для того, чтобы сохранить изменения, внесенные Пользователем необходимо нажать на кнопку Сохранить. Для того, чтобы не сохранять значения, внесенные пользователем, необходимо нажать на кнопку Отменить изменения.

Во вкладке Другие лица отображаются следующие поля (рис. 3.2.1.5):

- Контрагент;
- Цель обработки персональных данных;
- Перечень ПДн по договору поручения на обработку ПДн.

Поле «Контрагент» содержит сведения о контрагентах, данные о которых заполнены в разделе <u>Контрагенты</u>. Если список значений пустой, значит в разделе <u>Контрагенты</u> нет данных о контрагентах.

Для того, чтобы редактировать информацию о контрагенте необходимо нажать на кнопку редактирования записи (*puc. 3.2.1.5, 1*). Если в системе нет записей о контрагентах, то кнопка редактирования записи будет неактивна.

Для того, чтобы добавить информацию о контрагенте необходимо нажать на кнопку добавления записи (*puc. 3.2.1.5, 2*).

Информацию о том, как необходимо заполнять форму «Создать контрагента» можно найти в разделе <u>Контрагенты</u>.

| бщие   | Адреса       | Контакты       | Другие лица<br>     |       |            |
|--------|--------------|----------------|---------------------|-------|------------|
| ДРУГИЕ | ЛИЦА         |                |                     |       | <b>1 2</b> |
| Конт   | рагент       |                |                     | •     | +          |
| Цель   | обработки    | персональных   | (данных             |       | •          |
| Пере   | ечень ПДн по | о договору пор | ручения на обработк | у ПДн | •          |
|        |              |                | _                   |       |            |

*Puc.* 3.2.1.5

## 3.2.2. Собственные ИСПДн

В разделе Собственные ИСПДн отображается информация о существующих собственных ИСПДн. Таблица состоит из столбцов «Наименование», «Работники», «Количество субъектов», «Количество работников» и «Уровень защищенности» (*рис. 3.2.2.1*).

Для того, чтобы отсортировать столбец необходимо нажать на название столбца. Наличие стрелки у названия столбца показывает по какому столбцу отсортированы записи. Направление стрелки показывает отсортирован столбец по убыванию или возрастанию.

Для того, чтобы найти нужную запись об ИСПДн необходимо в строке «Поиск» ввести название искомой ИСПДн.

Раздел содержит четыре вкладки: Все, Четвертый, Третий, Второй. В каждую вкладку попадает запись об ИСПДн согласно ее уровню защищенности.

| <b>)    </b> 15:                              | 2DOC «       | < | Собственная и<br>Наша организация • С | информационная<br>обственные ИСПДн | система персональны | х данных          | 6                        | 0    |
|-----------------------------------------------|--------------|---|---------------------------------------|------------------------------------|---------------------|-------------------|--------------------------|------|
| 📃 Докумен                                     | ты >         | > | Все 2 Четвёр                          | тый Третий <mark>2</mark> Вто      | рой                 |                   |                          |      |
| 🏦 Наша ор                                     | оганизация 🗸 | ~ | Q Поиск                               |                                    |                     |                   | Х + Добав                | зить |
| • Реквизит                                    | гы           |   | Наименование                          | Работники                          | Кол-во субъектов    | Кол-во работников | Уровень защищенности     |      |
| <ul> <li>Соостве</li> <li>Базы дан</li> </ul> | нные ИСПДН   |   |                                       | Нет                                | Менее 100 000       | Менее 100 000     | Третий                   | :    |
| • Помеще                                      | ния          |   |                                       | Нет                                | Менее 100 000       | Менее 100 000     | Третий                   | :    |
| • Филиаль                                     | A            |   |                                       |                                    |                     |                   |                          |      |
| 💄 Орг. стру                                   | ктура >      | > |                                       |                                    |                     |                   |                          |      |
| (🗎) Юридиче                                   | еские лица   | > |                                       |                                    |                     |                   |                          |      |
| 🚯 Сервис                                      | >            | > |                                       |                                    |                     |                   |                          |      |
| 🍨 Академи                                     | כ פו         | > |                                       |                                    |                     |                   |                          |      |
| 📃 Поддерж                                     | «ka >        | > |                                       |                                    |                     |                   | Напишите нам, мы онлайн! | jivo |

Puc. 3.2.2.1

Для того, чтобы добавить сведения об ИСПДн необходимо нажать на кнопку **Добавить**. При нажатии на кнопку откроется форма «Создать новую запись о собственной ИСПДн» (*puc. 3.2.2.2*).

Форма содержит переключатель:

- ИСПДн (выбран по умолчанию);
- ГИС/МИС.

Форма содержит следующие поля:

- Наименование ИСПДн (обязательно для заполнения);
- Цель обработки персональных данных (обязательно для заполнения);
- Подцель обработки персональных данных;
- Правовое основание для обработки ПДн в ИСПДн;
- Категория субъектов ПДн, чьи персональные данные обрабатываются в ИСПДн (обязательно для заполнения);
- Иные категории персональных данных;
- Специальные категории персональных данных;
- Биометрические персональные данные;
- Общедоступные персональные данные;
- Количество субъектов ПДн в категории «работники» и/или в остальных категориях, чьи ПДн обрабатываются в ИСПДн;
- Условия обработки ПДн (обязательно для заполнения);
- Совокупность операций по обработке ПДн (обязательно для заполнения);
- Лица с доступом к ПДн по служебным (трудовым) обязанностям;

- Лица с разрешением на внесение изменений в конфигурацию ИСПДн;
- Ответственный за обеспечение безопасности ПДн;
- Способ №1 (обязательно для заполнения);
- Способ №2 (обязательно для заполнения);
- Способ №3 (обязательно для заполнения);
- Лицо с доступом в помещения, в которых размещена ИСПДн (обязательно для заполнения);
- Перечень помещений, в которых размещена ИСПДн (обязательно для заполнения);
- Высокая оценка вреда в случае;
- Средняя оценка вреда в случае;
- Низкая оценка вреда в случае;
- Дата окончания (обязательно для заполнения, если выбран соответствующий флажок);
- Условия окончания (обязательно для заполнения, если выбран соответствующий флажок);
- Осуществление трансграничной передачи персональных данных (обязательно для заполнения);
- Название веб-сайта
- Метрические программы;
- Контрагенты (обязательно для заполнения, если выбран переключатель ГИС/МИС).

| Создать новую запись о собственной ИСПДн     |          |
|----------------------------------------------|----------|
| ⊙ ИСПДН ○ ГИС/МИС                            |          |
| Наименование ИСПДн *                         |          |
| Цель обработки персональных данных *         | •        |
| Подцель обработки персональных данных        |          |
| Правовое основание для обработки ПДн в ИСПДн | *        |
| Субъект ПДн, чьи ПДн обрабатываются в ИСПДн  | ×        |
| Создат                                       | ъ Отмена |

*Puc.* 3.2.2.2

Необходимо выбрать хотя бы один тип категории персональных данных (иные, специальные, биометрические, общедоступные).

Цель обработки персональных данных выбирается из списка предустановленных значений, либо создается вручную. Для этого необходимо в поле «Цель обработки персональных данных» ввести свое значение и в выпадающем списке нажать на кнопку Создать «Введенное Пользователем значение». Предустановленные значения для этого поля:

- Ведение кадрового и бухгалтерского учета;
- Добровольное медицинское страхование;
- Исполнение судебного акта;
- Обеспечение пропускного режима на территорию оператора;

- Обеспечение прохождения ознакомительной, производственной или преддипломной практики на основании договора с учебным заведением;
- Обеспечение соблюдения жилищного законодательства РФ;
- Обеспечение соблюдения законодательства о государственной гражданской службе в РФ;
- Обеспечение соблюдения законодательства о государственной социальной помощи РФ;
- Обеспечение соблюдения законодательства о муниципальной службе в РФ;
- Обеспечение соблюдения законодательства РФ в сфере здравоохранения;
- Обеспечение соблюдения законодательства РФ в сфере образования;
- Обеспечение соблюдения законодательства РФ о безопасности;
- Обеспечение соблюдения законодательства РФ о противодействии коррупции;
- Обеспечение соблюдения законодательства РΦ о противодействии легализации финансированию терроризма;
- Обеспечение соблюдения законодательства РФ о противодействии терроризму;
- Обеспечение соблюдения законодательства РФ о транспортной безопасности;
- Обеспечение соблюдения законодательства РФ об исполнительном производстве;
- Обеспечение соблюдения законодательства РФ об обороне;
- Обеспечение соблюдения законодательства РФ об оперативнорозыскной деятельности;
- Обеспечение соблюдения налогового законодательства РФ;
- Обеспечение соблюдения пенсионного законодательства РФ;
- Обеспечение соблюдения страхового законодательства РФ;
- Обеспечение соблюдения трудового законодательства РФ;
- Обеспечение соблюдения уголовно-исполнительного законодательства РФ;
- Оказание государственных и (или) муниципальных услуг, предусмотренных законодательством РФ;
- Осуществление адвокатской деятельности;
- Осуществление научной, литературной или иной творческой деятельности;
- Осуществление нотариальной деятельности;

- Осуществление профессиональной деятельности журналиста и (или) законной деятельности средства массовой информации;
- Первичный сбор и хранение сведений о документах об образовании выпускников образовательного учреждения и предоставление этих сведений в федеральную информационную систему (ФИС) ФРДО;
- Подбор персонала (соискателей) на вакантные должности оператора;
- Подготовка, заключение и исполнение гражданско-правового договора;
- Политическая агитация;
- Проведение исследовательских работ;
- Проведение статистического учета;
- Продвижение товаров, работ, услуг на рынке;
- Реализация международных договоров РФ;
- Участие лица в конституционном, гражданском, административном, уголовном судопроизводстве, судопроизводстве в арбитражных судах.

Поле «Цель обработки персональных данных» не повторяется в рамках одной организации.

Правовое основание для обработки ПДн в ИСПДн выбирается из списка предустановленных значений, либо создается вручную. Для этого необходимо в поле «Правовое основание для обработки ПДн в ИСПДн» ввести свое значение и в выпадающем списке нажать на кнопку Создать «Введенное Пользователем значение». Предустановленные значения для этого поля:

- Гражданский кодекс Российской Федерации;
- Договоры, заключаемые между оператором и субъектом персональных данных;
- Жилищный кодекс Российской Федерации;
- Конституция Российской Федерации;
- Налоговый кодекс Российской Федерации;
- Постановление Правительства Российской Федерации от 27.12.2006 № 719 «Об утверждении Положения о воинском учете»;
- Постановление Правительства Российской Федерации от 31 мая 2021 г. N 825 "О федеральной информационной системе «Федеральный реестр сведений о документах об образовании и (или) о квалификации, документах об обучении»;

- согласие на обработку персональных данных (в случаях, прямо не предусмотренных законодательством Российской Федерации, но соответствующих полномочиям оператора);
- Согласие субъекта персональных данных на обработку его персональных данных;
- Трудовой кодекс Российской Федерации;
- Устав;
- Федеральный закон от 02.05.2006 № 59-ФЗ «О порядке рассмотрения обращений граждан Российской Федерации»;
- Федеральный закон от 06.04.2011 № 63-ФЗ «Об электронной подписи»;
- Федеральный закон от 06.12.2011 № 402-ФЗ «О бухгалтерском учете»;
- Федеральный закон от 15.12.2001 № 166-ФЗ «О государственном пенсионном обеспечении в Российской Федерации»;
- Федеральный закон от 15.12.2001 № 167-ФЗ «Об обязательном пенсионном страховании в Российской Федерации»;
- Федеральный закон от 16.07.1999 № 165-ФЗ «Об основах обязательного социального страхования;
- Федеральный закон от 28.03.1998 № 53-ФЗ «О воинской обязанности и военной службе»;
- Федеральный закон от 28.12.2013 № 400-ФЗ «О страховых пенсиях»;
- Федеральный закон от 29.11.2010 № 326-ФЗ «Об обязательном медицинском страховании в Российской Федерации»;
- Федеральный закон от 02.03.2007 № 25-ФЗ «О муниципальной службе в Российской Федерации»;
- Федеральный закон от 29.12.2012 № 273-ФЗ «Об образовании в Российской Федерации»;
- Федеральный закон от 29.12.2006 № 255-ФЗ «Об обязательном социальном страховании на случай временной нетрудоспособности и в связи с материнством»;
- Обработка персональных данных осуществляется с согласия субъекта персональных данных на обработку его персональных данных;
- Обработка персональных данных необходима для достижения целей, предусмотренных международным договором Российской Федерации или законом, для осуществления и выполнения возложенных законодательством Российской Федерации на оператора функций, полномочий и обязанностей;

- Обработка персональных данных осуществляется в связи с участием лица в конституционном, гражданском, административном, уголовном судопроизводстве, судопроизводстве в арбитражных судах;
- Обработка персональных данных необходима для исполнения судебного акта, акта другого органа или должностного лица, подлежащих исполнению в соответствии с законодательством Российской Федерации об исполнительном производстве;
- Обработка персональных данных необходима для исполнения полномочий федеральных органов исполнительной власти, государственных внебюджетных органов фондов. исполнительных органов государственной власти субъектов Российской Федерации, органов местного самоуправления и организаций, функций участвующих предоставлении В соответственно государственных муниципальных И услуг, предусмотренных Федеральным законом от 27 июля 2010 года N 210-ФЗ "Об организации предоставления государственных и муниципальных услуг", включая регистрацию субъекта персональных данных на едином портале государственных и муниципальных услуг И (или) региональных порталах государственных и муниципальных услуг;
- Обработка персональных данных необходима для исполнения договора, стороной которого либо выгодоприобретателем или поручителем, по которому является субъект персональных данных, а также для заключения договора по инициативе субъекта персональных данных или договора, по которому субъект персональных данных будет являться выгодоприобретателем или поручителем. Заключаемый с субъектом персональных данных договор не может содержать положения, ограничивающие права и свободы субъекта персональных данных, устанавливающие случаи обработки персональных данных несовершеннолетних, если иное не предусмотрено законодательством Российской Федерации, а также положения, допускающие в качестве условия заключения договора бездействие субъекта персональных данных;
- Обработка персональных данных необходима для защиты жизни, здоровья или иных жизненно важных интересов субъекта персональных данных, если получение согласия субъекта персональных данных невозможно;
- Обработка персональных данных необходима для осуществления прав и законных интересов оператора или третьих лиц, в том числе в случаях, предусмотренных Федеральным законом "О защите прав и законных интересов физических лиц при осуществлении

деятельности по возврату просроченной задолженности и о внесении изменений в Федеральный закон "О микрофинансовой деятельности и микрофинансовых организациях", либо для достижения общественно значимых целей при условии, что при этом не нарушаются права и свободы субъекта персональных данных;

- Обработка персональных данных необходима для осуществления профессиональной деятельности журналиста и (или) законной деятельности средства массовой информации либо научной, литературной или иной творческой деятельности при условии, что при этом не нарушаются права и законные интересы субъекта персональных данных;
- Обработка персональных данных осуществляется В статистических исследовательских или иных целях, за исключением целей, указанных в статье 15 Федерального закона «O персональных условии обязательного данных», при обезличивания персональных данных;
- Обработка персональных данных, полученных в результате обезличивания персональных данных, осуществляется в целях эффективности государственного повышения ИЛИ управления, муниципального а также В иных целях, предусмотренных Федеральным законом от 24 апреля 2020 года N 123-ФЗ "O проведении эксперимента установлению по специального регулирования в целях создания необходимых условий для разработки и внедрения технологий искусственного субъекте Российской Федерации - городе интеллекта В федерального значения Москве и внесении изменений в статьи 6 и Федерального закона персональных "O данных" 10 И Федеральным законом от 31 июля 2020 года N 258-ФЗ "Об экспериментальных правовых режимах в сфере цифровых инноваций в Российской Федерации", в порядке и на условиях, которые предусмотрены указанными федеральными законами;
- Осуществляется обработка персональных данных, подлежащих опубликованию или обязательному раскрытию в соответствии с федеральным законом.

К категориям субъектов ПДн, чьи персональные данные обрабатываются в ИСПДн относятся:

- Выгодоприобретатели по договорам;
- Законные представители;
- Клиенты;
- Контрагенты;

- Посетители сайта;
- Представители контрагентов;
- Работники;
- Родственники работников;
- Родственники уволенных работников;
- Соискатели;
- Студенты;
- Субъект ПДн, предоставивший согласие на трансграничную передачу ПДн;
- Уволенные работники;
- Учащиеся.

Для того, чтобы создать собственное значение категории субъектов необходимо в поле «Категория субъектов ПДн, чьи персональные данные обрабатываются в ИСПДн» ввести свое значение и в выпадающем списке нажать на кнопку Создать «Введенное Пользователем значение».

К иным категориям персональных данных относятся:

- Адрес места жительства;
- Адрес регистрации;
- Адрес электронной почты;
- Год рождения;
- Гражданство;
- Данные водительского удостоверения;
- Данные документа, содержащиеся в свидетельстве о рождении;
- Данные документа, удостоверяющего личность;
- Данные документа, удостоверяющего личность за пределами Российской Федерации;
- Дата рождения;
- Должность;
- Доходы;
- Имущественное положение;
- ИНН;
- Место рождения;
- Месяц рождения;
- Номер лицевого счета;
- Номер расчетного счета;
- Номер телефона;
- Отношение к воинской обязанности, сведения о воинском учете;
- Пол;
- Профессия;

- Реквизиты банковской карты;
- Сведения о трудовой деятельности (в том числе стаж работы, данные о трудовой занятости на текущее время с указанием наименования и расчетного счета организации);
- Сведения об образовании;
- Сведения, собираемые посредством метрических программ;
- Семейное положение;
- СНИЛС;
- Социальное положение;
- Фамилия, имя, отчество.

Для того, чтобы создать собственное значение иной категории персональных данных необходимо в поле «Иные категории персональных данных» ввести свое значение и в выпадающем списке нажать на кнопку Создать «Введенное Пользователем значение».

К специальным категориям персональных данных относятся:

- Национальная принадлежность;
- Политические взгляды;
- Религиозные или философские убеждения;
- Сведении о судимости;
- Сведения о состоянии здоровья.

Для того, чтобы создать собственное значение специальной категории персональных данных необходимо в поле «Специальные категории персональных данных» ввести свое значение и в выпадающем списке нажать на кнопку Создать «Введенное Пользователем значение».

К биометрическим персональным данным относятся:

- Данные голоса человека;
- Данные изображения лица, полученные с помощью фото- видео устройств, позволяющие установить личность субъекта персональных данных;
- Изображение папиллярных узоров пальцев рук.

Для того, чтобы создать собственное значение биометрических персональных данных необходимо в поле «Биометрические персональные данные» ввести свое значение и в выпадающем списке нажать на кнопку Создать «Введенное Пользователем значение».

Если в собственной ИСПДн допускается обработка общедоступных персональных данных, то необходимо установить соответствующий флажок в форме.

После того как выбрана категория субъектов ПДн, чьи персональные данные обрабатываются в ИСПДн Пользователю станет доступен флажок, отвечающий за количество субъектов ПДн в категории «работники», если в качестве категории выбрана категория «работники» или флажок, отвечающий за количество субъектов ПДн в остальных категориях, если в качестве категории выбрана категория, отличная от категории «работники». Всего доступно два значения количества субъектов ПДн на выбор:

— Более 100 000;

— Менее 100 000.

В зависимости от того какие категории субъектов и персональных данных выбраны, а также количеству субъектов ПДн записи ИСПДн будет присвоено соответствующее значение уровня защищенности.

Обратите внимание, что в системе невозможно создать запись о собственной ИСПДн со вторым уровнем защищенности.

При попытке создать такую запись Пользователю будет выведено сообщение о невозможности создать запись об ИСПДн с такими параметрами (*puc. 3.2.2.3*).

#### Внимание

Генерация документов по указанным категориям и количеству более 100 тысяч субъектов - запрещена. Измените данные или обратитесь в поддержку.

Закрыть

*Puc.* 3.2.2.3

Для добавления нового субъекта ПДн необходимо нажать на кнопку **Добавить субъект ПДн**.

Поле «Условия обработки ПДн» содержит следующие значения:

 обработка персональных данных необходима для достижения целей, предусмотренных международным договором Российской Федерации или законом, для осуществления и выполнения возложенных законодательством Российской Федерации на оператора функций, полномочий и обязанностей;

- обработка персональных данных осуществляется с согласия субъекта персональных данных на обработку его персональных данных;
- обработка персональных данных необходима для исполнения договора, стороной которого либо выгодоприобретателем или поручителем, по которому является субъект персональных данных, а также для заключения договора по инициативе субъекта персональных данных или договора, по которому субъект персональных данных будет являться выгодоприобретателем или поручителем. Заключаемый с субъектом персональных данных договор не может содержать положения, ограничивающие права и свободы субъекта персональных данных, устанавливающие случаи обработки персональных данных несовершеннолетних, если иное не предусмотрено законодательством Российской Федерации, а также положения, допускающие в качестве условия заключения договора бездействие субъекта персональных данных;
- обработка персональных данных осуществляется в связи с участием лица в конституционном, гражданском, административном, уголовном судопроизводстве, судопроизводстве в арбитражных судах;
- обработка персональных данных необходима для исполнения судебного акта, акта другого органа или должностного лица, подлежащих исполнению в соответствии с законодательством Российской Федерации об исполнительном производстве;
- обработка персональных данных необходима для исполнения полномочий федеральных органов исполнительной власти, государственных внебюджетных органов фондов, исполнительных органов государственной власти субъектов Российской Федерации, органов местного самоуправления и функций организаций, участвующих предоставлении В соответственно государственных И муниципальных услуг, предусмотренных Федеральным законом от 27 июля 2010 года N 210-ФЗ "Об организации предоставления государственных и муниципальных услуг", включая регистрацию субъекта персональных данных на едином портале государственных и муниципальных услуг И (или) региональных порталах государственных и муниципальных услуг;
- обработка персональных данных необходима для защиты жизни, здоровья или иных жизненно важных интересов субъекта

персональных данных, если получение согласия субъекта персональных данных невозможно;

- обработка персональных данных необходима для осуществления прав и законных интересов оператора или третьих лиц, в том числе в случаях, предусмотренных Федеральным законом ""О защите прав и законных интересов физических лиц при осуществлении деятельности по возврату просроченной задолженности и о внесении изменений в Федеральный закон "О микрофинансовой деятельности и микрофинансовых организациях", либо для достижения общественно значимых целей при условии, что при этом не нарушаются права и свободы субъекта персональных данных;
- обработка персональных данных необходима для осуществления профессиональной деятельности журналиста и (или) законной деятельности средства массовой информации либо научной, литературной или иной творческой деятельности при условии, что при этом не нарушаются права и законные интересы субъекта персональных данных;
- обработка персональных осуществляется данных В статистических ИЛИ иных исследовательских целях, за исключением целей, указанных в статье 15 Федерального закона персональных условии обязательного «O данных», при обезличивания персональных данных;
- обработка персональных данных, полученных в результате обезличивания персональных данных, осуществляется в целях эффективности государственного повышения или управления, муниципального a также в иных целях, предусмотренных Федеральным законом от 24 апреля 2020 года N 123**-**Φ3 проведении эксперимента по установлению "O специального регулирования в целях создания необходимых условий для разработки и внедрения технологий искусственного интеллекта в субъекте Российской Федерации - городе федерального значения Москве и внесении изменений в статьи 6 и Федерального закона "O персональных данных" 10 И Федеральным законом от 31 июля 2020 года N 258-ФЗ "Об экспериментальных правовых режимах в сфере цифровых инноваций в Российской Федерации", в порядке и на условиях, которые предусмотрены указанными федеральными законами;
- осуществляется обработка персональных данных, подлежащих опубликованию или обязательному раскрытию в соответствии с федеральным законом.

Поле «Совокупность операций по обработке ПДн» содержит следующие значения:

- Блокирование;
- Запись;
- Извлечение;
- Использование;
- Накопление;
- Обезличивание;
- Передача (предоставление, доступ);
- Распространение;
- Сбор;
- Систематизация;
- Удаление;
- Уничтожение;
- Уточнение (обновление, изменение);
- Хранение.

Значения полей «Лица с доступом к ПДн по служебным (трудовым) обязанностям», «Лица с разрешением на внесение изменений в конфигурацию ИСПДн» выбирается из списка работников из раздела <u>Работники</u>.

Обратите внимание, если записи об ИСПДн присвоен четвертый уровень защищенности, то поле «Лица с разрешением на внесение изменений в конфигурацию ИСПДн» недоступно для редактирования.

Существует три способа обработки ПДн: Способ №1:

— Без передачи по сети Интернет;

— С передачей по сети Интернет.

Способ №2:

- Без передачи по внутренней сети юридического лица.
- С передачей по внутренней сети юридического лица.

Способ №3:

- Автоматизированная;
- Неавтоматизированная;
- Смешанная.

Значения поля «Лицо с доступом в помещения, в которых размещена ИСПДн» выбирается из списка работников из раздела <u>Работники</u>.

Значения поля «Перечень помещений, в которых размещена ИСПДн» выбирается из списка помещений из раздела <u>Помещения</u>.

Для добавления нового лица с доступом в помещения необходимо нажать на кнопку **Добавить лицо с доступом в помещения**.

Список помещений, указанный в блоке Доступ в помещения, в которых размещена ИСПДн дублируется в отдельном поле «Перечень помещений, в которых размещена ИСПДн» и недоступен для редактирования.

Поле «Высокая оценка вреда в случае» содержит следующие значения:

- Обработки персональных данных несовершеннолетних для исполнения договора, стороной которого либо выгодоприобретателем или поручителем, по которому является несовершеннолетний, а также для заключения договора по инициативе несовершеннолетнего или договора, по которому несовершеннолетний будет являться выгодоприобретателем или поручителем в случаях, не предусмотренных законодательством российской федерации;
- Обработки сведений, которые характеризуют физиологические и биологические особенности человека, на основании которых можно установить его личность (биометрические персональные данные) и которые используются оператором для установления личности субъекта персональных данных, за исключением случаев, установленных федеральными законами, предусматривающими цели, порядок и условия обработки биометрических персональных данных;
- Обработки специальных категорий персональных данных, касающихся расовой, национальной принадлежности, философских взглядов, религиозных политических или убеждений, состояния здоровья, интимной жизни, сведений о судимости, исключением случаев, установленных за федеральными законами, предусматривающими цели, порядок и условия обработки специальных категорий персональных данных.

Поле «Средняя оценка вреда в случае» содержит следующие значения:

- Обработки персональных данных в дополнительных целях, отличных от первоначальной цели сбора;
- Осуществления деятельности по обработке персональных данных, предполагающей получение согласия на обработку персональных данных, содержащего положения о предоставлении права осуществлять обработку персональных данных определенному и (или) неопределенному кругу лиц в целях, несовместимых между собой.

- Получения обработку согласия на персональных данных посредством реализации на официальном сайте в информационносети "Интернет" телекоммуникационной функционала, не предполагающего дальнейшую идентификацию И (или) аутентификацию субъекта персональных данных;
- Продвижения товаров, работ, услуг на рынке путем осуществления прямых контактов с потенциальным потребителем с использованием баз персональных данных, владельцем которых является иной оператор;
- Распространения персональных данных на официальном сайте в информационно-телекоммуникационной сети "Интернет" оператора, а равно предоставление персональных данных неограниченному кругу лиц, за исключением случаев, установленных федеральными законами, предусматривающими цели, порядок и условия такой обработки персональных данных.

Поле «Низкая оценка вреда в случае» содержит следующие значения:

- Ведения общедоступных источников персональных данных, сформированных в соответствии со статьей 8 Закона о персональных данных;
- Назначения в качестве ответственного за обработку персональных данных лица, не являющегося штатным сотрудником оператора.

Необходимо выбрать флажок Дата окончания обработки персональных данных или Условия прекращения обработки персональных данных. В зависимости от выбранного флажка станет доступно обязательное для заполнения поле «Дата окончания» или «Условия окончания».

По умолчанию выбран флажок «Дата окончания обработки персональных данных».

В поле «Осуществление трансграничной передачи персональных данных» необходимо выбрать одно из значений:

— Осуществляется;

— Не осуществляется (выбран по умолчанию).

В блоке метрическая программа указывается само название метрической программы, а также используемые на указанном веб-сайте метрические данные.

К метрическим программам относятся:

— Яндекс Метрика;

- Google Analytics;
- Weborama;
- top.mail.ru;
- Рамблер/топ-100;

- Open Web Analytics;
- StatCounter;
- GoSquared;
- Firebas Google;
- Amplitude;
- CoMagic;
- RoiStat;
- Criteo;
- LiveInternet.

Для того, чтобы создать собственное значение метрической программы необходимо в поле «Метрические программы» ввести свое значение и в выпадающем списке нажать на кнопку Создать «Введенное Пользователем значение».

К метрическим данным относятся:

- данные браузера (тип, версия, cookie);
- данные устройства и место его положения;
- данные операционной системы (тип, версия, разрешение экрана);
- данные запроса (время, источник перехода, IP-адрес).

Для того, чтобы создать собственное значение метрических данных необходимо в поле «Метрические данные» ввести свое значение и в выпадающем списке нажать на кнопку Создать «Введенное Пользователем значение».

Система автоматически заполнит блок информации Метрическая программа, если Пользователь нажмет на кнопку **Проверить** после того, как заполнит поле «Название веб-сайта» (рис. 3.2.2.4).

Если метрические программы не были найдены, но Пользователь уверен, что они используются на указанном сайте, то Пользователь может вручную внести данные в блок информации Метрические программы.

| Название веб-сайта                                                                                            |                                     |
|----------------------------------------------------------------------------------------------------|-------------------------------------|
|                                                                                                    | • Проверить                         |
| Метрическая программа (1)                                                                                     | ×                                   |
| Метрическая программа                                                                                         | •                                   |
| Метрические данные                                                                                            | ~                                   |
| + Добавить метрическую программу                                                                              |                                     |
| Поле заполняется при наличии на веб-сайте, содержаще<br>сбора статистики (Яндекс.Метрика, Google AdWords и пр | ем ПДн, сторонних сервисов для<br>) |

*Puc.* 3.2.2.4

Для создания новой записи об ИСПДн необходимо нажать на кнопку Создать. Для того, чтобы не создавать новую запись об ИСПДн необходимо нажать на кнопку Отмена. Если нажать на область вне формы создания новой работника, то ничего не произойдет.

В зависимости от данных ИСПДн может быть присвоен один из трех уровней защищенности:

- Второй;
- Третий;
- Четвертый.

Для редактирования записи об ИСПДн Пользователю необходимо нажать на троеточие для раскрытия списка действий, которые Пользователь может совершить над записью и нажать на кнопку Изменить (*puc. 3.2.2.5*), либо двойным кликом мыши по записи открыть ее для редактирования.

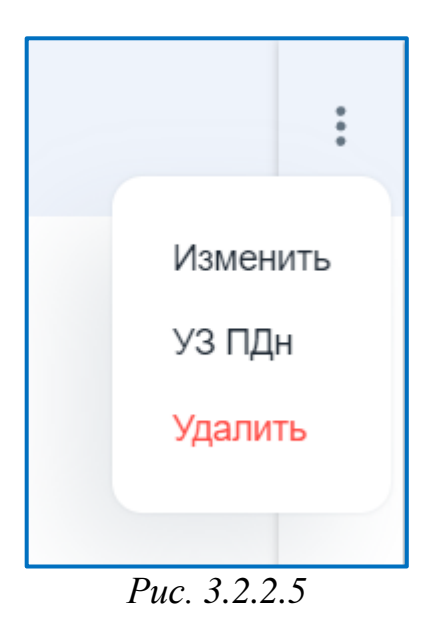

Для того, чтобы узнать информацию об уровне защищенности необходимо нажать на кнопку **УЗ ПДн**. Откроется форма с информацией об уровне защищенности конкретного ИСПДн (*puc. 3.2.2.6*):

| ЭИ ДЛЯ УЗЗ<br>ля данного Уровня Защищенности<br>амках исполнения требований при<br>становить на компьютеры следую<br>нформации (СЗИ). Если у вас на в<br>есколькими ИСПДн, то набор ПО<br>ащищенности: | и Информационной системы, в<br>иказов ФСТЭК 17/21, необходимо<br>щие наборы средств защиты<br>компьютерах происходит работа с<br>выбираете по высшему уровню |
|----------------------------------------------------------------------------------------------------|----------------------------------------------------------------------------------------------------|
| Средство защиты информации                                                                                                    | У33(рекомендации подходящего<br>ПО)                                                                                                    |
| Межсетевой экран                                                                                                    | «РЕД СОФТ Межсетевой экран»,<br>«Касперский Межсетевой экран»,<br>«PT NGFW»                                                                                  |
| Средства защиты от                                                                                                    | «Secret Net Studio 8», «Dallas Lock<br>8.0»                                                                                                    |
| (СЗИ от НСД)                                                                                                    |                                                                                                    |

Puc. 3.2.2.6

Для удаления записи об ИСПДн Пользователю необходимо нажать на троеточие для раскрытия списка действий, которые Пользователь может совершить над записью и нажать на кнопку Удалить.

# 3.2.3. Субъекты ПДн

В разделе Субъекты ПДн отображаются сведения о всех субъектах ПДн, указанных в собственных ИСПДн. Таблица состоит из следующих столбцов (*puc. 3.2.3.1*):

| — C                    | убъект;                                                 |       |                               |
|------------------------|---------------------------------------------------------|-------|-------------------------------|
| И                      | СПДн.                                                   |       |                               |
| ₩ 152DOC «             | Субъекты ПДн<br>Наша организация • Субъекты ПДн         |       | େ 🤌 🔽                         |
| 🗐 Документы >          | Все - Q Поиск                                           |       | ×                             |
| 航 Наша организация 🗸 🗸 | Субъект                                                 | ИСПДн |                               |
| • Реквизиты            |                                                         |       |                               |
| • Собственные ИСПДн    | — работники                                             |       |                               |
| • Субъекты ПДн         | фамилия, имя, отчество (Иные категории ПДн)             |       |                               |
| • Базы данных          |                                                         |       |                               |
| • Помещения            | национальная принадлежность (Специальные категории ПДн) |       |                               |
| • Филиалы              | + учащиеся                                              |       |                               |
| 🚉 Орг. структура >     |                                                         |       |                               |
| (前) Юридические лица > |                                                         |       |                               |
| 🔹 Сервис 🖒             |                                                         |       |                               |
| 🖤 Академия >           |                                                         |       | Напишите нам, мы онлайн! јіvo |

Puc. 3.2.3.1

Для того, чтобы отсортировать столбец необходимо нажать на название столбца. Наличие стрелки у названия столбца показывает по какому столбцу отсортированы записи. Направление стрелки показывает отсортирован столбец по убыванию или возрастанию.

Для того, чтобы найти нужный субъект необходимо в строке «Поиск» ввести название искомого субъекта.

В разделе есть фильтр по ИСПДн, который содержит по умолчанию значение «Все» и далее названия тех ИСПДн, которые есть в системе. Раскрыть список категорий, которые обрабатываются в ПДн можно нажав на иконку «+».

#### 3.2.4. Базы данных

В разделе Базы данных отображаются сведения о существующих базах данных. Таблица состоит из следующих столбцов (*puc. 3.2.4.1*):

- Наименование;
- Адрес;
- Собственный ЦОД;
- ИСПДн.

| ₩ 152DOC «                                               | Сведения о базах да<br>Наша организация • Базы данных | нных                |                 |          | 6 🌲             | 0    |
|----------------------------------------------------------|-------------------------------------------------------|---------------------|-----------------|----------|-----------------|------|
| 🗐 Документы >                                            | Все 2 Собственный ЦО/                                 | Д 2 ЦОД отсутствует |                 |          |                 |      |
| 🟦 Наша организация 🗸                                     | Q Поиск                                               |                     |                 | :        | Х + Добае       | ить  |
| <ul> <li>Реквизиты</li> <li>Собственные ИСПДн</li> </ul> | Наименование                                          | Адрес               | Собственный ЦОД | испдн    |                 |      |
| • Базы данных                                            |                                                       |                     | Присутствует    |          |                 | :    |
| <ul><li>Помещения</li><li>Филиалы</li></ul>              |                                                       |                     | Присутствует    |          |                 | :    |
| Opr. структура >                                         |                                                       |                     |                 |          |                 |      |
| () Юридические лица >                                    |                                                       |                     |                 |          |                 |      |
| 🚱 Сервис >                                               |                                                       |                     |                 |          |                 |      |
| Ф Академия >                                             |                                                       |                     |                 |          |                 |      |
| Поддержка >                                              |                                                       |                     |                 | Напишите | нам, мы онлайн! | jivo |

*Puc.* 3.2.4.1

Для того, чтобы отсортировать столбец необходимо нажать на название столбца. Наличие стрелки у названия столбца показывает по какому столбцу отсортированы записи. Направление стрелки показывает отсортирован столбец по убыванию или возрастанию.

Для того, чтобы найти нужную базу данных необходимо в строке «Поиск» ввести название искомой базы данных.

Для того, чтобы добавить базу данных необходимо нажать на кнопку **Добавить**. При нажатии на кнопку откроется форма «Создать новую запись о базе данных» (*puc. 3.2.4.2*).

Форма содержит следующие обязательные для заполнения поля:

- Название;
- Страна (по умолчанию значение «Россия», недоступно для редактирования);
- Собственный ЦОД;
- Организация;
- Адрес ЦОДа.

| Название *         |                        |   |
|--------------------|------------------------|---|
| Страна *<br>Россия | Собственный ЦОД<br>Нет | • |
| Организация *      |                        | • |
| Адрес ЦОДа *       |                        |   |
| + Добавить адрес   |                        |   |

*Puc. 3.2.4.2* 

Значения поля «Собственный ЦОД» выбирается из списка:

— Да; — Нет.

Если в поле «Собственный ЦОД» выбрать значение «Да», то автоматически заполнятся поля «Организация» и «Адрес ЦОДа», исходя из сведений, заполненных в разделе <u>Реквизиты</u>. Поле «Организация» недоступно для редактирования.

Если в поле «Собственный ЦОД» выбрать значение «Нет», то поле «Организация» выбирается из списка контрагентов из раздела <u>Контрагенты</u>.

В зависимости от выбранного значения запись появится во вкладке «Собственный ЦОД» или «ЦОД отсутствует».

Для добавления еще одного адреса ЦОДа необходимо нажать на кнопку **Добавить адрес**.

Для создания новой записи о базе данных необходимо нажать на кнопку Создать. Для того, чтобы не создавать новую запись о базе данных необходимо нажать на кнопку Отмена. Если нажать на область вне формы создания новой работника, то ничего не произойдет.

Для редактирования записи о базе данных Пользователю необходимо нажать на троеточие для раскрытия списка действий, которые Пользователь может совершить над записью и нажать на кнопку Изменить (*puc. 3.2.3.3*), либо двойным кликом мыши по записи открыть ее для редактирования.

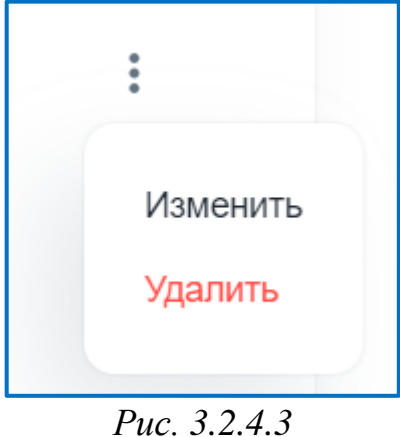

Для удаления записи о базе данных Пользователю необходимо нажать на троеточие для раскрытия списка действий, которые Пользователь может совершить над записью и нажать на кнопку **Удалить**.

## 3.2.5. Помещения

В разделе Помещения отображаются сведения о существующих помещениях. Таблица состоит из следующих столбцов (*puc. 3.2.5.1*):

- № кабинета;
- Название;
- Адрес;
- Подразделение;
- ИСПДн;
- Криптосредства.

| 1       | 152DOC            | « | Сведения о пом<br>Наша организация • Пом | <b>Иещениях</b><br>мещения |       |               |             | Ŀ 🤔                   | C   |
|---------|-------------------|---|------------------------------------------|----------------------------|-------|---------------|-------------|-----------------------|-----|
| □       | Документы         | > | Q Поиск                                  |                            |       |               |             | Х + Добави            | пь  |
| <b></b> | Наша организация  | ~ | № кабинета                               | Название                   | Адрес | Подразделение | испдн       | Криптосредства        |     |
|         | Реквизиты         |   |                                          |                            |       |               |             |                       |     |
|         | Собственные ИСПДн |   | +                                        |                            |       |               | отсутствует | отсутствует           | :   |
| •       | Базы данных       |   |                                          |                            |       |               |             |                       |     |
| •       | Помещения         |   |                                          |                            |       |               |             |                       |     |
|         | Филиалы           |   |                                          |                            |       |               |             |                       |     |
| *       | Орг. структура    | > |                                          |                            |       |               |             |                       |     |
| (11)    | Юридические лица  | > |                                          |                            |       |               |             |                       |     |
| ø       | Сервис            | > |                                          |                            |       |               |             |                       |     |
| Ψ       | Академия          | > |                                          |                            |       |               |             |                       |     |
|         | Поддержка         | > |                                          |                            |       |               | Напиш       | ите нам, мы онлайн! ) | IVO |

*Puc.* 3.2.5.1

Для того, чтобы отсортировать столбец необходимо нажать на название столбца. Наличие стрелки у названия столбца показывает по какому столбцу отсортированы записи. Направление стрелки показывает отсортирован столбец по убыванию или возрастанию.

Для того, чтобы найти нужное помещение необходимо в строке «Поиск» ввести название искомого помещения.

Для того, чтобы добавить помещение необходимо нажать на кнопку **Добавить**. При нажатии на кнопку откроется форма «Создать новое помещение» (*puc. 3.2.5.2*).

Форма содержит следующие поля:

- Номер кабинета;
- Название кабинета;
- Адрес помещения (обязательное поле);
- Лица с доступом в помещение;
- Подразделения;
- ИСПДн.

| Создать новое помеще                                                                                                    | ние                                        |                                                      |       |
|----------------------------------------------------------------------------------------------------|--------------------------------------------|------------------------------------------------------|-------|
| Номер кабинета                                                                                                    |                                            | Название кабинета                                    |       |
| Адрес помещения *<br>248001, Калужская обл, г I                                                                                         | Калуга, Теа                                | атральная пл, дом 1                                  |       |
| Лица с доступом в помещ                                                                                                    | ение                                       |                                                      | *     |
| Подразделения                                                                                                    |                                            |                                                      | •     |
| <ul> <li>Размещены и хранятся</li> <li>Технические средства до</li> <li>Информационная систем</li> <li>Материальные (бумажны</li> </ul> | ступа к ИСГ<br>1а персоналі<br>1е и машинн | IДн других операторов<br>ьных данных<br>ые) носители |       |
| ИСПДн                                                                                                    |                                            |                                                      | •     |
| Размещены и хранятся<br>Криптосредства, носител<br>информации                                                                           | и ключевой,                                | аутентифицирующей, парольн                           | ой    |
|                                                                                                    |                                            | Создать                                              | Отмен |

*Puc.* 3.2.5.2

Значения поля «Лица с доступом в помещение» выбирается из списка работников из раздела <u>Работники</u>.

Значение поля «Подразделения» выбирается из списка подразделений из раздела <u>Подразделения</u>.

Блок «размещены и хранятся» состоит из флажков:

— Технические средства доступа к ИСПДн других операторов;

— Информационная система персональных данных;

— Материальные (бумажные и машинные) носители;

Либо:

— Криптосредства, носители ключевой, аутентифицирующей, парольной информации.

Если выбран флажок «Информационная система персональных данных», то поле «ИСПДн» становится доступно для редактирования.

Для создания нового помещения необходимо нажать на кнопку **Создать**. Для того, чтобы не создавать новое помещение необходимо нажать на кнопку **Отмена**. Если нажать на область вне формы создания нового помещения, то ничего не произойдет.

Для редактирования помещения Пользователю необходимо нажать на троеточие для раскрытия списка действий, которые Пользователь может совершить над записью и нажать на кнопку Изменить (*puc. 3.2.4.3*), либо двойным кликом мыши по записи открыть ее для редактирования.

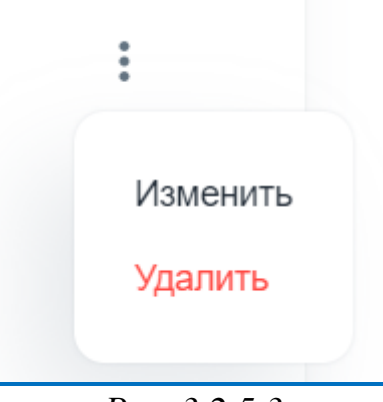

Puc. 3.2.5.3

Для удаления помещения Пользователю необходимо нажать на троеточие для раскрытия списка действий, которые Пользователь может совершить над записью и нажать на кнопку **Удалить**.

Обратите внимание, по умолчанию в системе создается запись о помещении, исходя из данных о Пользователе. Адрес помещения состоит из страны и региона/района, указанных в разделе <u>Реквизиты</u>.

#### 3.2.6. Филиалы

В разделе Филиалы отображаются сведения о существующих филиалах. Таблица состоит из следующих столбцов (*puc. 3.2.6.1*):

- Название кабинета;
- Фактический адрес.

| 7       | T52DOC            | « | Филиалы<br>Наша организация - Филиалы      | 6 🛔 🖪                         |
|---------|-------------------|---|--------------------------------------------|-------------------------------|
|         | Документы         | > | Q Поиск                                    | × + Добавить                  |
| <b></b> | Наша организация  | ~ | Название кабинета $\psi$ Фактический адрес |                               |
| •       | Реквизиты         |   |                                            |                               |
| ÷       | Собственные ИСПДн |   |                                            |                               |
| - 8     | Базы данных       |   |                                            |                               |
| •       | Помещения         |   |                                            |                               |
| •       | Филиалы           |   |                                            |                               |
| *       | Орг. структура    | > |                                            |                               |
| (11)    | Юридические лица  | > |                                            |                               |
| ø       | Поддержка         | > | Данные отсутствуют                         |                               |
|         |                   |   | Строк на страницу 20 🗸 Отс                 | ображаются 0-0 из 0   < < > > |

Puc. 3.2.6.1

Для того, чтобы отсортировать столбец необходимо нажать на название столбца. Наличие стрелки у названия столбца показывает по какому столбцу отсортированы записи. Направление стрелки показывает отсортирован столбец по убыванию или возрастанию.

Для того, чтобы найти нужный филиал необходимо в строке «Поиск» ввести название искомого филиала.

Для того, чтобы добавить филиал необходимо нажать на кнопку **Добавить**. При нажатии на кнопку откроется форма «Создать новый филиал» (*puc. 3.2.6.2*).

Форма содержит следующие поля:

- Страна;
- Индекс;
- Регион/район;
- Город/населенный пункт;
- Улица;
- Дом;
- Корпус;
- Строение;

— № офиса;

— Название кабинета.

| Создать новый филиал                        |                             |
|---------------------------------------------|-----------------------------|
| ФАКТИЧЕСКИЙ АДРЕС ОРГАНИЗАЦИИ               |                             |
| Адрес в соответствии с учредительным докум  | ентом                       |
| Страна *                                    |                             |
| Россия                                      | Индекс                      |
| Регион/район *                              |                             |
| Пример: Ленинградская область или Ленингра  | адская обл.                 |
| Город/населённый пункт *                    |                             |
| Пример: город Москва или г. Москва, посёлок | Светлый или п. Светлый      |
| Улица *                                     |                             |
| Пример: улица Ленина или ул. Ленина, проспе | ект Ленина или пр-кт Ленина |
|                                             | Создать Отмена              |

*Puc.* 3.2.6.2

Для создания нового филиала необходимо нажать на кнопку Создать. Для того, чтобы не создавать новый филиал необходимо нажать на кнопку Отмена. Если нажать на область вне формы создания нового филиала, то ничего не произойдет. Для редактирования филиала Пользователю необходимо нажать на троеточие для раскрытия списка действий, которые Пользователь может совершить над записью и нажать на кнопку **Изменить** (*puc. 3.2.5.3*), либо двойным кликом мыши по записи открыть ее для редактирования.

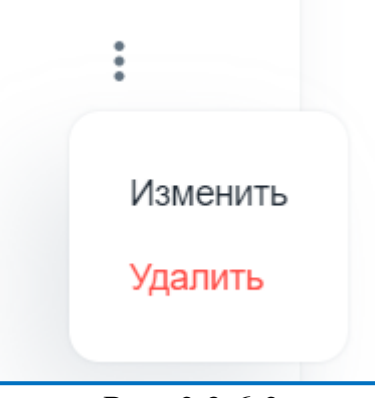

*Puc. 3.2.6.3* 

Для удаления филиала Пользователю необходимо нажать на троеточие для раскрытия списка действий, которые Пользователь может совершить над записью и нажать на кнопку Удалить.

# **3.3.** Орг. структура **3.3.1.** Работники

В разделе Работники отображается информация о существующих работниках. Таблица состоит из следующих столбцов (*puc. 3.3.1.1*):

- Работник;
- Должность;
- Подразделение;
- Телефон.

| <b>₩</b> 152D0                     | » CC  | Работники<br>Орг. структура • Работни | юr        |               | (                  | 5 A 🦲         |
|------------------------------------|-------|---------------------------------------|-----------|---------------|--------------------|---------------|
| 🗐 Документы                        | >     | Подразделения Все •                   | Q Поиск   | ×             | 🛓 Экспорт 上 Импорт | + Добавить    |
| Наша организац                     | ция > | Работник                              | Должность | Подразделение | Телефон            |               |
| 😩 Орг. структура                   | ~     |                                       |           |               |                    |               |
| • Работники                        |       |                                       |           |               |                    | :             |
| <ul> <li>Группы работни</li> </ul> | KOB   |                                       |           |               |                    |               |
| • Подразделения                    |       |                                       |           |               |                    |               |
| • Должности                        |       |                                       |           |               |                    |               |
| • Ответственные                    | лица  |                                       |           |               |                    |               |
| (🔒) Юридические ли                 | ица > |                                       |           |               |                    |               |
| Сервис                             | >     |                                       |           |               |                    |               |
| 🌪 Академия                         | >     |                                       |           |               |                    |               |
| 📃 Поддержка                        | >     |                                       |           |               | 🖂 Отправьте нам се | робщение јило |

*Puc.* 3.3.1.1

Для того, чтобы отсортировать столбец необходимо нажать на название столбца. Наличие стрелки у названия столбца показывает по какому столбцу отсортированы записи. Направление стрелки показывает отсортирован столбец по убыванию или возрастанию.

Для того, чтобы найти нужного работника необходимо в строке «Поиск» ввести ФИО искомого работника.

Отфильтровать работников можно по их структурному подразделению. Для этого необходимо нажать на стрелку в поле Подразделения. В раскрывающемся списке появятся значения подразделений, существующих в системе. По умолчанию это:

—Bce;

— Отдел кадров.

Если в системе есть структурное подразделение, созданное Пользователем, то созданные подразделения также отобразятся в выпадающем списке.

Для того, чтобы добавить работника необходимо нажать на кнопку **Добавить**. При нажатии на кнопку откроется форма «Создать нового работника» (*puc. 3.3.1.2*).

Форма содержит следующие поля:

- Фамилия Имя Отчество (обязательно для заполнения);
- Пол (обязательно для заполнения);
- Фамилия (обязательно для заполнения);
- Имя (обязательно для заполнения);
- Отчество (обязательно для заполнения);
- Должность (обязательно для заполнения);
- Структурное подразделение работника;
- Ответственность;
- Состоит в группах;
- Руководит группами;
- Почтовый адрес;
- Помещения;
- Разрешено вносить изменения в ИСПДн;
- Разрешен доступ к ПДн по служебным (трудовым) обязанностям;
- Разрешен доступ к ПДн, обрабатываемым в ИСПДн других операторов.

При заполнении поля «Фамилия Имя Отчество» оно автоматически разделится по отдельным полям «Фамилия», «Имя» и «Отчество».

Если отчество у работника отсутствует, то необходимо нажать на флажок «Отчество отсутствует». В таком случае поле «Отчество» станет необязательным для заполнения.

В форме создания нового работника есть блоки склонения ФИО работника по падежам (родительный, дательный, винительный, творительный). Система автоматически просклоняет введенные значения в поля «Фамилия», «Имя», «Отчество». Пользователь должен убедиться, что поля имеют корректное склонение.

Значение поля «Должность» выбирается из списка должностей из раздела <u>Должности</u>. Для того, чтобы создать собственное значение должности необходимо в поле «Должность» ввести свое значение и в выпадающем списке нажать на кнопку **Создать «Введенное Пользователем значение»**.

У работника может быть указано несколько должностей. В таблице отразится столько записей с ФИО работника, сколько у него должностей.

Значение поля «Структурное подразделение работника» выбирается из списка подразделений из раздела <u>Подразделения</u>. Для того, чтобы создать собственное значение структурного подразделения необходимо в поле «Структурное подразделение работника» ввести свое значение и в выпадающем списке нажать на кнопку **Создать «Введенное Пользователем значение»**.

| здат  | ь нового работника                                                                       |
|-------|------------------------------------------------------------------------------------------|
| Фам   | илия Имя Отчество                                                                        |
| Пол * | Мужчина 🔘 Женщина                                                                        |
| Фам   | илия *                                                                                   |
| Имя   | a*                                                                                       |
| Отч   | IECTBO *                                                                                 |
| BE    | Отчество отсутствует<br>ведите ФИО в именительном падеже (отвечает на вопрос: кто? что?) |
| Be    | едите ФИО в именительном падеже (отвечает на вопрос: кто? что?) Создать Отме             |

*Puc.* 3.3.1.2

Значение поля «Ответственность» выбирается из списка подразделений из раздела <u>Ответственные лица</u>.

Значение поля «Состоит в группах» заполняется автоматически, исходя из того, в каких группах участвует работник. Поле заполняется исходя из сведений, находящихся в разделе <u>Группы работников</u>, <u>Собственные ИСПДн</u>, <u>Сторонние ИСПДн</u>, <u>Ответственные лица</u>.

Значение поля «Руководит группами» заполняется автоматически, исходя из сведений, находящихся в разделе <u>Группы работников</u>.

Для добавления телефона у работника необходимо нажать на кнопку **Добавить телефон**. В таком случае появится поле «Телефон», доступное для редактирования.

Для добавления Email у работника необходимо нажать на кнопку **Добавить email**. В таком случае появится поле «Email», доступное для редактирования.

Значение поля «Помещения» заполняется автоматически, исходя из того, в каких помещениях указан работник. Поле заполняется исходя из сведений, находящихся в разделе <u>Помещения</u>.

Значения полей «Разрешено вносить изменения ИСПДн» и «Разрешен доступ к ПДн по служебным (трудовым) обязанностям» заполняется автоматически, исходя из того, в каких собственных ИСПДн участвует работник. Поле заполняется исходя из сведений, находящихся в разделе Собственные ИСПДн.

Значение поля «Способ обработки ПДн в ИСПДн» заполняется автоматически, исходя из того, какой способ обработки указан в собственных ИСПДн у работника. Поле заполняется исходя из сведений, находящихся в разделе <u>Собственные ИСПДн</u>.

Значения поля «Разрешен доступ к ПДн, обрабатываемым в ИСПДн других операторов» заполняются автоматически, исходя из того, в каких сторонних ИСПДн участвует работник. Поле заполняется исходя из сведений, находящихся в разделе <u>Сторонние ИСПДн</u>.

Для создания нового работника необходимо нажать на кнопку **Создать**. Для того, чтобы не создавать нового работника необходимо нажать на кнопку **Отмена**. Если нажать на область вне формы создания новой работника, то ничего не произойдет.

Также в системе возможно добавить ряд новых сотрудников с помощью кнопки **Импорт**. После нажатия кнопки откроется форма, в которую необходимо загрузить файл .xlsx (*puc. 3.3.1.3.*).

Скачать образец файла для импорта сотрудников организации можно, нажав на кнопку Скачать.

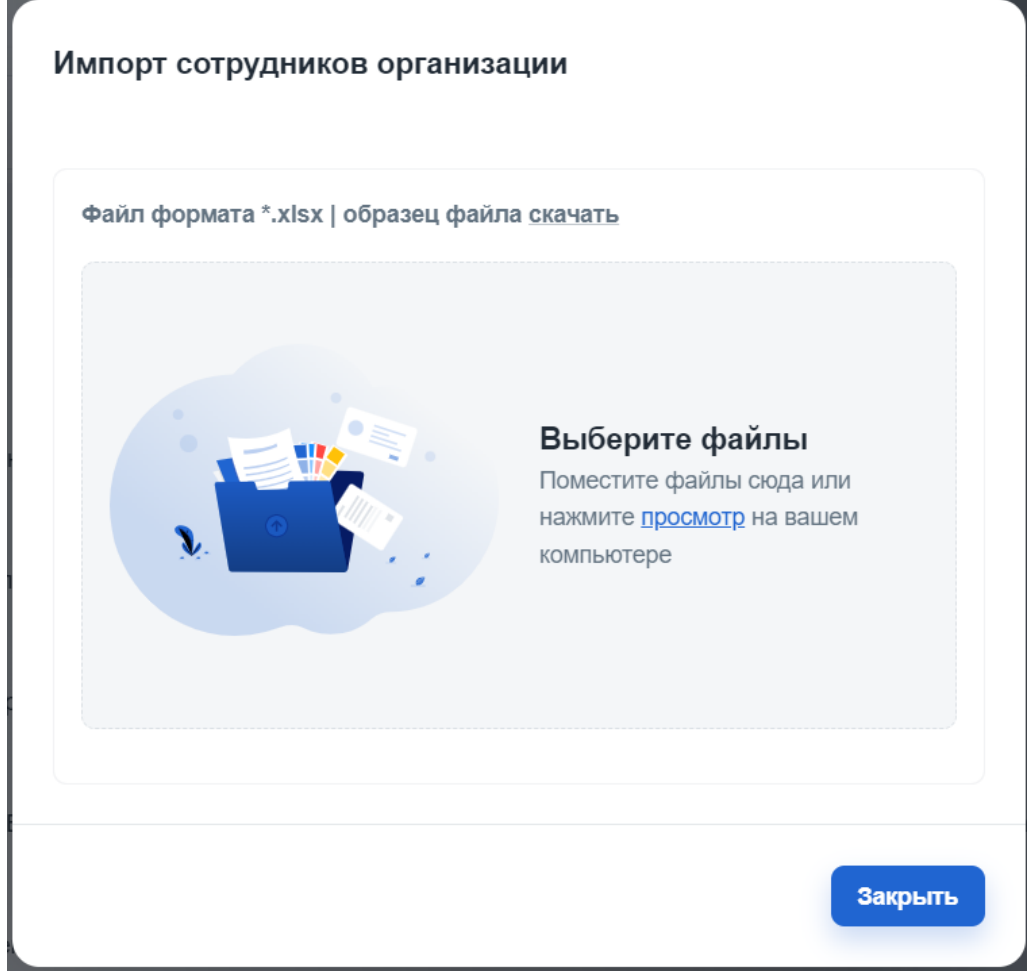

*Puc.* 3.3.1.3

После успешной выгрузки файла в форме будут отображены поля, которые были импортированы как сотрудники организации (*puc. 3.3.1.4*).

Если сотрудник был импортирован успешно, то рядом с его ФИО появится зеленая иконка, означающая успешный импорт данных.

Если рядом с ФИО сотрудника появится красная иконка, то это означает, что работник был импортирован неверно. Под ФИО будет находится причина, по которой импорт не удался:

— Сотрудник присутствует в системе;

— Ошибка распознавания данных.

| 0 | стр. 1   сотрудник присутствует в системе |
|---|-------------------------------------------|
| 0 | стр. 2   ошибка распознавания данных      |
| 0 | стр. 3                                    |
| 0 | стр. 4                                    |
| 0 | стр. 5                                    |
| 0 | стр. б                                    |

*Puc.* 3.3.1.4

В разделе есть функция экспорта всех сотрудников из таблицы с помощью кнопки Экспорт. После нажатия кнопки произойдёт скачивание файла Работники.xlsx, который в дальнейшем можно использовать для генерации именного согласия в конструкторе согласий.

Для редактирования работника Пользователю необходимо нажать на троеточие для раскрытия списка действий, которые Пользователь может совершить над записью и нажать на кнопку Изменить (*puc. 3.3.1.5*), либо двойным кликом мыши по записи открыть ее для редактирования.

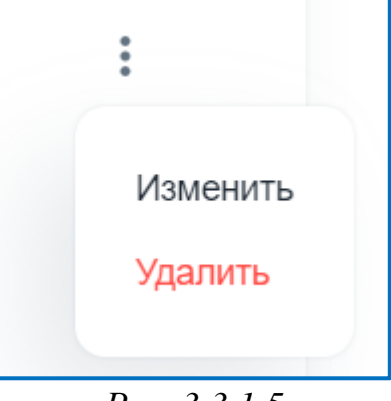

*Puc.* 3.3.1.5

Для удаления работника Пользователю необходимо нажать на троеточие для раскрытия списка действий, которые Пользователь может совершить над записью и нажать на кнопку **Удалить**.

При выборе нескольких работников одновременно с использованием клавиш Shift или Ctrl, можно нажать кнопку Del на клавиатуре или вызвать контекстное меню из трех точек на одной из выбранных строк таблицы и выбрать пункт Удалить (*puc. 3.3.1.6*).

| Y                     | 152DOC             | « | Работники<br>Орг. структура • Работники |           |               |                  | с 🦨 🔟               |
|-----------------------|--------------------|---|-----------------------------------------|-----------|---------------|------------------|---------------------|
| E A                   | Документы          | > | Подразделения Все  С По                 | риск      | ×             | <u>↑</u> Экспорт | + Добавить          |
| <b>f</b> <sup>+</sup> | Наша организация   | > | Работник                                | Должность | Подразделение | Телефон          |                     |
| * •                   | Орг. структура     | ~ |                                         |           |               |                  |                     |
| • P                   | Работники          |   |                                         |           |               |                  |                     |
| • 1                   | руппы работников   |   |                                         |           |               |                  | Изменить<br>Удалить |
| • r                   | Тодразделения      |   |                                         |           |               |                  |                     |
| • д                   | Должности          |   |                                         |           |               |                  | :                   |
| • 0                   | Ответственные лица |   |                                         |           |               |                  |                     |
| (iiii) K              | Оридические лица   | > |                                         |           |               |                  |                     |
| <b>Ø</b> 0            | Сервис             | > |                                         |           |               |                  | :                   |
| <b>•</b> A            | Академия           | > |                                         |           |               |                  |                     |
| PL r                  | Тоддержка          | > |                                         |           |               | Отправьте нам    | сообщение 1100      |

Puc. 3.3.1.6

После этого появится модальное окно с информацией о количестве записей, которые будут удалены, и будет запрошено подтверждение удаления (*puc. 3.3.1.7*).

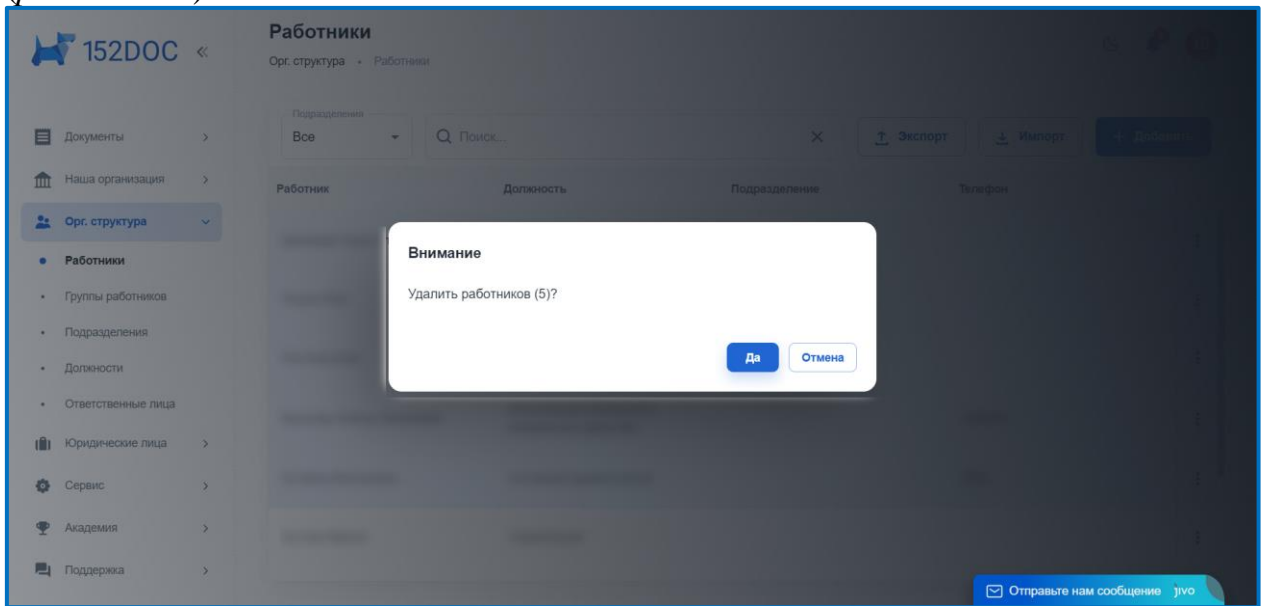

*Puc.* 3.3.1.7

Все сотрудники, которых возможно без препятствий удалить, будут удалены. Однако сотрудники, у которых по какой-либо причине удаление невозможно, останутся в системе (*puc. 3.3.1.8*).

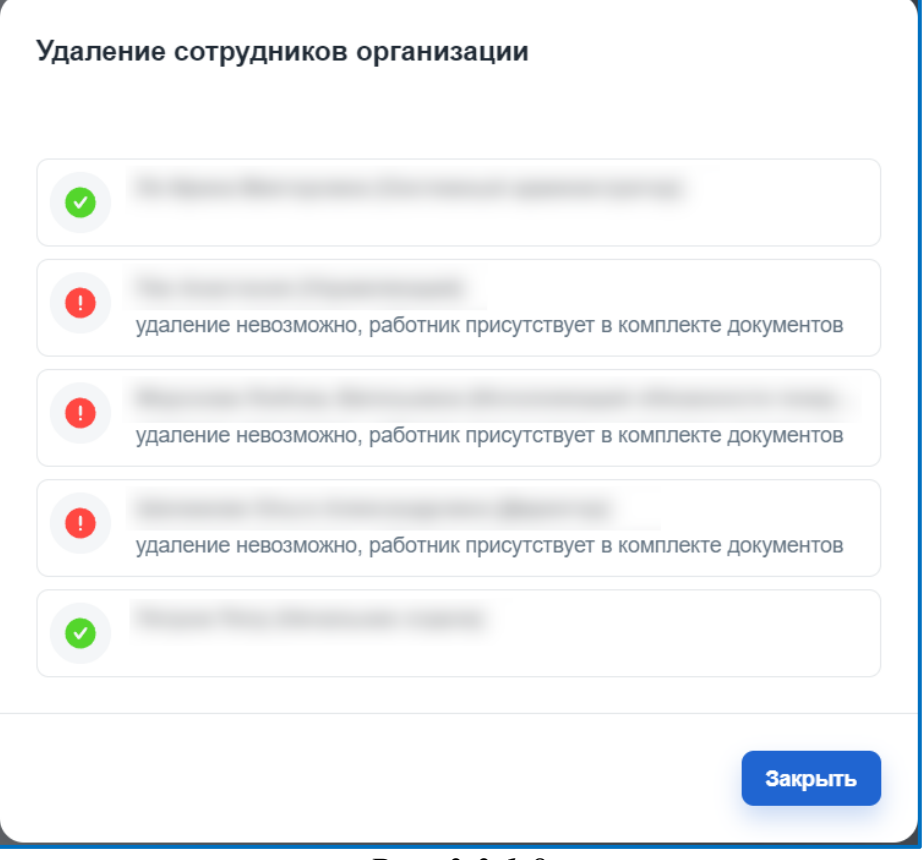

Puc. 3.3.1.8

По умолчанию в системе создается работник на основании данных, полученных из ЕГРЮЛ о руководителе организации.

# 3.3.2. Группы работников

В разделе Группы работников отображается информация о существующих группах работников. Таблица состоит из следующих столбцов (*puc. 3.3.2.1*):

— Название;

— Руководитель.

| >     | 152DOC             | « | Группы работников<br>Орг. структура • Группы работников                                                                                                    | G 🧍                      | G     |
|-------|--------------------|---|----------------------------------------------------------------------------------------------------|--------------------------|-------|
| ۵     | Документы          | > | Q Поиск                                                                                                    | Х + Доба                 | авить |
| Â     | Наша организация   | > | Название Руководитель                                                                                                    |                          |       |
| *     | Орг. структура     | ~ | Пелечень, лин с подоли постила в помещения, гле позмещены и упанатся                                                                                                    |                          |       |
| •     | Работники          |   | <ul> <li>на и простоят и расси утак и или носители ключевой,</li> <li>чиспользуемые криптосредства и/или носители ключевой,</li> <li>аутентифицирующей и парольной информации</li> </ul> |                          | :     |
| •     | Группы работников  |   |                                                                                                    |                          |       |
| •     | Подразделения      |   | <ul> <li>Перечень лиц, допущенных к работе со средствами криптографической<br/>защиты информации</li> </ul>                                                                              |                          | :     |
|       | Должности          |   |                                                                                                    |                          |       |
| ·     | Ответственные лица |   | + Ответственные за мероприятия по обезличиванию обрабатываемых ПДн                                                                                                    |                          |       |
| (111) | Юридические лица   | > | . Писе с респисиона се разрешна селастика с изоблатели (АСП).                                                                                                    |                          |       |
| ø     | Сервис             | > | типца о разрожением на виссепие изменении в концинурацию исы (ди                                                                                                    |                          |       |
| Ŧ     | Академия           | > | + Лица с доступом к ПДн по служебным (трудовым) обязанностям                                                                                                    |                          | :     |
|       | Поддержка          | > |                                                                                                    | Напишите нам, мы онлайн! | Jivo  |

Puc. 3.3.2.1

Всего в системе 8 предустановленных значений:

- Комиссия по определению уровня защищенности ПДн;
- Комиссия по уничтожению персональных данных;
- Перечень лиц с правом доступа в помещения, где размещены и хранятся используемые криптосредства и/или носители ключевой, аутентифицирующей и парольной информации;
- Перечень лиц, допущенных к работе со средствами криптографической защиты информации;
- Лица с доступом к ПДн по служебным (трудовым) обязанностям;
- Лица с доступом в помещения, в которых размещена ИСПДн;
- Лица с разрешением на внесение изменений в конфигурацию ИСПДн;
- Лица с доступом к ПДн, обрабатываемым в ИСПДн других операторов.

Для того, чтобы отсортировать столбец необходимо нажать на название столбца. Наличие стрелки у названия столбца показывает по какому столбцу отсортированы записи. Направление стрелки показывает отсортирован столбец по убыванию или возрастанию.

Для того, чтобы найти нужную группу работников необходимо в строке «Поиск» ввести название искомой группы работников.

Для того, чтобы добавить группу работников необходимо нажать на кнопку **Добавить**. При нажатии на кнопку откроется форма «Создать новую группу» (*puc. 3.3.2.2*).

Форма содержит следующие поля:

— Название группы (обязательное поле);

— Руководитель;

— Работники.

Значения поле «Руководитель» и «Работники» выбирается из списка работников из раздела <u>Работники</u>.

| Создать новую группу |                |
|----------------------|----------------|
| Название группы *    |                |
| Руководитель         | •              |
| Работники            | •              |
|                      | Создать Отмена |

Puc. 3.3.2.2

Для создания новой группы работников необходимо нажать на кнопку **Создать**. Для того, чтобы не создавать новую группу работников необходимо нажать на кнопку **Отмена**. Если нажать на область вне формы создания новой работника, то ничего не произойдет.

Для редактирования группы работников Пользователю необходимо нажать на троеточие для раскрытия списка действий, которые Пользователь может совершить над записью и нажать на кнопку Изменить (*puc. 3.3.2.3*), либо двойным кликом мыши по записи открыть ее для редактирования.

| :        |  |
|----------|--|
| Изменить |  |
| Удалить  |  |
|          |  |

*Puc. 3.3.2.3* 

Для удаления группы работников Пользователю необходимо нажать на троеточие для раскрытия списка действий, которые Пользователь может совершить над записью и нажать на кнопку **Удалить**.

Редактировать и удалять предустановленные значения нельзя.

### 3.3.3. Подразделения

В разделе Подразделения отображается информация о существующих структурных подразделениях. Таблица состоит из следующих столбцов:

— Структурное подразделение;

— Отображение.

Всего в системе 1 предустановленное значение (*puc. 3.3.3.1*): — Отдел кадров.

| труктурные подразделения<br>ганизация • Структурные подразделения |                                                 | G 1        |
|-------------------------------------------------------------------|-------------------------------------------------|------------|
| Q Поиск                                                           |                                                 | + Добавить |
| Структурное подразделение                                         | Отображение                                     |            |
| Отдел кадров                                                      | Нет                                             | :          |
|                                                                   | Строк на страницу 20 $\sim$ Отображаются 1-1 из | 1  < < >>  |

# *Puc.* 3.3.3.1

Для того, чтобы отсортировать столбец необходимо нажать на название столбца. Наличие стрелки у названия столбца показывает по какому столбцу отсортированы записи. Направление стрелки показывает отсортирован столбец по убыванию или возрастанию (*рис. 3.3.3.1, 1*).

Для того, чтобы найти нужное структурное подразделение необходимо в строке «Поиск» ввести название искомого структурного подразделения.

Для того, чтобы добавить структурное подразделение необходимо нажать на кнопку Добавить. При нажатии на кнопку откроется форма «Создать новое подразделение» (*puc. 3.2.3.2*).

Форма содержит следующее обязательное для заполнения поле:

— Наименование структурного подразделения.

| Создать новое подразделение                                 |
|-------------------------------------------------------------|
| Наименование структурного подразделения *                   |
| Не отображать структурное подразделение в составе должности |
| Создать Отмена                                              |

Puc. 3.3.3.2

Если Пользователь нажмет на флажок «Не отображать структурное подразделение в составе должности», то в сформированном комплекте документов структурное подразделение не будет отображаться в составе должности.

Для создания нового подразделения необходимо нажать на кнопку Создать. Для того, чтобы не создавать новое подразделение необходимо нажать на кнопку Отмена. Если нажать на область вне формы создания нового подразделения, то ничего не произойдет.

Для редактирования структурного подразделения Пользователю необходимо нажать на троеточие для раскрытия списка действий, которые Пользователь может совершить над записью и нажать на кнопку **Изменить** (*рис. 3.3.3.3*), либо двойным кликом мыши по записи открыть ее для редактирования.

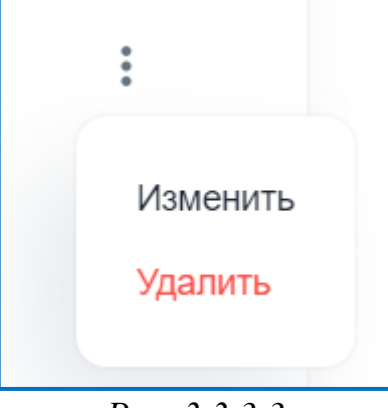

*Puc.* 3.3.3.3

Для удаления структурного подразделения Пользователю необходимо нажать на троеточие для раскрытия списка действий, которые Пользователь может совершить над записью и нажать на кнопку Удалить.

Редактировать и удалять предустановленные значения нельзя.

### 3.3.4. Должности

В разделе Должности отображается информация о существующих должностях. Таблица состоит из одного столбца «Должность».

Всего в системе 6 предустановленных значений (рис. 3.3.4.1):

- Управляющий;
- Системный администратор;
- Исполняющий обязанности директора;
- Исполняющий обязанности генерального директора;
- Директор;
- Генеральный директор.

Для того, чтобы отсортировать столбец «Должность» необходимо нажать на название столбца. Направление стрелки показывает отсортирован столбец по убыванию или возрастанию (*puc. 3.3.4.1, 1*).

Для того, чтобы найти нужную должность необходимо в строке «Поиск» ввести название искомой должности.

| ОЛЖНОСТИ<br>ганизация • Должности              |                                  | ৬ 🔳                     |
|------------------------------------------------|----------------------------------|-------------------------|
| Q Поиск                                        |                                  | + Добавить              |
| Должность                                      |                                  | ¥, 1                    |
| Управляющий                                    |                                  | :                       |
| Системный администратор                        |                                  | :                       |
| Исполняющий обязанности директора              |                                  | :                       |
| Исполняющий обязанности генерального директора |                                  | :                       |
| Директор                                       |                                  | :                       |
| Генеральный директор                           |                                  | :                       |
|                                                | Строк на страницу 20 🗸 Отображаю | тся 1-6 из 6 I < < > >I |

Puc. 3.3.4.1

Для того, чтобы добавить должность необходимо нажать на кнопку **Добавить**. При нажатии на кнопку откроется форма «Создать новую должность» (*puc. 3.3.4.2*).

Форма содержит следующее обязательное для заполнения поле:

— Должность.

| Создать новую должность |                |
|-------------------------|----------------|
| Должность *             |                |
|                         | Создать Отмена |

*Puc.* 3.3.4.2

Для создания новой должности необходимо нажать на кнопку **Создать**. Для того, чтобы не создавать новую должность необходимо нажать на кнопку **Отмена**. Если нажать на область вне формы создания новой должности, то ничего не произойдет.

Для редактирования должности Пользователю необходимо нажать на троеточие для раскрытия списка действий, которые Пользователь может совершить над записью и нажать на кнопку Изменить (*puc. 3.3.4.3*), либо двойным кликом мыши по записи открыть ее для редактирования.

| Изменить |  |
|----------|--|
| Удалить  |  |
|          |  |

Puc. 3.3.4.3

Для удаления должности Пользователю необходимо нажать на троеточие для раскрытия списка действий, которые Пользователь может совершить над записью и нажать на кнопку **Удалить**.

Редактировать и удалять предустановленные значения нельзя.

По умолчанию в системе создается должность на основании данных, полученных из ЕГРЮЛ о руководителе организации.

#### 3.3.5. Ответственные лица

В разделе Ответственные лица отображается информация о существующих ответственных лицах. Таблица состоит из следующего столбца (*puc. 3.3.5.1*):

— Название.

Всего в системе 6 предустановленных значений:

- Системный администратор;
- Ответственный пользователь криптосредств;
- Ответственный за организацию обработки персональных данных;
- Ответственные за мероприятия по обезличиванию обрабатываемых ПДн;
- Исполнитель оформления формы уведомления;
- Администратор информационной безопасности.

| -     | 152DOC                      | « | Ответственные лица<br>Орг. структура • Ответственные лица          | L 🤌 🔽                         |
|-------|-----------------------------|---|--------------------------------------------------------------------|-------------------------------|
|       | Документы                   | > | Q Поиск                                                            | × + Добавить                  |
| Â     | Наша организация            | > | Название                                                           |                               |
| *     | Орг. структура<br>Работники | ~ | — Системный администратор                                          | :                             |
|       | Группы работников           |   | 8-3-3av                                                            |                               |
|       | Подразделения<br>Должности  |   | + Ответственный пользователь криптосредств                         | 1                             |
| •     | Ответственные лица          |   | + Ответственный за организацию обработки персональных данных       | 1                             |
| (111) | Юридические лица            | > | + Ответственные за мероприятия по обезличиванию обрабатываемых ПДн |                               |
| ф     | Сервис                      | > |                                                                    |                               |
| Ŧ     | Академия                    | > | + Исполнитель оформления формы уведомления                         | 1                             |
|       | Поддержка                   | > |                                                                    | Напишите нам, мы онлайн! уіvo |

Puc. 3.3.5.1

Для того, чтобы отсортировать столбец необходимо нажать на название столбца. Наличие стрелки у названия столбца показывает по какому столбцу отсортированы записи. Направление стрелки показывает отсортирован столбец по убыванию или возрастанию (*puc. 3.3.5.1, 1*).

Для того, чтобы найти нужную ответственность необходимо в строке «Поиск» ввести название искомой ответственности.

Для того, чтобы добавить ответственность необходимо нажать на кнопку **Добавить**. При нажатии на кнопку откроется форма «Создать новую ответственность» (*puc. 3.3.5.2*).

Форма содержит следующее обязательное для заполнения поле: — Название.

| Создать новую ответственность |                |
|-------------------------------|----------------|
| Название *                    |                |
|                               | Создать Отмена |

Puc. 3.3.5.2

Для создания новой ответственности необходимо нажать на кнопку Создать. Для того, чтобы не создавать новую ответственность необходимо нажать на кнопку Отмена. Если нажать на область вне формы создания новой работника, то ничего не произойдет.

Для редактирования ответственности Пользователю необходимо нажать на троеточие для раскрытия списка действий, которые Пользователь может совершить над записью и нажать на кнопку Изменить (*puc. 3.3.5.3*), либо двойным кликом мыши по записи открыть ее для редактирования.

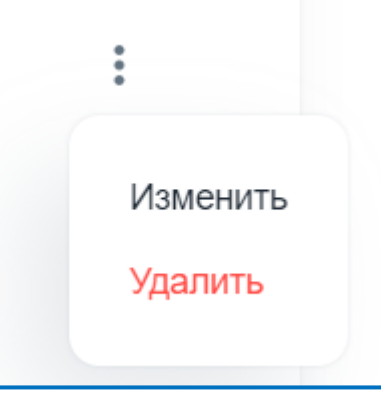

*Puc. 3.3.5.3* 

Для удаления ответственности Пользователю необходимо нажать на троеточие для раскрытия списка действий, которые Пользователь может совершить над записью и нажать на кнопку **Удалить**.

Редактировать и удалять предустановленные значения нельзя.

# 3.4. Юридические лица 3.4.1. Контрагенты

В разделе Контрагенты отображаются сведения о контрагентах. Таблица состоит из следующих столбцов (*puc. 3.4.1.1*):

*— #*;

- Тип оператора;
- ИНН;
- $-O\Gamma PH;$
- Сокращенное наименование организации;
- Электронная почта;
- Телефон.

| 1   | 152DOC           | « | Контр<br>Юридичес | <b>агенты</b><br>кие лица • Контраге | нты              |                 |                |                   | Ċ                      | 🔑 🕕      |
|-----|------------------|---|-------------------|--------------------------------------|------------------|-----------------|----------------|-------------------|------------------------|----------|
| 8   | Документы        | > | Bce 1             | ип ю                                 | р. лицо Мун. орг | ан 1 Гос. орган |                |                   |                        |          |
| 俞   | Наша организация | > | QП                | оиск                                 |                  |                 |                |                   | × +                    | Добавить |
| *   | Орг. структура   | > | #                 | Тип оператора                        | инн              | огрн            | Сокращенное на | Электронная почта | Телефон                |          |
| (1) | Юридические лица | ~ | 3644              | Муниципальны                         |                  |                 |                |                   |                        |          |
| •   | Контрагенты      |   |                   |                                      |                  |                 |                |                   |                        |          |
|     | Сторонние ИСПДн  |   |                   |                                      |                  |                 |                |                   |                        |          |
| ¢   | Сервис           | > |                   |                                      |                  |                 |                |                   |                        |          |
| Ŧ   | Академия         | > |                   |                                      |                  |                 |                |                   |                        |          |
| 튁   | Поддержка        | > |                   |                                      |                  |                 |                |                   |                        |          |
| 4   |                  |   |                   |                                      |                  |                 |                |                   | Напишите нам, мы оклая | ян! Эгло |

*Puc.* 3.4.1.1

Для того, чтобы отсортировать столбец необходимо нажать на название столбца. Наличие стрелки у названия столбца показывает по какому столбцу отсортированы записи. Направление стрелки показывает отсортирован столбец по убыванию или возрастанию.

Раздел контрагенты содержит 5 вкладок:

— Все; — ИП; — Юр. Лицо; — Мун. орган;

— Гос. орган.

В эти вкладки попадают записи, у которых в поле «Тип оператора» указан соответствующий тип оператора.

Для того, чтобы найти нужную запись о контрагенте необходимо в строке «Поиск» ввести ИНН или сокращенное наименование организации, искомой записи о контрагенте.

После регистрации Пользователя в системе автоматически создается контрагент ООО «ЦИФРОВЫЕ ДОКУМЕНТЫ».

Для того, чтобы создать контрагента необходимо нажать на кнопку **Добавить**. При нажатии на кнопку откроется форма «Создать контрагента» (*puc. 3.4.1.2*).

Форма состоит из трех вкладок: общие, адреса и контакты.

Во вкладке общие есть следующие поля:

- Тип оператора (обязательно для заполнения);
- Организационно-правовая форма (обязательно для заполнения, если указано, что «Тип оператора» юридическое лицо);
- ОГРН (обязательно для заполнения);
- ОГРН от;
- ИНН (обязательно для заполнения);
- КПП;
- Расчетный счет;
- ОКВЭД;
- ОКПО;
- OKΦC;
- ОКОГУ;
- ОКОПФ;
- Полное наименование организации (обязательно для заполнения);
- Сокращенное наименование организации (обязательно для заполнения).

Поле «Тип оператора» содержит следующие значения:

- Государственный орган (недоступно для выбора);
- Индивидуальный предприниматель;
- Муниципальный орган (недоступно для выбора);
- Юридическое лицо.

Поле «Организационно-правовая форма» содержит следующие значения:

— Автономная некоммерческая организация

- Акционерное общество
- Ассоциация крестьянских (фермерских) хозяйств
- Благотворительное учреждение
- Благотворительный фонд
- Бюджетное учреждение
- Государственная академия наук
- Государственная компания
- Государственная корпорация
- Государственное автономное учреждение субъектов Российской Федерации
- Государственное бюджетное учреждение субъектов Российской Федерации
- Государственное казенное учреждение субъектов Российской Федерации
- Государственный внебюджетный фонд Российской Федерации
- Дочернее унитарное предприятие
- Закрытое акционерное общество
- Крестьянское (фермерское) хозяйство
- Муниципальное автономное учреждение
- Муниципальное бюджетное учреждение
- Муниципальное казенное учреждение
- Негосударственный пенсионный фонд
- Некоммерческое партнерство
- Общества с дополнительной ответственностью
- Общественная организация (объединение)
- Общественное движение
- Общественное учреждение
- Общественный фонд
- Общество с ограниченной ответственностью
- Объединение юридических лиц (ассоциация и союз)
- Органы общественной самодеятельности
- Отделение иностранной некоммерческой неправительственной организации
- Открытое акционерное общество
- Паевой инвестиционный фонд
- Полное товарищество
- Потребительский кооператив
- Представительство или филиал
- Производственный кооператив
- Простое товарищество

- Прочие некоммерческие организации
- Публичное акционерное общество
- Публично-правовая компания
- Религиозная организация (объединение)
- "Садоводческое, огородническое или дачное некоммерческое товарищество"
- Страховое Акционерное Общество
- Территориальное общественное самоуправление
- Товарищество на вере
- Товарищество собственников жилья
- Унитарное предприятие
- Учреждение
- "Учреждение, созданное муниципальным образованием (муниципальные учреждения)"
- "Учреждение, созданное Российской Федерацией"
- "Учреждение, созданное субъектом Российской Федерации"
- Федеральное государственное автономное учреждение
- Федеральное государственное бюджетное учреждение
- Федеральное государственное казенное учреждение
- Финансово-промышленная группа
- Фонд
- Частное учреждение
- Экологический фонд

После того как Пользователь заполнит поле ОГРН или ИНН система автоматически заполнит поля «Тип оператора», «Организационно-правовая форма», «ОГРН от», «ИНН», «КПП», «ОКВЭД», «ОКПО», «ОКФС», «ОКОГУ», «ОКОПФ», «Полное наименование организации» и «Сокращенное наименование организации».

| Общие Адреса Контакты<br>Тип оператора * | •                |
|------------------------------------------|------------------|
| Тип оператора *                          | •                |
|                                          |                  |
| Организационно-правовая форма            | •                |
| OFPH *                                   | ОГРН от          |
| ИНН *                                    | КПП              |
| Расчетный счет                           | ОКВЭД            |
|                                          | Сохранить Отмена |

Puc. 3.4.1.2

Вкладка Адреса состоит из трех блоков: юридический адрес организации, фактический адрес местонахождения организации и почтовый адрес местонахождения организации. Во вкладке Адреса отображаются следующие поля (*рис. 3.4.1.3*):

- Страна (по умолчанию значение «Россия», недоступно для редактирования);
- Индекс;
- Регион/район (обязательно для заполнения);
- Город/населённый пункт (обязательно для заполнения);
- Улица (обязательно для заполнения);
- Дом (обязательно для заполнения);
- Корпус;
- Строение;
- № офиса.

| бщие Адреса Контакты<br>———                   |                        |  |
|-----------------------------------------------|------------------------|--|
| ЮРИДИЧЕСКИЙ АДРЕС ОРГАНИЗАЦИИ                 |                        |  |
| Адрес в соответствии с учредительным докуме   | ЭНТОМ                  |  |
| Страна *<br>Россия                            | Индекс                 |  |
| Регион/район *                                |                        |  |
| Пример: Ленинградская область или Ленинград   | дская обл.             |  |
| Город/населённый пункт *                      |                        |  |
| Пример: город Москва или г. Москва, посёлок С | Светлый или п. Светлый |  |
| Улица *                                       |                        |  |

*Puc.* 3.4.1.3

Блоки фактический адрес местонахождения организации и почтовый адрес местонахождения организации содержат переключатель. Если переключатель находится во включенном состоянии, то фактический адрес или почтовый адрес совпадает с юридическим адресом. Если переключатель находится в выключенном состоянии, то фактический адрес или почтовый адрес не совпадает с юридическим. Нажатие на переключатель раскроет блок информации о выбранном адресе местонахождения организации (*puc. 3.4.1.4*).

| Создать к | юнтраген     | та                 |            |           |        |
|-----------|--------------|--------------------|------------|-----------|--------|
| Общие     | Адреса       | Контакты           |            |           |        |
|           |              |                    |            |           |        |
|           | ×            |                    |            |           |        |
| ФАКТИЧЕ   | СКИИ АДРЕС   | МЕСТОНАХОЖДЕНИЯ С  | РГАНИЗАЦИИ |           | _      |
| Совпадає  | ет с юридиче | ским адресом       |            |           |        |
|           |              |                    |            |           |        |
|           |              |                    |            |           |        |
| ПОЧТОВЫ   | ІЙ АДРЕС МЕ  | СТОНАХОЖДЕНИЯ ОРГА | АНИЗАЦИИ   |           |        |
| Совпадає  | ет с юридиче | ским адресом       |            |           |        |
|           |              |                    |            |           |        |
|           |              |                    |            | Covpanie  | Отмена |
|           |              |                    |            | Сохранить | Отмена |

Puc. 3.4.1.4

Блок фактический адрес местонахождения организации содержит те же поля, что и блок юридический адрес местонахождения организации.

Блок почтовый адрес местонахождения организации содержит те же поля, что и блок юридический адрес местонахождения организации.

Поля «Улица» и «Дом» в блоке почтовый адрес являются не обязательными для заполнения.

Для редактирования значений полей фактического или почтового адреса организации необходимо перевести переключатель в состояние «выключен».

После того как Пользователь заполнит поле ОГРН система автоматически заполнит поля юридического, фактического и почтового адреса.

Во вкладке Контакты отображаются следующие поля, необязательные для заполнения (*puc. 3.4.1.5*):

- Телефон;
- Факс;
- Email.

Добавить дополнительные поля можно, если нажать на кнопку Добавить телефон, Добавить факс, Добавить email.

| Создать контрагента   |                  |
|-----------------------|------------------|
| Общие Адреса Контакты |                  |
| Телефон               | Факс             |
| + Добавить телефон    | + Добавить факс  |
| Email                 |                  |
| + Добавить email      |                  |
|                       |                  |
|                       |                  |
|                       |                  |
|                       | Сохранить Отмена |

*Puc.* 3.4.1.5

Для создания новой записи о контрагенте необходимо нажать на кнопку Сохранить. Для того, чтобы не создавать новую запись об ИСПДн необходимо нажать на кнопку Отмена. Если нажать на область вне формы создания контрагента, то ничего не произойдет.

Для редактирования записи о контрагенте Пользователю необходимо нажать на троеточие для раскрытия списка действий, которые Пользователь

может совершить над записью и нажать на кнопку **Изменить** (*puc. 3.4.1.6*), либо двойным кликом мыши по записи открыть ее для редактирования.

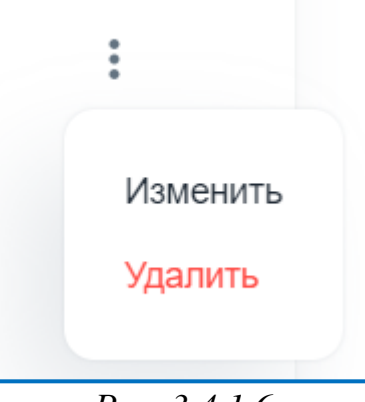

Puc. 3.4.1.6

Для удаления записи о контрагенте Пользователю необходимо нажать на троеточие для раскрытия списка действий, которые Пользователь может совершить над записью и нажать на кнопку Удалить.

# 3.4.2. Сторонние ИСПДн

В разделе Сторонние ИСПДн отображается информация о существующих сторонних ИСПДн. Таблица состоит из столбцов «Наименование», «Цель обработки персональных данных» (*puc. 3.4.2.1*).

Для того, чтобы отсортировать столбец необходимо нажать на название столбца. Наличие стрелки у названия столбца показывает по какому столбцу отсортированы записи. Направление стрелки показывает отсортирован столбец по убыванию или возрастанию.

Для того, чтобы найти нужную запись об ИСПДн необходимо в строке «Поиск» ввести название искомой ИСПДн.

Раздел содержит четыре вкладки: Все, Четвертый, Третий, Второй. В каждую вкладку попадает запись об ИСПДн согласно ее уровню защищенности.

| ₩ 152DOC «           | Сторонняя информации<br>Юридические лица • Сторонние ИСПДн | онная система персональных данных 🕓 🌲 🛕               |
|----------------------|------------------------------------------------------------|-------------------------------------------------------|
| Документы >          | Q Поиск                                                    | + Добавить                                            |
| Наша организация     | Наименование                                               | Цель обработки персональных данных                    |
| 🚨 Орг. структура >   |                                                            |                                                       |
| 🛍 Юридические лица 🗸 |                                                            | •                                                     |
| • Контрагенты        |                                                            |                                                       |
| • Сторонние ИСПДн    |                                                            |                                                       |
| Поддержка >          |                                                            |                                                       |
|                      |                                                            |                                                       |
|                      |                                                            | Данные отсутствуют                                    |
|                      |                                                            |                                                       |
|                      |                                                            | Строк на страницу 20 🛩 Отображаются 0-0 из 0  < < > > |
|                      | Mail                                                       |                                                       |

*Puc.* 3.4.2.1

Для того, чтобы добавить сведения об ИСПДн необходимо нажать на кнопку **Добавить**. При нажатии на кнопку откроется форма «Создать новую запись о сторонней ИСПДн» (*puc. 3.4.2.2*).

Форма содержит следующие поля:

- Наименование ИСПДн (обязательно для заполнения);
- Цель обработки персональных данных (обязательно для заполнения);
- Правовое основание для обработки ПДн в ИСПДн;
- Совокупность операций по обработке ПДн;
- Лица с доступом к ПДн, обрабатываемым в ИСПДн других операторов.

| C | Создать новую запись о сторонней ИСПДн                         |
|---|----------------------------------------------------------------|
|   | Наименование ИСПДн *                                           |
|   | Цель обработки персональных данных *                           |
|   | Правовое основание для обработки ПДн в ИСПДн 🔻                 |
|   | Лица с доступом к ПДн, обрабатываемым в ИСПДн других операт… ▼ |
|   | Создать Отмена                                                 |

Puc. 3.4.2.2

Цель обработки персональных данных выбирается из списка предустановленных значений, либо создается вручную. Для этого необходимо в поле «Цель обработки персональных данных» ввести свое значение и в выпадающем списке нажать на кнопку Создать «Введенное Пользователем значение». Предустановленные значения для этого поля:

- Ведение кадрового и бухгалтерского учета;
- Добровольное медицинское страхование;
- Исполнение судебного акта;
- Обеспечение пропускного режима на территорию оператора;
- Обеспечение прохождения ознакомительной, производственной или преддипломной практики на основании договора с учебным заведением;

- Обеспечение соблюдения жилищного законодательства РФ;
- Обеспечение соблюдения законодательства о государственной гражданской службе в РФ;
- Обеспечение соблюдения законодательства о государственной социальной помощи РФ;
- Обеспечение соблюдения законодательства о муниципальной службе в РФ;
- Обеспечение соблюдения законодательства РФ в сфере здравоохранения;
- Обеспечение соблюдения законодательства РФ в сфере образования;
- Обеспечение соблюдения законодательства РФ о безопасности;
- Обеспечение соблюдения законодательства РФ о противодействии коррупции;
- --- Обеспечение соблюдения законодательства РФ о противодействии легализации финансированию терроризма;
- Обеспечение соблюдения законодательства РΦ о противодействии терроризму;
- Обеспечение соблюдения законодательства РФ о транспортной безопасности;
- Обеспечение соблюдения законодательства РФ об исполнительном производстве;
- Обеспечение соблюдения законодательства РФ об обороне;
- Обеспечение соблюдения законодательства РФ об оперативнорозыскной деятельности;
- Обеспечение соблюдения налогового законодательства РФ;
- Обеспечение соблюдения пенсионного законодательства РФ;
- Обеспечение соблюдения страхового законодательства РФ;
- Обеспечение соблюдения трудового законодательства РФ;
- --- Обеспечение соблюдения уголовно-исполнительного законодательства РФ;
- Оказание государственных и (или) муниципальных услуг, предусмотренных законодательством РФ;
- Осуществление адвокатской деятельности;
- Осуществление научной, литературной или иной творческой деятельности;
- Осуществление нотариальной деятельности;
- Осуществление профессиональной деятельности журналиста и (или) законной деятельности средства массовой информации;
- Подбор персонала (соискателей) на вакантные должности оператора;

- Подготовка, заключение и исполнение гражданско-правового договора;
- Политическая агитация;
- Проведение исследовательских работ;
- Проведение статистического учета;
- Продвижение товаров, работ, услуг на рынке;
- Реализация международных договоров РФ;
- Участие лица в конституционном, гражданском, административном, уголовном судопроизводстве, судопроизводстве в арбитражных судах.

Правовое основание для обработки ПДн в ИСПДн выбирается из списка предустановленных значений, либо создается вручную. Для этого необходимо в поле «Правовое основание для обработки ПДн в ИСПДн» ввести свое значение и в выпадающем списке нажать на кнопку **Создать «Введенное Пользователем значение**». Предустановленные значения для этого поля:

- Гражданский кодекс Российской Федерации;
- Договоры, заключаемые между оператором и субъектом персональных данных;
- Жилищный кодекс Российской Федерации;
- Конституция Российской Федерации;
- Налоговый кодекс Российской Федерации;
- Постановление Правительства Российской Федерации от 27.12.2006 № 719 «Об утверждении Положения о воинском учете»;
- согласие на обработку персональных данных (в случаях, прямо не предусмотренных законодательством Российской Федерации, но соответствующих полномочиям оператора);
- Трудовой кодекс Российской Федерации;
- Устав;
- Федеральный закон от 02.05.2006 № 59-ФЗ «О порядке рассмотрения обращений граждан Российской Федерации»;
- Федеральный закон от 06.04.2011 № 63-ФЗ «Об электронной подписи»;
- Федеральный закон от 06.12.2011 № 402-ФЗ «О бухгалтерском учете»;
- Федеральный закон от 15.12.2001 № 166-ФЗ «О государственном пенсионном обеспечении в Российской Федерации»;
- Федеральный закон от 15.12.2001 № 167-ФЗ «Об обязательном пенсионном страховании в Российской Федерации»;

- Федеральный закон от 16.07.1999 № 165-ФЗ «Об основах обязательного социального страхования;
- Федеральный закон от 28.03.1998 № 53-ФЗ «О воинской обязанности и военной службе»;
- Федеральный закон от 28.12.2013 № 400-ФЗ «О страховых пенсиях»;
- Федеральный закон от 29.11.2010 № 326-ФЗ «Об обязательном медицинском страховании в Российской Федерации»;
- Федеральный закон от 29.12.2006 № 255-ФЗ «Об обязательном социальном страховании на случай временной нетрудоспособности и в связи с материнством».

Значения поля «Лица с доступом к ПДн, обрабатываем в ИСПДн других операторов» выбирается из списка работников из раздела <u>Работники</u>.

Для создания новой записи об ИСПДн необходимо нажать на кнопку Создать. Для того, чтобы не создавать новую запись об ИСПДн необходимо нажать на кнопку Отмена. Если нажать на область вне формы создания новой записи о сторонней ИСПДн, то ничего не произойдет.

Для редактирования записи об ИСПДн Пользователю необходимо нажать на троеточие для раскрытия списка действий, которые Пользователь может совершить над записью и нажать на кнопку Изменить (*puc. 3.4.2.3*), либо двойным кликом мыши по записи открыть ее для редактирования.

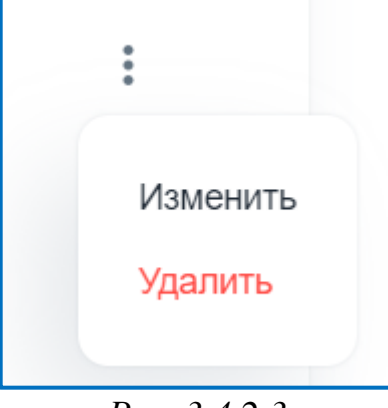

*Puc. 3.4.2.3* 

Для удаления записи об ИСПДн Пользователю необходимо нажать на троеточие для раскрытия списка действий, которые Пользователь может совершить над записью и нажать на кнопку **Удалить**.

# 3.5. Сервис 3.5.1. Cookie

В разделе Cookie Пользователь может посмотреть cookie, используемые на сайте (*puc. 3.5.1.1*):

| <b>₩</b> 152DOC                               | « | Проверка cookie<br>Сервис - Cookie |                    | G 🤌 🧿                           |
|-----------------------------------------------|---|------------------------------------|--------------------|---------------------------------|
| Документы Наша организация                    | > | Введите домен                      |                    | Х Поиск соокіе                  |
| Орг. структура                                | > | Название                           | Время жизни        |                                 |
| 💼 Юридические лица                            | > |                                    |                    |                                 |
| 🚱 Сервис                                      | ~ |                                    |                    |                                 |
| <ul> <li>Cookie</li> <li>Поддержка</li> </ul> | > |                                    |                    |                                 |
|                                               |   |                                    | Данные отсутствуют |                                 |
|                                               |   |                                    |                    | Напишите нам, мы онлайн ји ји о |

*Puc.* 3.5.1.1

Для проверки cookie, используемых на сайте необходимо ввести имя протокола и полное доменное имя веб-страницы. В результате поиска cookie на странице отобразится название и время жизни cookie (*puc. 3.5.1.2*).

| ₩ 152DOC «                                                   | Проверка cookie<br>Сервис - Cookie | G 🦨 🧿                          |
|--------------------------------------------------------------|------------------------------------|--------------------------------|
| 📕 Документы >                                                | https://www.google.com/            | Х Поиск соокіе                 |
| <ul> <li>Наша организация</li> <li>Орг. структура</li> </ul> | Название                           | Время жизни                    |
| (🕅) Юридические лица >                                       | NID                                | 17 д. 2 ч.<br>14 д. 2 ч.       |
| Сервис У<br>• Cookie                                         | 1P_JAR                             | 16 д. 2 ч.                     |
| 🖳 Поддержка >                                                |                                    |                                |
|                                                              |                                    | Наприците нам. мы онлайи с тур |

*Puc.* 3.5.1.2

Также Пользователь увидит информационное окно о том, что проверяемый сайт генерирует cookie-файлы (*puc. 3.1.5.3*).

При наведении курсора мыши на слова «пример баннера» Пользователь увидит текст сообщения, который должен быть на проверяемом сайте (*puc*. 3.5.1.4).

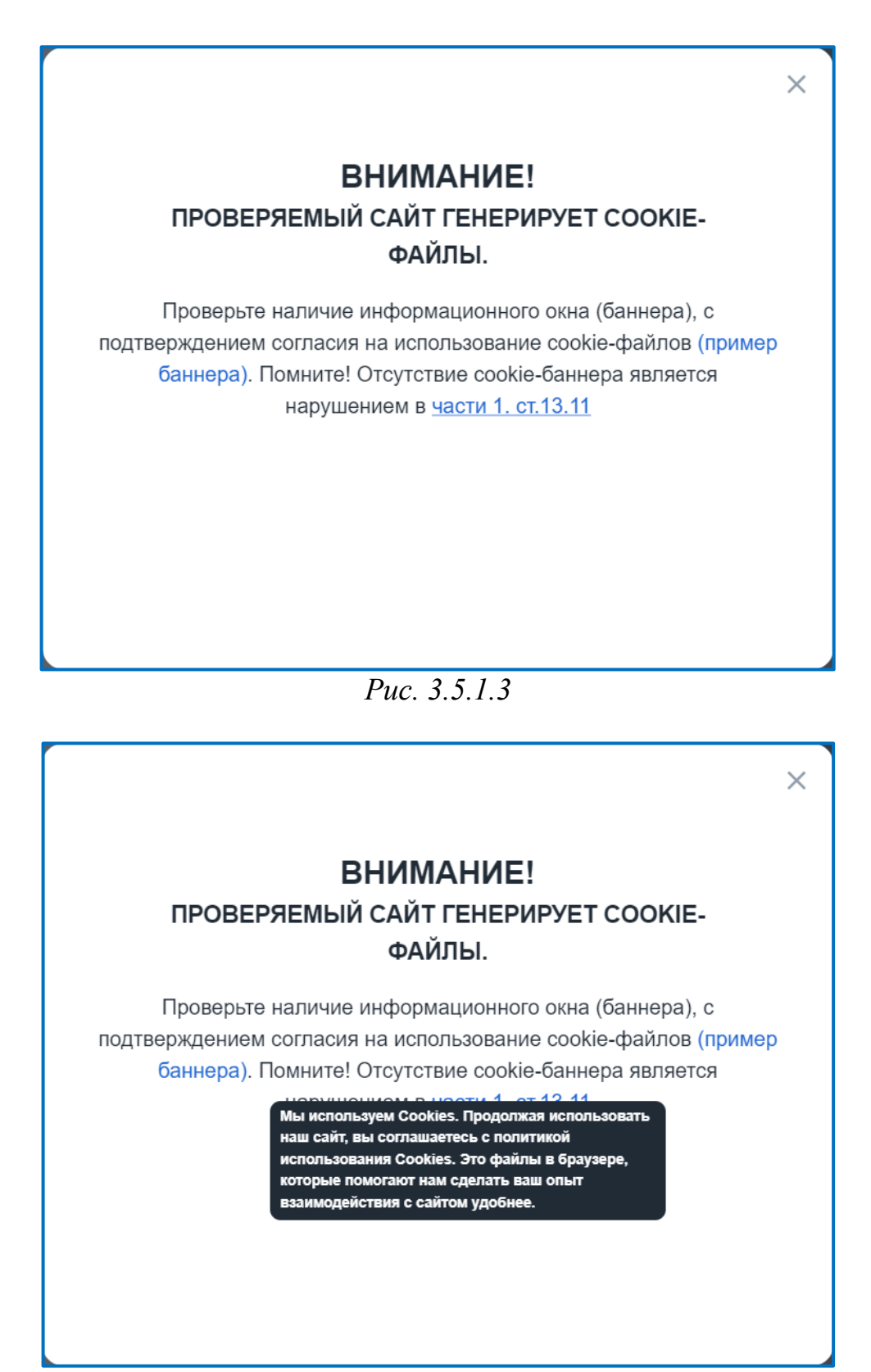

Puc. 3.5.1.4

При нажатии на гиперссылку <u>части 1. ст.13.11</u> откроется веб-страница с соответствующим нормативным документом.

 $\times$ 

Если на указанном домене используются cookie Яндекс метрики, Пользователь увидит следующее информационное окно (*puc. 3.5.1.5*). Слово «Согласие» является подсказкой и при наведении на клавиши мыши на слово появится подсказка (*puc. 3.5.1.6*):

# ВНИМАНИЕ! ПРОВЕРЯЕМЫЙ САЙТ ГЕНЕРИРУЕТ СООКІЕ-ФАЙЛЫ.

Проверьте на вашем сайте наличие информационного окна (баннера), с подтверждением согласия на использование cookie-файлов (пример баннера). Помните! За отсутствие куки баннера предусмотрена административная ответственность

> по части 1 ст. 13.11

Внимание, обнаружены cookie Яндекс метрики! Использование Яндекс метрики необходимо отразить в разделе 4.3, документа «ПРИКАЗ ОБ УТВЕРЖДЕНИИ ПОЛИТИКИ В ОТНОШЕНИИ ОБРАБОТКИ ПДн.docx». А также указать в Согласии, размещаемом на вашем сайте. В подразделе «Комплект ОРД» раздела «Мастер заполнения», в параметрах заполнения собственных ИСПДн, Вы можете указать информацию о метрических программах.

# *Puc.* 3.5.1.5

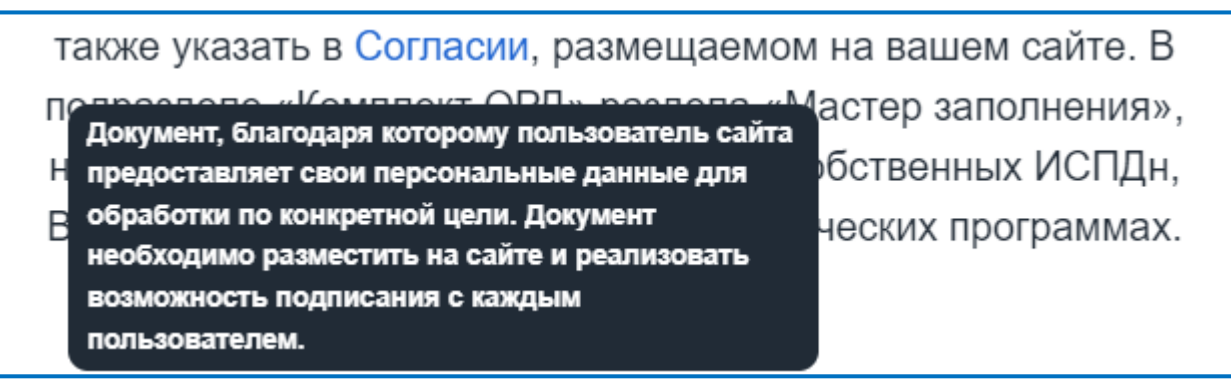

*Puc.* 3.5.1.6

Если на указанном домене используются cookie Google Ads, Пользователь увидит следующее информационное окно (*puc. 3.5.1.7*).

Роскомнадзор рекомендует отказаться от использования данного сервиса.

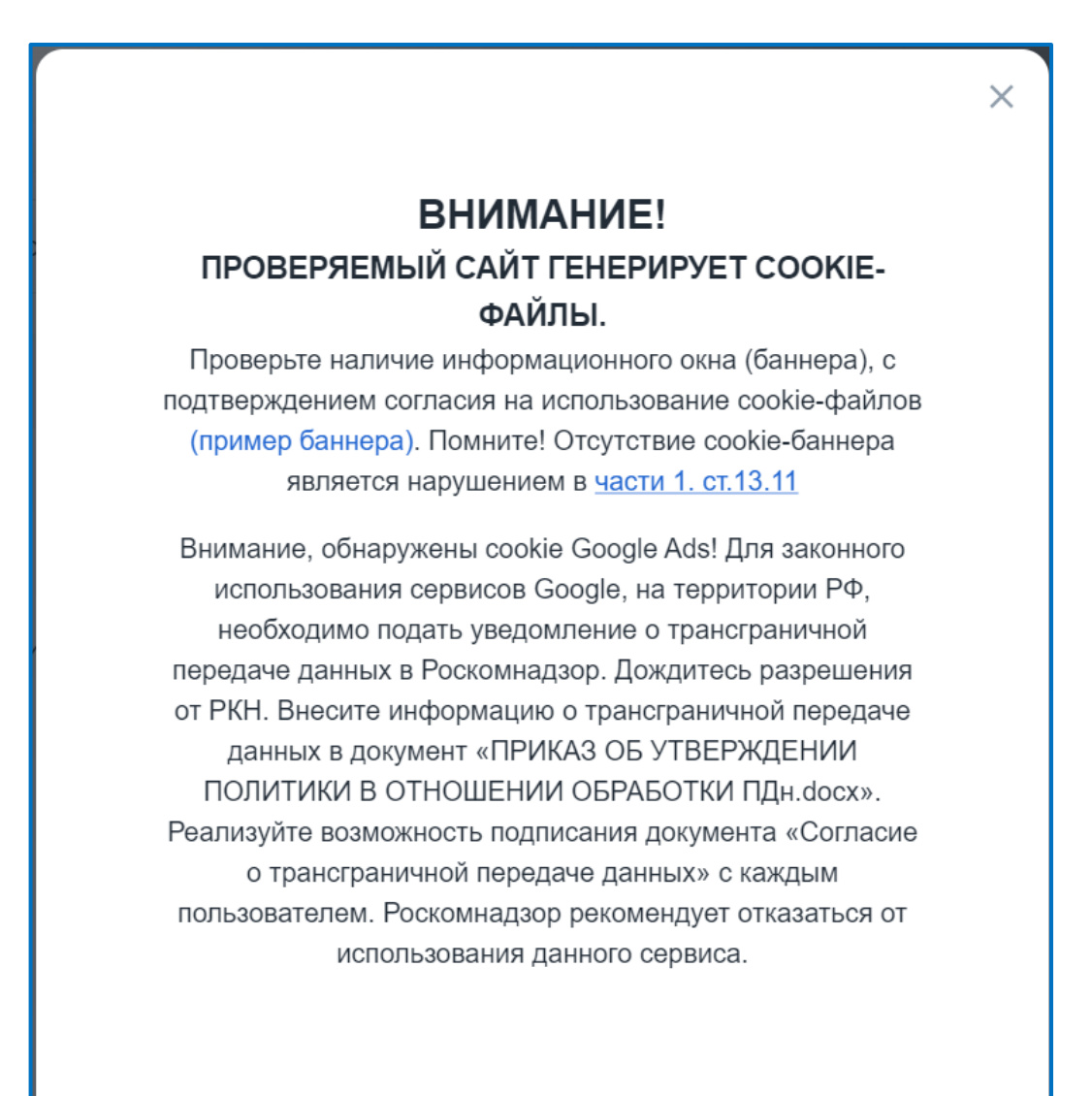

Puc. 3.5.1.7

Если на указанном домене не используются cookie, Пользователь увидит следующее сообщение (*puc. 3.5.1.8*):

Проверяемый сайт не хранит Cookies или адрес домена содержит ошибку.

Puc. 3.5.1.8

Х

# 3.5.2. WhoIs

В разделе WhoIs Пользователь может увидеть информацию по введенному домену. В результате поиска информации на странице отобразится следующее (*puc. 3.5.2.1*).

| ₩ 152DOC «         | Whols<br>Ceperc - Whols    | େ 🜲 🤒                                                                                                    |
|--------------------|----------------------------|----------------------------------------------------------------------------------------------------|
| Документы >        | The Contraction of         | Кроверить                                                                                                    |
| Hawa oprawosauwa   |                            | Информация в реестре                                                                                                    |
| Юридические лица > | Домен                      | A REPORT OF A REPORT OF                                                                                                    |
| 🖆 Управление >     | Ceptepa DNS                | 10.00 million (10.00 million (10.00 |
| 🔷 Сервис 🗸         | Состояние                  | зарегистрирован, делегирован, не проверен                                                                                                    |
| Cookie             | Администратор домена       | Частное лицо                                                                                                    |
| Whots              | Регистратор                | 4000 M                                                                                                    |
| Ф Академия >       | Дата регистрации           | and the second second                                                                                                    |
| Поддержка >        | Оплачено до                | The second second s                                                                                                    |
|                    | Дата окончания регистрации | ALC: 10                                                                                                    |
|                    | Источник                   | тсі                                                                                                    |
|                    | IP                         | 8 30 30 M                                                                                                    |
|                    | Горад                      | Налишате нам, мы онлайн уюо                                                                                                    |

*Puc.* 3.5.2.1

# 3.6. Академия 3.6.1. Видео

В разделе Видео Пользователь может посмотреть обучающие видеоролики, предоставляемые сервисом (*puc. 3.6.1.1*). Все видеоролики подразделены на две фильтр-вкладки: Вебинары и Инструкции. По умолчанию открывается фильтр-вкладка Инструкции:

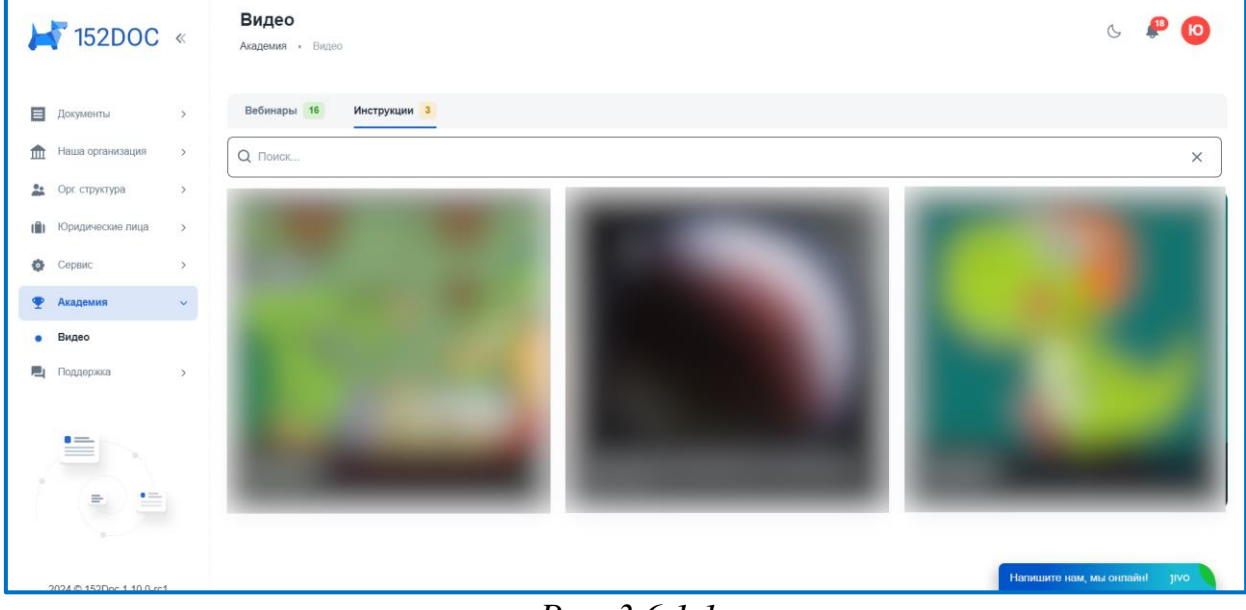

Puc. 3.6.1.1

Поиск по странице осуществляется по названию видеоролика.

При нажатии на нужный видеоролик откроется окно воспроизведения, выбранного видео (*puc. 3.6.1.2*). Выйти из данного режима можно либо нажав на клавишу Esc на клавиатуре, либо кликнув мышкой в области вне видео.

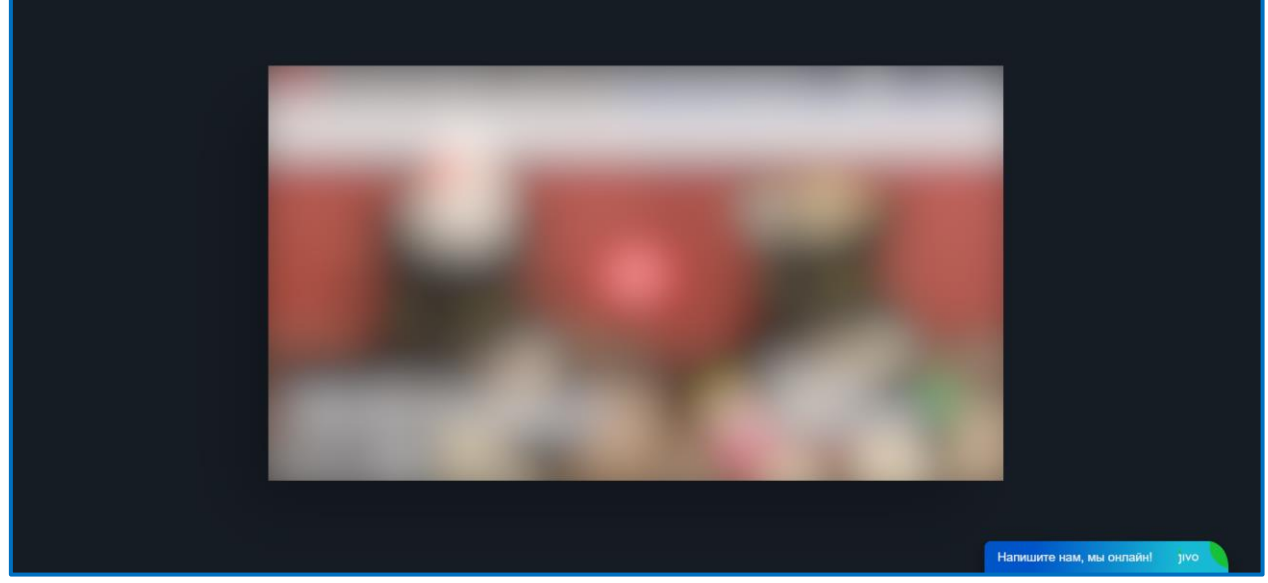

*Puc.* 3.6.1.2

# 3.7. Поддержка 3.7.1. Заявка

В разделе Заявка можно подать заявку в техническую поддержку в случае возникновения проблемы (*puc. 3.7.1.1*).

| ₩ 152DOC                                                     | Заявка в техническую поддержку<br>Поддержка - Заявка                                                                                    | 6 A T                         |
|--------------------------------------------------------------|----------------------------------------------------------------------------------------------------|-------------------------------|
| <ul> <li>Документы</li> <li>Наша организация</li> </ul>      | Пожалуйста, опишите проблему максимально подробно!<br>Техническая подлелжка ответит Вам в течение 1-го рабочего дия. Если вопрос требие | <b>,</b>                      |
| <ul> <li>Орг. структура</li> <li>Юридические лица</li> </ul> | дополнительного изучения, то срок может быть увеличен.<br>Перед отправкой заявки проверьте правильность указанных контактных данных.    | ·                             |
| Ф Сервис                                                     | Тема*                                                                                                    | •                             |
| <ul> <li>Академия</li> <li>Поддержка</li> </ul>              | Опишите проблему *                                                                                                    |                               |
| • Заявка                                                     | Отправить                                                                                                    |                               |
|                                                              |                                                                                                    | 🖂 Отправьте нам сообщение јио |

*Puc.* 3.7.1.1

В разделе находятся следующие поля, обязательные для заполнения: — Тема;

— Опишите проблему.

Поле «Тема» содержит следующие предустановленные значения:

- Проблема с оплатой;
- Проблема с данными по организации;
- Создание нового пользователя;
- Проблема формирования пакета документов;
- Подать уведомление в РКН;
- Проблема с заполнением документов;
- Другое

Для отправки заявки необходимо нажать на кнопку Отправить.